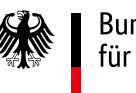

## Bundesministerium für Verkehr

# STANDARDISIERTES PARAMETRISIERUNGSSYSTEM IM BUNDESFERNSTRASSENBAU

## **Praxisdokument** Version 1.0

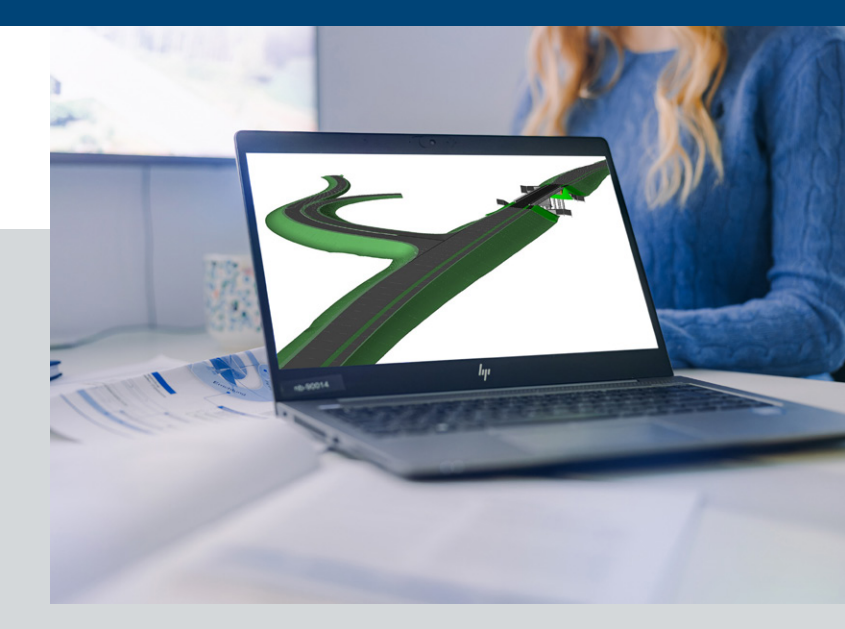

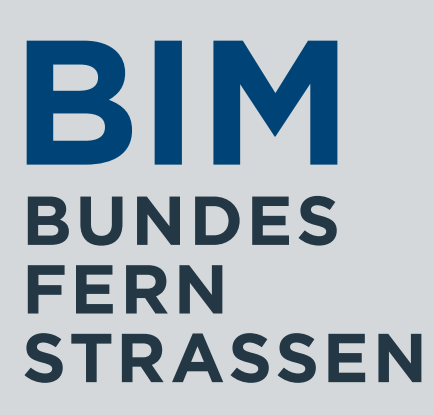

# Inhaltsverzeichnis

Überblick über die Praxisdokumente

Zeichenerklärung

- 1 Einleitung
- 2 Rahmenbedingungen
- 3 Definition und Arbeiten mit den standardisierte
   3.1 Beispiel Asphaltdeckschicht aus Gussasphalt
   3.2 Beispiel Widerlager einer Stahlbetonbrücke
- 4 Grundlagen

4.1 Allgemeiner Planungsablauf und STLK4.2 Datenlieferung

## 5 Modellbasierte Erstellung von Leistungsverzeich

- 5.1 Anlegen eines neuen Projektes
- 5.2 Einlesen der Modelldaten
- 5.3 Prüfung der Modelldaten
  - 5.3.1 Navigieren in den Modelldaten
  - 5.3.2 Arbeiten mit einem Objektfilter
  - 5.3.3 Bauteiltypen festlegen
  - 5.3.4 Attributregeln
  - 5.3.5 Überprüfung von Merkmalen
  - 5.3.6 Kollisionsprüfung
  - 5.3.7 Fehlerprotokoll und Übergabe des BCF-
  - 5.3.8 Modelldaten für die Modellauswertung
  - 5.3.9 Modelländerungen
- 5.4 Modellauswertung
  - 5.4.1 Erklärung DEGES-Stammprojekt
  - 5.4.2 Arbeiten mit dem DEGES-Stammprojek
  - 5.4.3 Modellauswertung ohne DEGES-Stamm
- 5.5 Erstellung der Vergabeeinheiten und des MM
- 6 Abkürzungsverzeichnis
- 7 Abbildungsverzeichnis
- 8 Tabellenverzeichnis
- 9 Verweise auf Internetseiten
- 10 Literaturangaben
- **11 Auflistungen** Automatische Umwandlung IfcType zu Bauteilty

|                         | 2  |
|-------------------------|----|
|                         | 4  |
|                         | 5  |
|                         | 7  |
| en Merkmalen            | 8  |
|                         | 9  |
|                         | 11 |
|                         | 13 |
|                         | 13 |
|                         | 16 |
| hnissen                 | 17 |
|                         | 18 |
|                         | 20 |
|                         | 24 |
|                         | 24 |
|                         | 20 |
|                         | 30 |
|                         | 32 |
|                         | 35 |
| -Formates               | 36 |
| freigeben               | 38 |
|                         | 38 |
|                         | 41 |
|                         | 41 |
| kt                      | 44 |
| nprojekt<br>IC-Formatos | 63 |
| IC-I Officies           | 04 |
|                         | 66 |
|                         | 67 |
|                         | 70 |
|                         | 71 |
|                         | 72 |
|                         | 73 |
| p RIB iTWO              | 73 |

# Überblick über die Praxisdokumente

Das hier vorliegende Praxisdokument "Standardisiertes Parametrisierungssystem im Bundesfernstraßenbau" ist Teil der Dokumente des Masterplans BIM Bundesfernstraßen, die zusammengenommen den bundeseinheitlichen Rahmen für die Einführung der BIM-Methode als Standard und Regelprozess bei der Planung, beim Bau und beim Betrieb von Bundesfernstraßen bilden.

Die Praxisdokumente schlagen Herangehensweisen zur Bearbeitung spezifischer Themen vor, die dazu beitragen, die mit der einheitlichen Implementierung der BIM-Methode verbundenen Ziele noch besser zu erreichen. Der Masterplan BIM Bundesfernstraßen benennt fünf strategische Ziele für die einheitliche Implementierung der digitalen Arbeitsmethode BIM:

- 1. Wirtschaftlichkeit, Termin- und Kostenstabilität erhöhen,
- 2. Nachhaltigkeit optimieren,
- 3. Kommunikation durch erleichtertes Zusammenwirken verbessern,
- 4. herstellerneutrales, modellbasiertes und zentrales Datenmanagement einführen,
- 5. BIM-Implementierung harmonisieren und standardisieren.

Darüber hinaus stellen die Praxisdokumente ein wesentliches Medium für den Erfahrungsaustausch hinsichtlich der BIM-Implementierung in den Organisationen und in den Projekten dar.

Die Praxisdokumente ordnen sich wie in Abbildung 1 dargestellt in die Hierarchie der Dokumente des Masterplans BIM Bundesfernstraßen ein.

Bei der Erarbeitung des bundesweit einheitlichen Rahmens werden sowohl die Erfahrungen aus den bereits abgeschlossenen und den noch laufenden Pilotprojekten als auch die Beiträge aus der kontinuierlichen Beteiligung aller Akteure der BIM-Implementierung berücksichtigt. Zugleich werden die allgemeinen Entwicklungen der BIM-Methode bei der nationalen und internationalen Standardisierung beachtet. Somit spiegeln die Dokumente den jeweiligen Stand der Technik und die Fortschritte bei der Standardisierung von BIM zum Zeitpunkt der Veröffentlichung wider.

Weitergehende Erläuterungen zu den Dokumenten des Masterplans BIM Bundesfernstraßen finden sich in der Publikation "Überblick über die Dokumente des Masterplans BIM Bundesfernstraßen, die unter www.bim-bundesfernstrassen.de/publikationen zum Download zur Verfügung steht.

# Masterplan BIM Bundesfernstraßen Musterrichtlinie BIM Grundlagen Projektvorbereitung \_ \_ \_ \_ \_ \_ \_ \_ Rahmendokumente \_ \_ \_ \_ \_ \_ \_ \_ \_ Handlungsempfehlungen BIM 3 3 3 3 3 3 **3**

Abbildung 1: Übersicht über die Struktur der Dokumente des Masterplans BIM Bundesfernstraßen

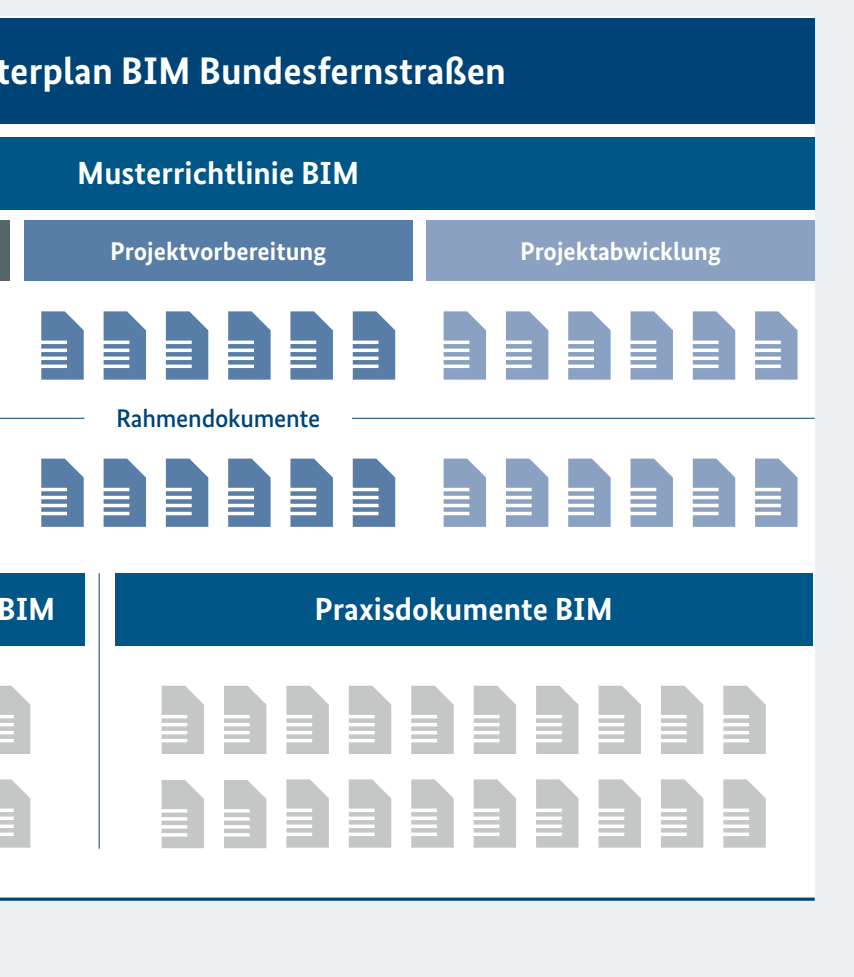

|            | Symbol          | Beschreibung                                |
|------------|-----------------|---------------------------------------------|
| 1          | HINWEIS         | Zusätzliche Informationen zum Thema für Sie |
| $\bigcirc$ | ТІРР            | Verrät Tipps und Tricks                     |
| •          | ACHTUNG/WICHTIG | Wichtig für Sie                             |
| 6          | ZIEL            | Diese Ziele werden gesteckt                 |

# 1 Einleitung

in wesentliches Ziel der Umsetzung der BIM-Methode ist es, möglichst alle Projektphasen in Bau, Betrieb und Erhaltung von Bundesfernstraßen modellbasiert mit der BIM-Methode lösen zu können. Grundlage dazu ist ein einheitlicher Objektkatalog in Verbindung mit einem ebenfalls einheitlichen System an Merkmalsklassen und Merkmalen. Die Grundlagen hierzu sind im Rahmendokument Objektkatalog, Version 1.0 des BMV beschrieben [BMV, 20024]. Damit ist die grundlegende Struktur eines Objektkataloges vorgegeben, der die Klassifizierungen Objektgruppe, Objektklasse und Objekttyp unterscheidet. Diesen Klassifizierungen können dann sowohl allgemeine projekt- und bauwerksrelevante als auch bauteilabhängige Informationen in Form von Merkmalsgruppen und Merkmalen zugeordnet werden. In den meisten Fällen können die dazu notwendigen Informationen zur Definition der Merkmale aus dem technischen Regelwerk abgeleitet werden, um dann auch eine vertragskonforme Leistungserbringung abzusichern.

Ein technisches Regelwerk, das relativ am Anfang des Baugeschehens für eine eindeutige Beschreibung der auszuführenden Leistung im Bauvertrag ist, ist der Standardleistungskatalog für den Straßen und Brückenbau, STLK, in der jeweils aktuellen Ausgabe [FGSV, 2025]. Der STLK unterscheidet verschiedene Leistungsbereiche der Bauausführung und liefert dazu sogenannte Standardleistungstexte. Damit werden bezüglich Merkmalsbeschreibungen verbindliche Grundlagen für den weiteren Bauablauf bis hin zu Erhaltungs- und Betriebsphase gelegt. Bei der einheitlichen Anwendung der BIM-Methode im Bundesfernstraßenbereich kommt daher der sachgerechten Abbildung des STLK in einem BIM-Modell eine besondere Bedeutung zu, Ziel wäre dann auch die modellbasierte Generierung von STLK-konformen Leistungsverzeichnissen.

Daher wurde ein gemeinsames Projekt zwischen FGSV und der DEGES mit dem Titel "Standardisiertes BIM-Parametrisierungssystem im Bundesfernstraßenbau" verfolgt, um ein standardisiertes BIM-Parametrisierungssystem sowie einheitliche Merkmalsbezeichnungen für den deutschen Straßen- und Brückenbau zu erarbeiten. Der Begriff Parametrisierung beschreibt dabei den Vorgang der Definition von Merkmalsgruppen und Merkmalen. Diese Vorgehensweise wurde mit dem aktuellen Standardleistungskatalog für den Straßen- und Brückenbau (STLK-StB) im Rahmen eines Pilotprojektes erfolgreich getestet und mit ausgewählten Leistungsbereichen des STLK pilotiert. Zu diesem Zweck wurden die Leistungsbereiche 112 "Schichten ohne Bindemittel", 113 "Asphaltbauweisen" und 118 "Ingenieurbauten aus Beton und Stahlbeton" für die Teilmodelle Strecke und Ingenieurbauwerk in einem fiktiven Projekt parametrisiert und automatisch mit den entsprechenden STLK-Positionen verknüpft.

# 2 Rahmenbedingungen

Das vorliegende Praxisdokument zum Projekt BIM-Parametrisierungssystem beschreibt die Ergebnisse der Pilotierungsphase. Zudem wurde ein *Lasten- und Pflichtenheft* zur Nachvollziehbarkeit der Ergebnisse sowie als Handreichung für die Umsetzung erstellt. Es umfasst die Definition der standardisierten Parameter für die ausgewählten Leistungsbereiche sowie die Evaluierung und Analyse der Methodik, basierend auf praktischen Erfahrungen. Das Dokument erweitert das bestehende Konzept und soll praktische Anleitungen bieten, um eine konsistente und effiziente Anwendung des Systems im Bundesfernstraßenbau zu gewährleisten. Dabei wird vorausgesetzt, dass alle gelieferten BIM-Modelle auf Basis des *Lasten- und Pflichtenheftes* und *Merkmalskataloges* erstellt wurden. Letzterer wird im ersten Schritt von der DEGES und der FGSV zur Verfügung gestellt. Das Praxisdokument wird auf dem Portal <u>BIM-Bundesfernstraßenbau (http://www.bimbundesfernstrassen.de/) veröffentlicht.</u>

Projektbeteiligte bei der Umsetzung waren die RIB Software GmbH sowie das Steinbeis Transferzentrum – Infrastrukturmanagement im Verkehrswesen, Karlsruhe.

Die in den nachfolgenden Kapiteln beschriebenen Abläufe basieren auf der AVA-Software RIB iTWO, die bei der DEGES eingesetzt wird. Die Anwender können jedoch unabhängig davon ihre eigene Software einsetzen. Letztendlich müssen die geforderten Datenformate und Anforderungen für die modellorientierte Ausschreibung erfüllt sein. er STLK vereinheitlicht die zur Beschreibung von Bau- und Lieferleistungen im Straßen- und Brückenbau verwendeten Leistungstexte und dient der rationellen sowie rechtssicheren Erstellung von Verdingungsunterlagen, der Ausschreibung, Vergabe und Vertragsabwicklung. Grundlage sind die Vergabe- und Vertragsordnung für Bauleistungen (VOB), die für den Tiefbau eingeführten bundeseinheitlichen technischen Regelwerke, insbesondere die zusätzlichen technischen Vertragsbedingungen, die dazugehörenden technischen Liefer- und Prüfbedingungen und Merkblätter der FGSV sowie DIN- bzw. EN-Normen. Der STLK ist in "Leistungsbereiche (LB)" gegliedert, wobei in einem LB die STLK-Texte zusammengefasst sind, die sich unter einem Oberbegriff – wie z.B. "Asphaltbauweisen" – einordnen lassen.

Um ein medienbruchfreies Arbeiten nach der BIM-Methode zu ermöglichen, ist ein einheitlicher Objektkatalog samt zugehöriger Parametrisierung zwingende Voraussetzung. Dies bedeutet, die Vorgaben des technischen Regelwerks, also hier des STLK, in ein Beschreibungssystem zu überführen, das die Anwendung in BIM-Pro-jekten erlaubt. Die Grundlagen und Anforderungen an einen einheitlichen Objektkatalog sind in einem Rahmendokument Objektkatalog BIM-Bundesfernstraßen (BMV, 2024) getätigt. Enthalten sind Aussagen zum Aufbau und zur Anwendung eines Objektkataloges, Mustermodelle für Brücke und Straßen sowie Aussagen zur Einbindung in das BIM-Portal des Bundes. Die damit verbundenen Vorgaben ebenso wie die dort formulierten Strukturierungen wurden als Grundlage für das Projekt und auch weitere Projekte gesetzt. Die fachliche Umsetzung wird derzeit nach dieser Klassifizierung in einem einheitlichen Objektkatalog vorgenommen, der auf dem BIM-Portal des Bundes veröffentlicht wird. Diesbezügliche Abstimmungen zwischen den beteiligten Stellen sind zum aktuellen Zeitpunkt noch nicht abgeschlossen. Die Grundstruktur ist aber damit bekannt und kann bereits verwendet werden.

Um die Verbindung zwischen dem technischen Regelwerk und einem BIM-Modell herzustellen, müssen die Inhalte des technischen Regelwerks in geeigneter Form als Merkmalsgruppen und Merkmale den einzelnen Objekten zugeordnet werden. Hier bedeutet dies, den STLK in geeigneter Form den Objekten zuzuordnen. Damit lässt sich dann ein Konzept für eine modellbasierte Ausschreibung entwickeln. Auf der Basis dessen bzw. des zugehörigen Modells lassen sich mit der dargestellten Vorgehensweise die Mengen und die Ausschreibungspositionen samt zugehörigen Standardleistungstexten ermitteln und darstellen. Dies würde eine erhebliche Vereinfachung im Vergleich zur bisherigen Vorgehensweise darstellen.

Dabei zeigt sich, dass der STLK in seiner derzeit bestehenden Struktur um weitere Klassifizierungen ergänzt werden muss. Nur so kann eine strukturierte Selektion von Bauteilen bezüglich ihrer Funktionalität gewährleistet werden. Diese Klassifizierungen werden dann zukünftig im sogenannten Merkmalskatalog definiert. In den Katalog der Modellierungsanforderung werden detailliert Mindestbedingungen an Bauteile festgelegt. Dieser gilt zukünftig nicht nur für geometrische Modellbildung, sondern auch für die Zuweisung von Merkmalen. Die Datenübergabe der Modelle bezieht sich ausschließlich auf Standardformate. Da diese Anforderungen ohnehin auf dem technischen Regelwerk beruhen, sind diese Ergebnisse auch für andere Straßenbaulastträger übertragbar, auch bei unterschiedlicher Softwarelandschaft, soweit diese IFC-kompatibel ist.

# **3** Definition und Arbeiten mit den standardisierten Merkmalen

rundlage für die Arbeiten war der zum Bearbeitungszeitpunkt vorliegende Objektkatalog der DEGES. Damit können Fahrbahnen und Bauwerke hinsichtlich ihrer Objektklassifikation hinreichend beschrieben werden. Eine spätere Änderung des Objektkataloges würde Anpassungsarbeiten erfordern, aber nicht die Vorgehensweise als solche in Frage stellen.

Die Umsetzung in dieser Pilotstudie erfolgte dann für die nachfolgend genannten Leistungsbereiche des Ausschreibungskataloges STLK der FGSV. Dies waren

- LB 112 Schichten ohne Bindemittel,
- LB 113 Asphaltbauweisen,
- LB 118 Kunstbauten aus Beton und Stahlbeton.

So wurden in der Pilotphase für die genannten Leistungsbereiche des STLK entsprechende Merkmalsgruppen und Merkmale für jeden Objekttyp definiert. Des Weiteren wurden Merkmalsgruppen für eventuell auszuschreibende Vor- und Nacharbeiten, Reinigungsarbeiten, notwendige Bitumenemulsion, für relevante Planungsund Projektinformationen oder für die Projektabrechnung definiert.

Die Veröffentlichung dieser Merkmalsgruppen erfolgt in einer XML-Datei, basierend auf dem Datenschema PSD. Dieses ist ein standardisiertes Format, freigegeben von der BuildingSmart. Alternativ steht der Merkmalskatalog als Excel-Liste oder im PDF-Format zur Verfügung. Die Daten werden im ersten Schritt von der DEGES und der FGSV zur Verfügung gestellt. Zu einem späteren Zeitpunkt werden diese auch auf dem BIM-Portal verfügbar sein. Der Zeitpunkt der Veröffentlichung wird bekannt gegeben.

Die Modellübergabe des geforderten BIM-Modells erfolgt zwingend im aktuellen IFC-Format. Die Informationen an den einzelnen Objekten müssen den Vorgaben entsprechen und dürfen davon nicht abweichen. Nach einer Modellüberprüfung erfolgt die Übergabe des Fehlerprotokolls in der Form des BCF-Formates. Wie die Übergabe des Kataloges erfolgt und wie dessen Handhabung in den Autorenprogrammen zu geschehen hat, ist im Lasten- und Pflichtenheft beschrieben.

## 3.1 Beispiel Asphaltdeckschicht aus Gussasphalt

Für den ersten Fall ist ein einfacher Straßenoberbau in Asphaltbauweise mit einer Deckschicht aus Gussasphalt gewählt (Abbildung 1). An diesem Beispiel kann gesehen werden, welche Informationen ein Objekt besitzen muss, damit alle relevanten Ausschreibungspositionen automatisch ermittelt werden können.

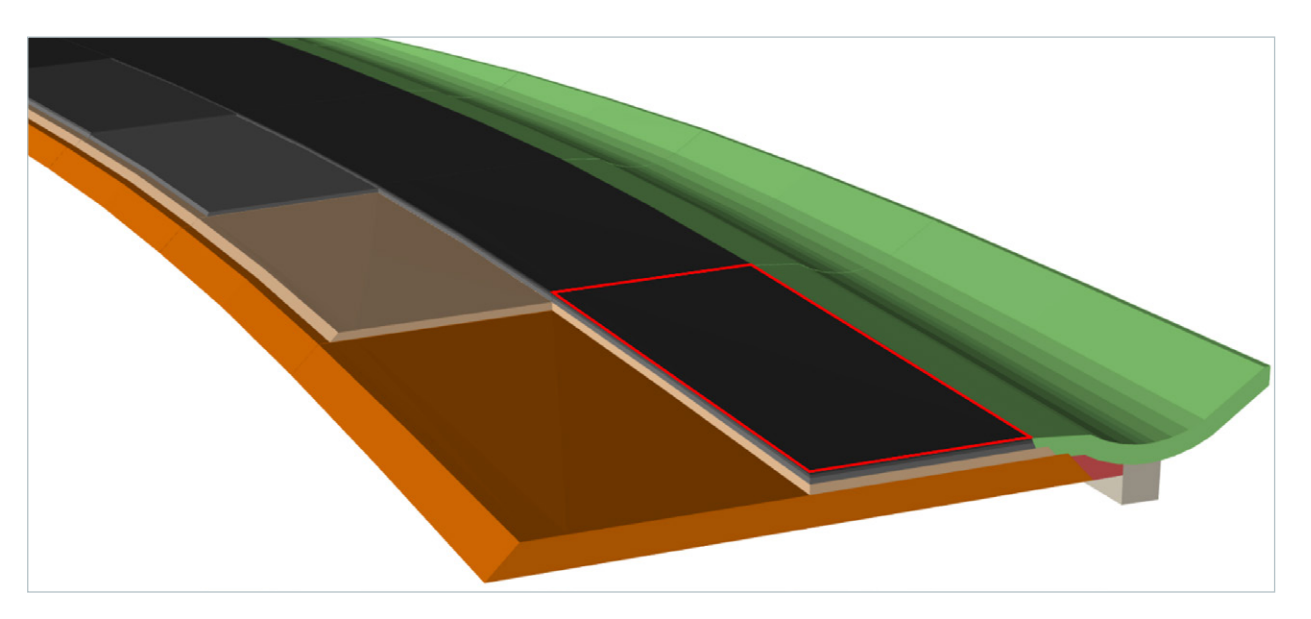

Abbildung 1: Bauteil Deckschicht

Die Objekte erhalten sämtliche Merkmale aus den folgenden gelieferten PSD-Dateien (Kapitel 3) oder aus den gleichnamigen Merkmalsgruppen des Merkmalskataloges. Dies sind wie folgt:

- Pset\_Asphaltdeckschicht aus Gussasphalt
- Pset\_Reinigung
- Pset\_Vorarbeiten Bitumenemulsion
- Pset\_Nacharbeiten Abstreuung Gussasphalt
- Pset Planungsinformationen
- Pset\_Projektinformationen
- Pset\_Projektabrechnung (wenn anhand des Modells abgerechnet wird)

Die Merkmale mit ihren Werten für die Deckschicht aus Gussasphalt sind in Abbildung 2 enthalten. Darin wurden die nach STLK relevanten Merkmale unter der Merkmalsgruppe Bauteilinformationen zugeordnet und zusammengefasst. Generell werden für die Beschreibung des Straßenoberbaus die zwei Leistungsbereiche 112 und 113 benötigt.

| genscharten                 | Standort            | Nassinzierung | Bezienunge            | en                                        |       |  |
|-----------------------------|---------------------|---------------|-----------------------|-------------------------------------------|-------|--|
|                             | N                   | lame          |                       | Wert                                      | Einhe |  |
| Element                     | Specific            |               |                       |                                           |       |  |
| Bauteilin                   | formation           |               |                       |                                           |       |  |
| Abstreu                     | material            |               |                       | grobe Gesteinskörnung, leicht bituminiert |       |  |
| Abstreu                     | Abstreuung          |               |                       | Ja                                        |       |  |
| Abstreu                     | treuung Ausfuehrung |               |                       | maschinell                                |       |  |
| Abstreu                     | ung Einbauar        | rt            |                       | abstreuen, abkehren, walzen und abkehren  |       |  |
| Abstreu                     | ung Gesteins        | koernung2     |                       | PSV 48                                    |       |  |
| Abstreu                     | ung Herstellu       | ungsverfahren |                       | Verfahren A                               |       |  |
| Bauteil                     | eil                 |               |                       | Asphaltdeckschicht aus Gussasphalt        |       |  |
| Bindemit                    | ttel                |               |                       | 25/55-55 A                                |       |  |
| Bindemit                    | ttelmenge           |               |                       | 0,5                                       |       |  |
| Bitumen                     | Bitumenemulsion     |               |                       | Ja                                        |       |  |
| Bitumenemulsion Ausfuehrung |                     |               | Mit Rampenspritzgerät |                                           |       |  |
| Bitumen                     | emulsion Bind       | demittel      |                       | C60BP4-S                                  |       |  |
| Bitumen                     | emulsion Unt        | erlage        |                       | Asphalt frisch                            |       |  |
| Einbaud                     | icke                |               |                       | 0,04                                      | m     |  |
| Fremdfu                     | ueller              |               |                       | CC 90                                     |       |  |
| Material                    |                     |               |                       | Gussasphalt                               |       |  |
| Mischgu                     | Mischgut            |               |                       | MA 11 S                                   |       |  |
| Reinigur                    | ng                  |               |                       | Ja                                        |       |  |
| Reinigur                    | ng Ausfuehru        | ing           |                       | Selbstaufnehmende Kehrmaschine            |       |  |
| Reinigur                    | ng Teilflaeche      | en            |                       | zusammenhängend                           |       |  |
| Reinigur                    | ng Unterlage        |               |                       | Asphaltbefestigung                        |       |  |
| - Klassifizi                | ierung              |               |                       |                                           |       |  |
| Objektg                     | ruppe               |               |                       | Fahrbahnschicht                           |       |  |
| Objektk                     | asse                |               |                       | Aufbauschicht                             |       |  |
| Objektt                     | yp                  |               |                       | Deckschicht                               |       |  |
| 🗆 Projekti                  | nformation          |               |                       |                                           |       |  |
| Ausfueh                     | nrung               |               |                       | von Hand                                  |       |  |
| Ausschr                     | eibungseinhe        | eit           |                       | m2                                        |       |  |
| Bau KM                      |                     |               |                       | KM 1+1200                                 |       |  |
| Baustat                     | us                  |               |                       | Neubau                                    |       |  |
| Belastur                    | ngsklasse           |               |                       | Bk. 100                                   |       |  |
| Entwurf                     | sklasse             |               |                       | Anbaufreie Strasse                        |       |  |
| Frostem                     | pfindlichkeits      | klasse        |                       | F2                                        |       |  |
| Planer                      |                     |               |                       | IB Müller                                 |       |  |
| Planung                     | snormen             |               |                       | RSTO 12                                   |       |  |
| Projekte                    | ende                |               |                       | 2025-6-30T0:0:0.000                       |       |  |
| Projektr                    | name                |               |                       | Pilotprojekt DEGES                        |       |  |
| Projekto                    | ort                 |               |                       | Berlin                                    |       |  |
| Projektp                    | ohase               |               |                       | Planung                                   |       |  |
| Projekts                    | tart                |               |                       | 2024-11-1T0:0:0.000                       |       |  |
| Straßen                     | klasse              |               |                       | Bundesautobahn                            |       |  |

Abbildung 2: Objekteigenschaften einer Deckschicht aus Gussasphalt – BIM Vision

## 3.2 Beispiel Widerlager einer Spannbogenbrücke

Analog wurde im zweiten Fall eine einfache Spannbogenbrücke gewählt. Als Beispiel wird angenommen, dass für das Widerlager die Schalung und die Bewehrung separat ausgeschrieben werden sollen.

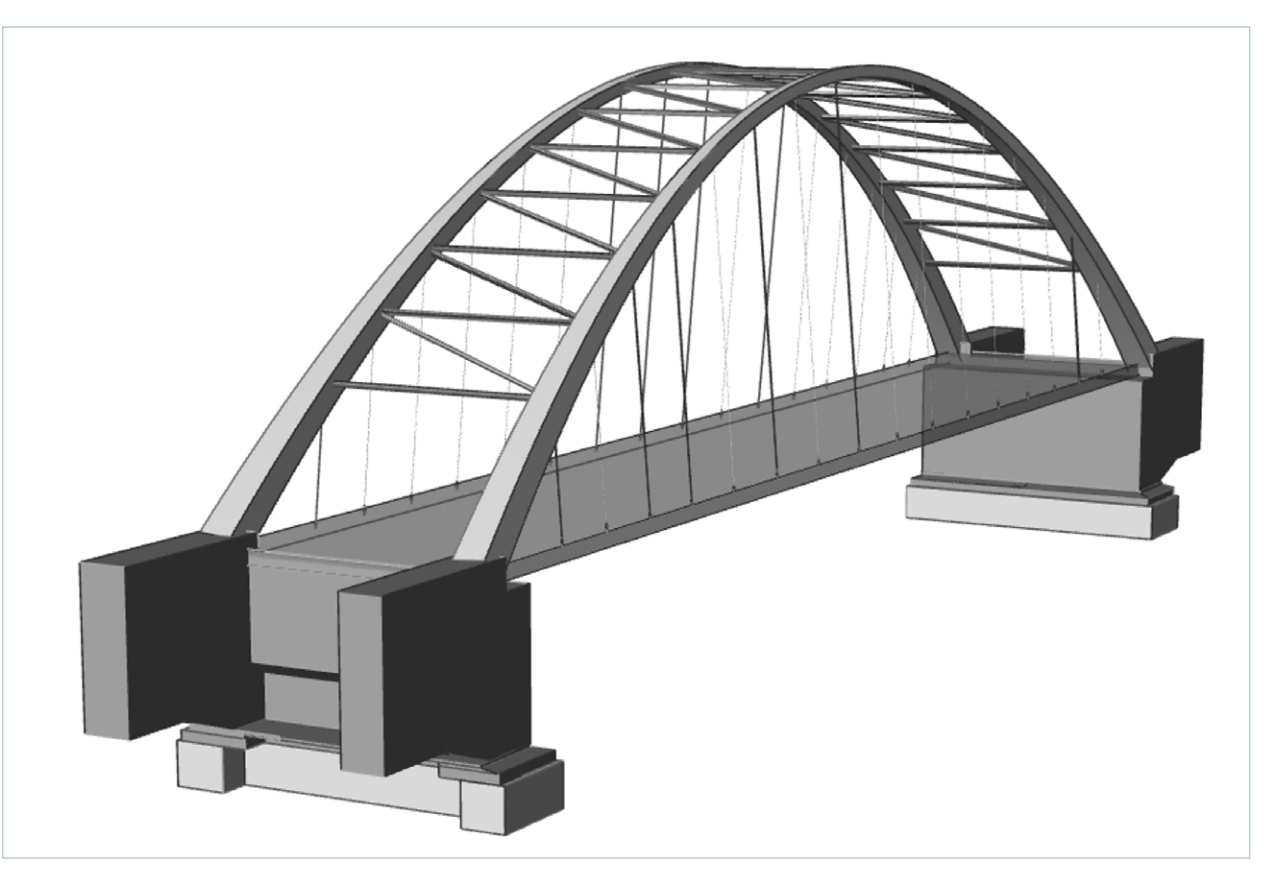

Abbildung 3: Beispiel einer modellierten Spannbogenbrücke

Die Schalung ist nicht separat modelliert und soll anhand des Widerlagers berechnet werden. An diesem Objekt müssen Informationen aus den folgenden gelieferten PSD-Dateien (Kapitel 3) hinterlegt sein oder aus den gleichnamigen Merkmalsgruppen des Merkmalskataloges. In Abbildung 3 sind unter der Merkmalsgruppe Bauteilinformation die relevanten Merkmale für das Objekt Wiederlager enthalten. Diese entstammen aus

- Pset\_Bewehrter Beton Schalung separat,
- Pset\_Bewehrung Stahlbeton,
- Pset\_Planungsinformationen,
- Pset\_Projektinformationen,
- Pset\_Projektabrechnung (wenn anhand des Modells abgerechnet wird).

|            | Name                                                                                                    | Wert                                | Einheit |
|------------|----------------------------------------------------------------------------------------------------|-------------------------------------|---------|
| 🗄 Elemen   | nt Specific                                                                                                    |                                     |         |
| Bautei     | information                                                                                                    |                                     |         |
| Baute      | il de la constant de la constant de la constant de la constant de la constant de la constant de la constant de | Widerlager                          |         |
| Beweł      | nrung                                                                                                    | ja                                  |         |
| Beweł      | nrungsgrad                                                                                                    | 3,5                                 |         |
| Druck      | festigkeitsklasse                                                                                              | C20/25                              |         |
| Expos      | itionsklasse                                                                                                   | XF4, XC4, XD3                       |         |
| Herste     | ellung                                                                                                    | vor Ort                             |         |
| Mater      | ial                                                                                                    | Beton                               |         |
| Nachb      | ehandlung                                                                                                    | Besenstrich                         |         |
| Schalu     | ing                                                                                                    | ungestossen                         |         |
| Schalu     | ingsberechnung                                                                                                 | alles komplett                      |         |
| Schalu     | Ingsverlauf                                                                                                    | vertikal                            |         |
| Sichtfl    | aechenschalung                                                                                                 | Schaltafeln                         |         |
| Stahls     | orte                                                                                                    | BSt 500 S                           |         |
| Verwe      | ndung                                                                                                    | Stahlbeton                          |         |
| - Klassifi | zierung                                                                                                    |                                     |         |
| Objek      | tgruppe                                                                                                    | Widerlager                          |         |
| Objek      | tklasse                                                                                                    | Widerlager                          |         |
| Objek      | ttyp                                                                                                    | Widerlager                          |         |
| - Projek   | tinformation                                                                                                   |                                     |         |
| Aussc      | hreibungsart                                                                                                   | Schalung separat, Bewehrung separat |         |
| Aussc      | hreibungseinheit                                                                                               | m3                                  |         |
| Bau Ki     | м                                                                                                    | 1+1250                              |         |
| Entwu      | rfsklasse                                                                                                    | Verbindungsstrasse                  |         |
| Planer     |                                                                                                    | IB Mayer                            |         |
| Planur     | ngsnormen                                                                                                    | RSTO 12                             |         |
| Projek     | tende                                                                                                    | 2025-5-30T0:0:0.000                 |         |
| Projek     | tname                                                                                                    | Pilotprojekt DEGES                  |         |
| Projek     | tort                                                                                                    | Berlin                              |         |
| Projek     | tphase                                                                                                    | Planung                             |         |
| Projek     | tstart                                                                                                    | 2025-1-1T0:0:0.000                  |         |
| Strass     | enklasse                                                                                                    | Bundesstrassen                      |         |

Abbildung 4: Objekteigenschaften eines Widerlagers - BIM Vision

# 4 Grundlagen

## 4.1 Allgemeiner Planungsablauf und STLK

ie Erstellung eines Leistungsverzeichnisses im vorliegenden Kontext stellt eine geregelte Vorgehensweise dar, in der sowohl rechtliche als auch technische Vorgaben in vertragsrelevanter Form zu berücksichtigen sind. Kernpunkt dabei ist, dass sowohl das Leistungsverzeichnis als auch große Teile des technischen Regelwerks Vertragsbestandteil im späteren Bauvertrag werden. Daher werden zunächst die zur Bearbeitung der vorliegenden Themenstellung notwendigen Rahmenbedingungen und die Verknüpfung zu einer modellbasierten Arbeitsweise dargestellt. In Abbildung 1 ist der aktuelle generische Planungs- und Bauprozess im Verkehrswegebau mit den relevanten Datenübergabepunkten dargestellt. Der Bauwerksentwurf bzw. der Entwurf zur Trassierung der Strecke wird aus den Unterlagen des Planfeststellungsentwurfs übernommen und für die Bauausführung weiter detailliert. Dies kann das Ausarbeiten von Plänen mit höherer Auflösung oder Detailzeichnungen bedeuten. Die Ausführungsentwurf stellt die Grundlage für das Erstellen des Leistungsverzeichnisses dar, also die Massenermittlung für jedes Bauteil sowie den Text, der später im Leistungsverzeichnis (LV) aufgenommen wird. Die Detaillierung nach Bauteilen sowie die textliche Formulierung ist im STLK festgelegt, der wiederum sowohl inhaltlich die Richtlinien aus der Planung als auch die Vorgaben der allgemeinen technischen Vertragsbedingungen (VOB/C) des DIN und der zusätzlichen technischen Vertragsbedingungen (ZTV) zur Bauausführung als Bestandteil des Bauvertrages berücksichtigt. Dabei ist anzumerken, dass Richtlinien und auch die Richtlinienteile der ZTV nicht Vertragsbestandteil sind. Diese Regelwerke sind insofern miteinander verbunden, als dass sie eine einheitliche Begriffstaxonomie aufweisen. Diese Begriffstaxonomie ist Voraussetzung für eine rechtssichere Abwicklung des späteren Bauvertrages.

Das Zusammenwirken im technischen Regelwerk lässt sich in Abbildung 3 am Beispiel der Fahrbahn erkennen. Der geometrische Entwurf wird im Lage-, Höhen- und Querschnittsplan gemäß den jeweiligen Entwurfsrichtlinien vorgenommen, im vorliegenden Beispiel beispielsweise für eine Autobahn nach den Richtlinien für die Anlage von Autobahnen (RAA), Ausgabe 2008 (FGSV, 2008). Damit wird ein Geometriemodell erzeugt, das zunächst Achse, Gradiente und Querschnitte enthält. Mithilfe der Richtlinien für die Standardisierung des Oberbaus von Verkehrsflächen (RStO) (FGSV, 2024a) wird die für den jeweiligen Bemessungsfall notwendige Schichtdicke ermittelt und in einzelne Schichtenarten des Befestigungsaufbaus eingeteilt. Damit wird das Geometriemodell weiter verfeinert, indem Schichtenarten, Schichtendicken und Schichtenfolgen mit ersten Merkmalszuordnungen hinzugefügt werden. Im konventionellen Planungsablauf wird dies mit sogenannter Autorensoftware und meist proprietären Datenformaten erzeugt. Mit der Anwendung von zusätzlichen technischen Vertragsbedingungen werden dann die weiteren Schichteigenschaften definiert. Dies kann beispielsweise die Festlegung von Mischgutart und Mischgutsorte bei einer Asphaltschicht sein. Diese Zuordnung von Merkmalen ist die Grundlage für die Anwendung des Standardleistungskataloges, deren Gliederung und Textbausteine direkt auf die Festlegungen im bisher angewandten technischen Regelwerk referieren. Für das Beispiel einer Asphaltbauweise werden die Anforderungen an die Unterlage durch die RStO festgelegt, hier wären dann die Teile des technischen Regelwerks aus dem Erdbau zu berücksichtigen. Im vorliegenden Fall soll eine Asphaltbauweise ausgearbeitet werden, die in der Regel aus einem ungebundenen Schichtpaket sowie einem gebundenen Asphaltschichtpaket besteht. Vertragstechnische Grundlage ist die Vergabe- und Vertragsordnung für Bauleistungen (VOB/C) in der Fassung der allgemeinen technischen Vertragsbestimmungen für Bauleistungen, herausgegeben als DIN-Normen. Für den hier behandelten Fall des Straßenbaus sind DIN 18315:2023-09; Oberbauschichten ohne Bindemittel (DIN, 2023-09) sowie DIN 18317:2019-09; Verkehrswegebauarbeiten – Oberbauschichten aus Asphalt (DIN, DIN 18317:2019-09, VOB Vergabe- und Vertragsordnung für Bauleistungen - Teil C: allgemeine technische Vertragsbedingungen für Bauleistungen [ATV) - Verkehrswegebauarbeiten – Oberbauschichten aus Asphalt, 2019-09) relevant. Ausführung und Qualitätssicherung der definierten Schichtarten sind durch die zusätzlichen technischen Vertragsbedingungen und Richtlinien für den Bau von Verkehrsflächenbefestigungen aus Asphalt, ZTV Asphalt (FGSV, 2013) und die zusätzlichen

technischen Vertragsbedingungen und Richtlinien für den Bau von Schichten ohne Bindemittel im Straßenbau, ZTV SoB-StB (FGSV, 2020) geregelt. Dort werden die relevanten Schichtarten definiert, auf die wiederum im STLK, und zwar in den Teilen Leistungsbereich LB 112 und Leistungsbereich LB 113 Bezug genommen wird. Ein Ausschreibungsprogramm kennt nun die geplanten Schichtarten und kann dann auf die Standardtexte des STLK zurückgreifen. Im STLK sind aber auch allgemein akzeptierte Sonderbauweisen enthalten, die nicht Bestandteil der zugehörigen ZTV sind, sondern in nachgeordneten Regelwerken beschrieben werden.

Die Zuordnung des STLK LB 113 zu einer Asphaltbauweise im Bauprozess ist in Abbildung 6 dargestellt. Der Bauprozess für die Herstellung des Straßenoberbaus ist dabei recht einfach: Zunächst muss eine Unterlage hergestellt werden, die im Teil 113 0 Vorarbeiten für das Leistungsverzeichnis beschrieben sind. Dann werden lagenweise die verschiedenen Asphaltschichten eingebaut, wobei im konventionellen Einbauverfahren immer die Lage und die Qualität der jeweiligen Unterlage, die Frage des Schichtverbundes und eventuell der Umfang herzustellender Nähte zwischen verschiedenen Schichtteilen zu berücksichtigen sind. Die Beschreibung im LV erfolgt dann schichtweise mit den jeweiligen Teilen des LB 113, beispielsweise für Asphalttragschichten nach dem Teil LB 113 1. Für die weiteren Schichten gilt dies analog. Die jeweils schichtspezifischen Beschreibungen benutzen dabei die Begriffe und Festlegungen des technischen Regelwerks. Des Weiteren ist festzustellen, dass für die allgemeinen Arbeiten schichtunabhängig Teile LB 113 0 Vorarbeiten sowie LB 113 9 Sonstiges mit angewandt werden. Diese am Beispiel der Asphaltbauweise erklärte Vorgehensweise gilt sinngemäß für LB 112 "ungebundene Schichten" sowie LB 118 "Bauwerke". Insofern kann von dort eine objektorientierte Umsetzung sowie eine zugehörige Parametrisierung abgeleitet werden. Die Modellvorstellung ist in Abbildung 4 dargestellt. Definiert man beispielsweise ein Objekt Aufbauschicht, lässt sich dies in weitere Objekttypen gemäß dem technischen Regelwerk zuordnen. Dies kann beispielsweise eine Asphaltdeckschicht sein, das Vorhandensein dieses Objekttyps ergibt sich aus dem Ausführungsentwurf, die zugehörige Parametrisierung aus dem entsprechenden Teil des STLK, in diesem Fall LB 113 3-6, sowie aus den allgemeingültigen Teilen LB 113 0 "Vorarbeiten" und LB 113 9 "Sonstiges". Überträgt man diese Vorgehensweise auf die BIM-Methode, kann daraus sowohl eine Objektklassifizierung als auch eine Parametrisierung abgeleitet werden, die den Vorgaben des technischen Regelwerks sowie den Anforderungen an das Leistungsverzeichnis durch den STLK entspricht. Zudem lässt sich dies auch auf die anderen Leistungsbereiche übertragen. Diese Vorgehensweise soll nun im Folgenden ausgehend von den bestehenden Standards auf die BIM-Methode übertragen werden.

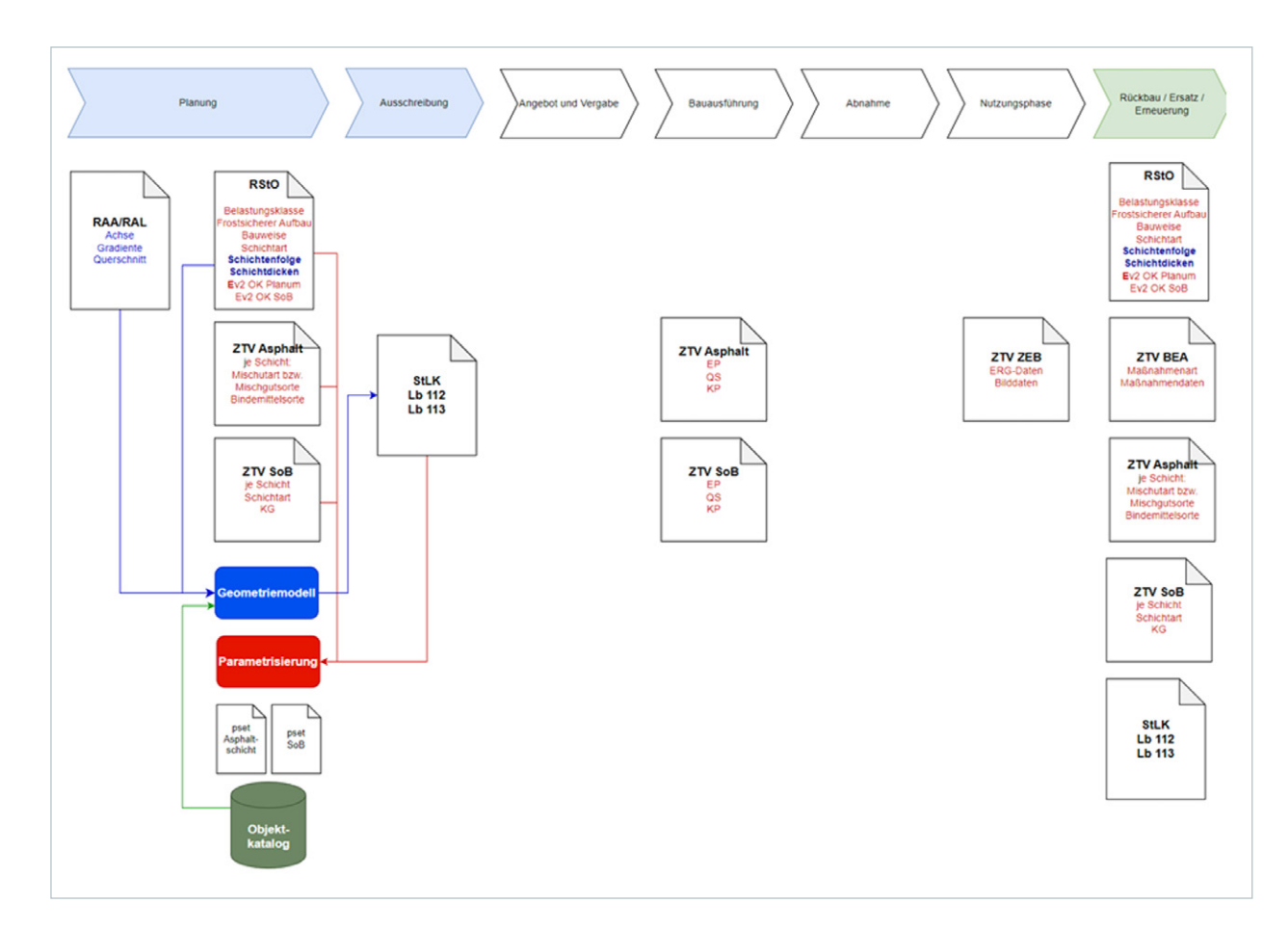

Abbildung 5: Planungs- und Bauprozess, Asphaltoberbau, konventionel

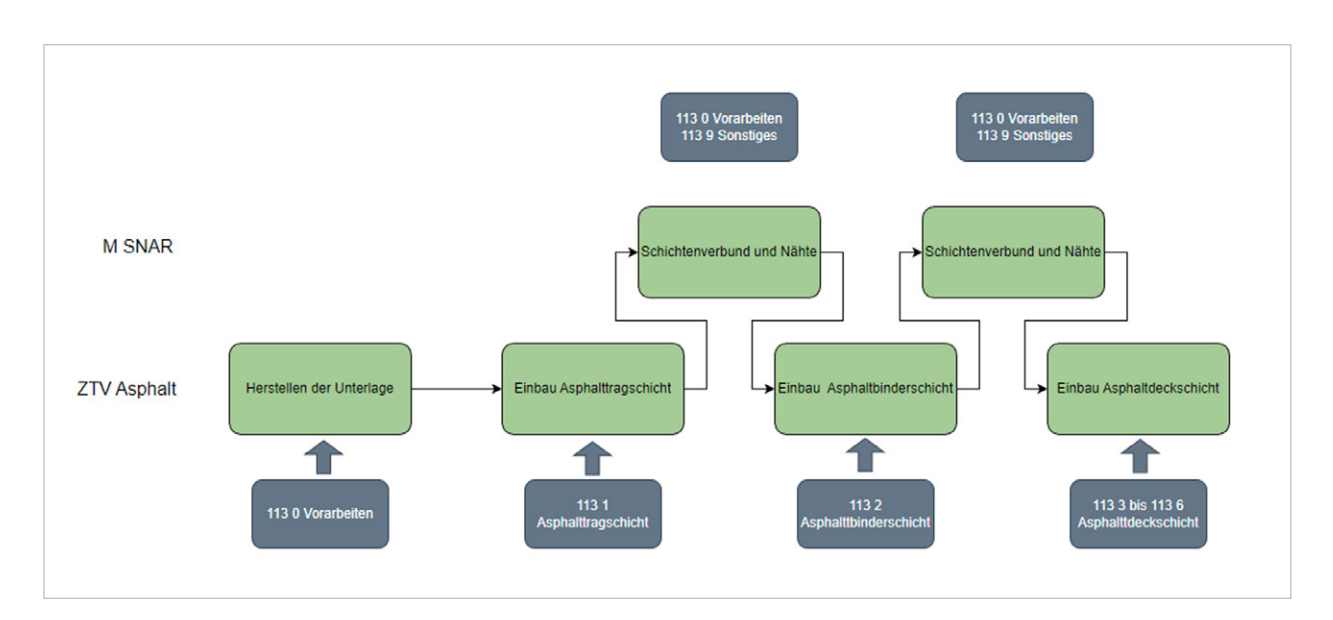

Abbildung 6: Generischer Bauablauf Asphaltschichten und Zuordnung zum STLK

Für Bauwerke wären hier analog u. a. DIN 18331 / 2019-09 VOB Vergabe- und Vertragsordnung für Bauleistungen -Teil C: allgemeine technische Vertragsbedingungen für Bauleistungen (ATV) – Betonarbeiten (DIN, 2019-09) sowie die zusätzlichen technischen Vertragsbedingungen und Richtlinien für Ingenieurbauten, ZTV-Ing, Bundesministerium für Verkehr, Ausgabe 2023 (BMV, 2022) zu setzen.

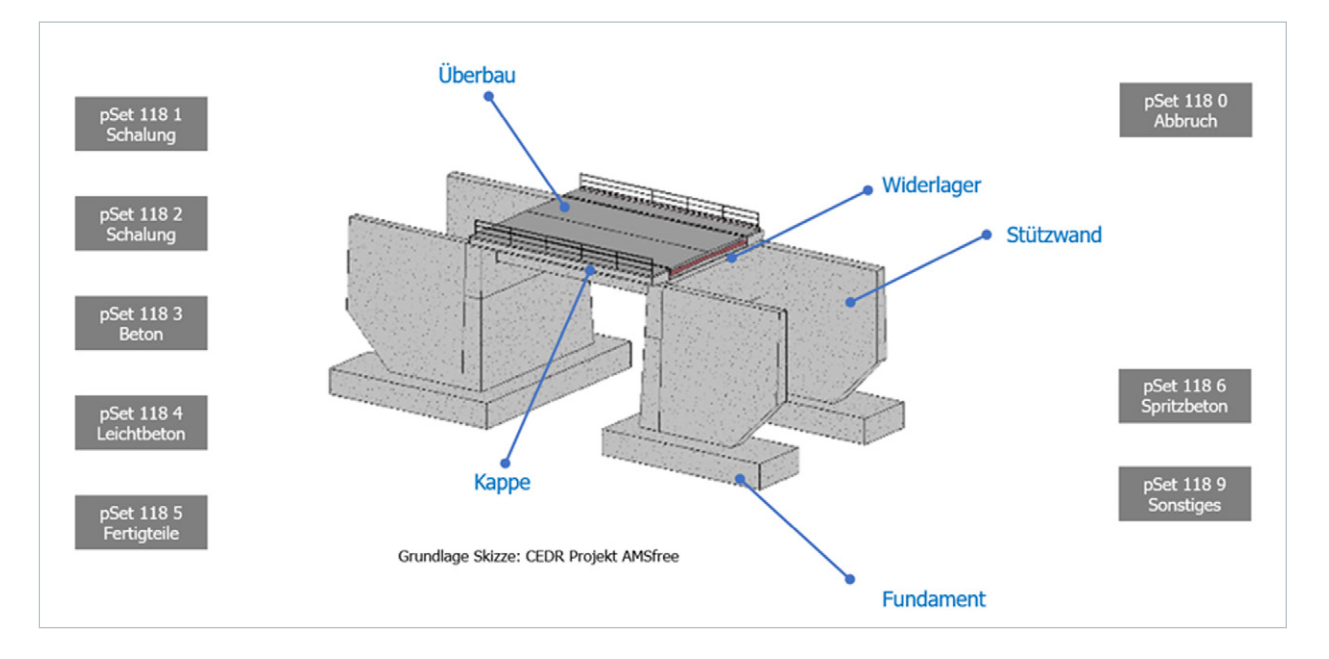

Abbildung 7: Aufbau eines einfachen Bauwerks mit LB 118; Skizze: (Stöckner, et al., 2022)

## 4.2 Datenlieferung

Die Fachplanungen finden in dem sogenannten Autorensystem statt. Hier ist es wichtig, dass bereits zu diesem Zeitpunkt die Struktur und die Vorgaben des Objektkataloges sowie die Definition des Merkmalskataloges beachtet werden. Rein fachlich unterscheidet sich die ingenieurtechnische Planung damit nicht von der bisherigen Vorgehensweise. Wesentlich ist aber, dass die Planungen im definierten IFC-Format ausgegeben werden können.

Für die Datenlieferung werden zwei Szenarien in Betracht gezogen. Je nachdem, wie es in den AIA (Auftraggeber-Informations-Anforderungen) formuliert ist, hat der Auftragnehmer dafür folgende Daten zu liefern:

- Szenario 1 der AN liefert nur das BIM-Modell im IFC-Format mit den definierten Anforderungen. Die AG erstellt selbst die Ausschreibungsunterlagen und führt diese in der AVA-Plattform durch.
- Szenario 2 der AN liefert die Ausschreibungsunterlagen im MMC-Format. Die AG liest diese Daten in der AVA-Plattform ein und führt die Ausschreibung durch.

# 5 Modellbasierte Erstellung von Leistungsverzeichnissen

Die Erstellung von Leistungsverzeichnissen basierend auf dem Ausschreibungskatalog STLK der FGSV erfolgt mittels der AVA-Software. Alle relevanten Mengen für die Ausschreibung werden anhand eines BIM-Modells ermittelt, sofern Objekte für die Positionen übergeben worden sind. Dabei werden die Mengen je nach Objekt entweder als geometrische Information in Form eines Merkmals abgefragt oder anhand definierter Mengenformeln aus dem Objekt abgeleitet, wie beispielsweise die Berechnung einer Deck- oder Seitenfläche.

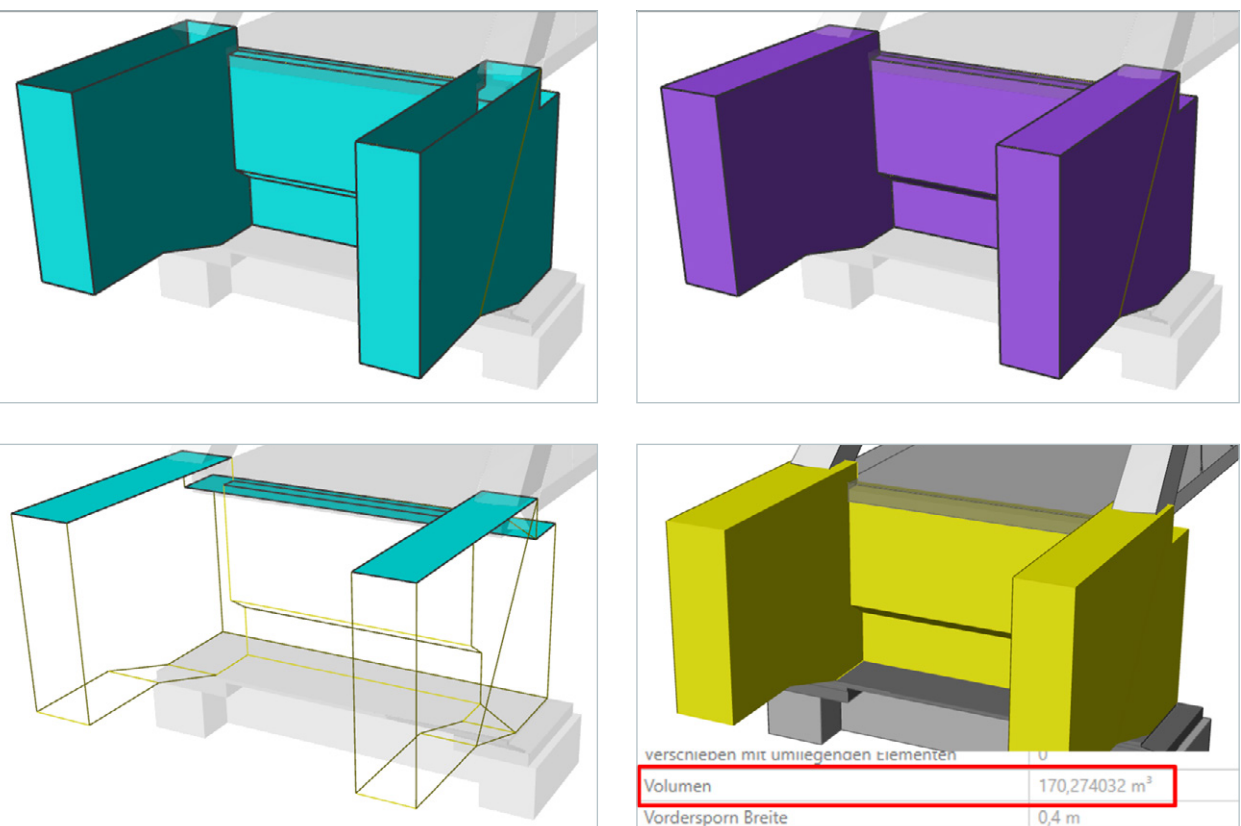

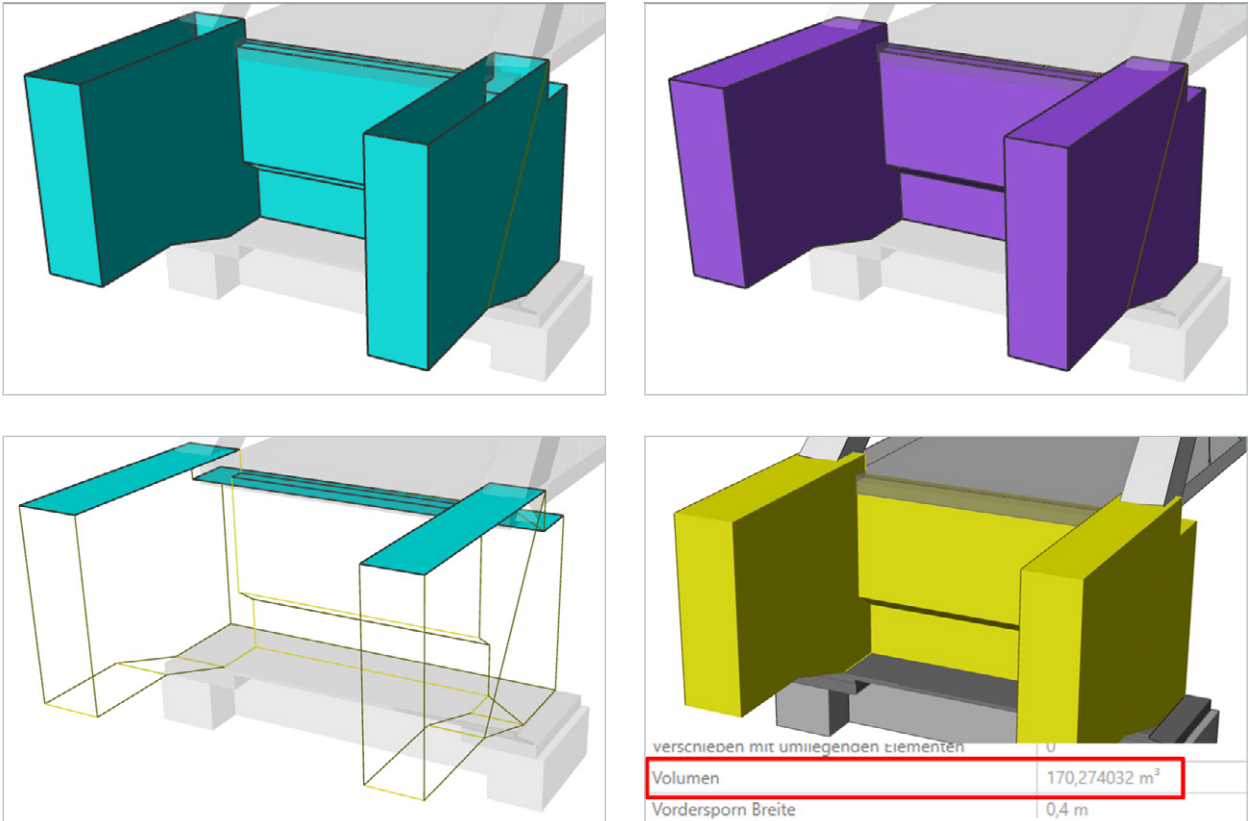

Abbildung 8: Möglichkeiten der Mengenberechnungen für ein Bauteil einer Brücke

Die einzuhaltende Vorgehensweise bis hin zur Übergabe der Ausschreibungsdokumente für die AVA-Software RIB iTWO wird in den nächsten Kapiteln ausführlich erläutert.

## 5.1 Anlegen eines neuen Projektes

Für das Anlegen eines neuen Projektes öffnen Sie bitte die Projektverwaltung und navigieren in Ihrer Projektstruktur zu dem entsprechenden Projektordner, wo Sie das neue Projekt anlegen möchten.

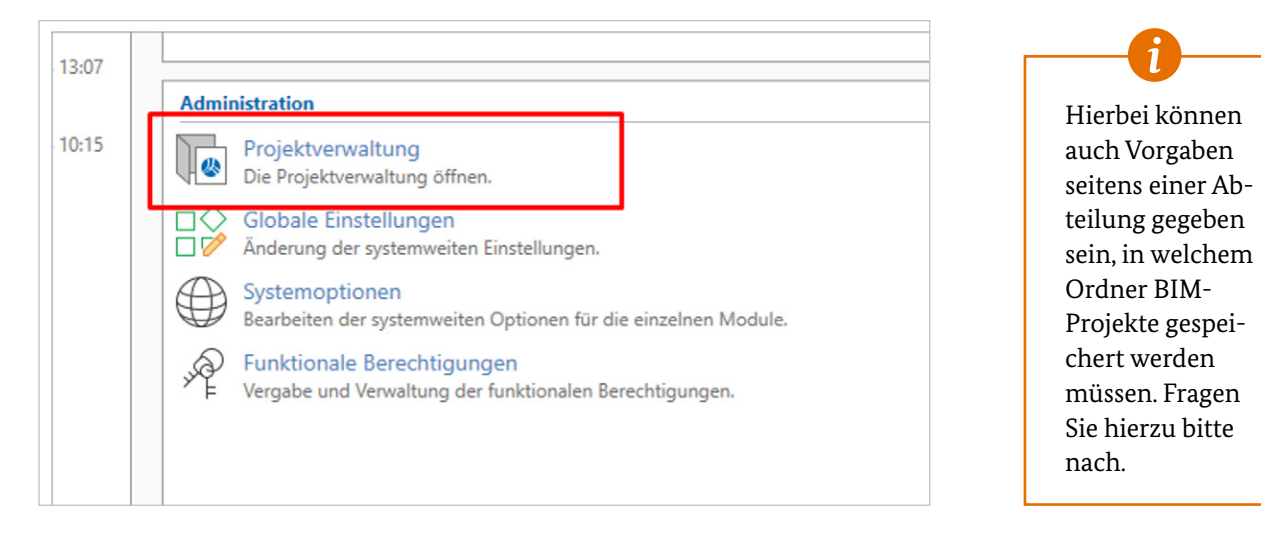

Abbildung 9: Öffnen der Projektverwaltung

Erstellen Sie sich in dem gewählten Projektordner ein neues Projekt. Vergeben Sie hierfür einen Projektschlüssel und einen Projektnamen nach Ihren Vorgaben. Je nachdem, ob dieser in Ihrer Abteilung notwendig ist, auch einen Projekttyp.

Gehen Sie anschließend auf den Button Weiter.

| Test       ✓ Mit Projektvarianten         Projektgruppe       ✓ 1. anlegen         Projekte \DEGES\Test Projekte       ✓         Projektphase       ✓         Angebot       ✓         Projektmodus       Standard         Standard       ✓         Bezeichnung       Bundesstraße | uppe  ↓DEGES\Test Projekte  ↓ase  bdus  d  chnung lesstraße |
|----------------------------------------------------------------------------------------------------|-------------------------------------------------------------|
| Projektgruppe<br>Projektgruppe<br>Projekte\DEGES\Test Projekte<br>Projektphase<br>Angebot<br>Projektmodus<br>Standard ✓<br>Projekttyp<br>Schlüssel<br>Bezeichnung<br>Bundesstraße                                                                                                 | uppe I anlegen                                              |
| Projekte \DEGES\Test Projekte     \therefore       Projektphase     Angebot       Projektmodus     \therefore       Standard     \therefore       Projekttyp     Bezeichnung       \bar{b}2     \text{Bundesstraße}                                                               | VPEGES\Test Projekte v hase t odus d chnung lesstraße       |
| Projektphase<br>Angebot<br>Projektmodus<br>Standard<br>Projekttyp<br>Schlüssel<br>Bezeichnung<br>Bundesstraße                                                                                                    | hase<br>t  v  d v  chnung lesstraße                         |
| Angebot       Projektmodus       Standard       Projekttyp       Schlüssel       Bezeichnung       Bundesstraße                                                                                                    | t v<br>odus<br>d v<br>chnung<br>lesstraße                   |
| Projektnodus<br>Standard V<br>Projekttyp<br>Schlüssel Bezeichnung<br>Bundesstraße                                                                                                    | odus<br>d v                                                 |
| Projektityp<br>Schlüssel Bezeichnung<br>[52 ···· Bundesstraße                                                                                                    | d ~                                                         |
| Projekttyp<br>Schlüssel Bezeichnung<br>[52 ···· Bundesstraße                                                                                                    | chnung                                                      |
| Projekttyp<br>Schlüssel Bezeichnung<br>[52 ···· Bundesstraße                                                                                                    | chnung<br>lesstraße                                         |
| 22 ···· Bundesstraße                                                                                                    | lesstraße                                                   |
|                                                                                                    |                                                             |
|                                                                                                    |                                                             |
|                                                                                                    |                                                             |
|                                                                                                    |                                                             |
|                                                                                                    |                                                             |
| atenverzeichnis                                                                                                    |                                                             |
| :\RIB iTWO Projekte\iTWO 2023\iTWOBauen\Databases\Projects\DEGES\Test Projekte                                                                                                    | ) 2023\iTWOBauen\Databases\Projects\DEGES\Test Projekte     |
|                                                                                                    |                                                             |

Abbildung 10: Eintragen des Projektschlüssels und des Namens

- Übernahmemodus vollständige Übernahme
- Datenübernahme aus Vorlageprojekt wählen
- Name des Vorlageprojektes Vorlage DEGES-BIM-Projekte
- Stammprojekt aus Quellprojekt übernehmen

| Neues Projekt erstellen - Datenübernahme             |                | - 🗆 X                                                                    | Projektbeginn | Baubeginn                   | Status            | Projektart     | Proj           |
|------------------------------------------------------|----------------|--------------------------------------------------------------------------|---------------|-----------------------------|-------------------|----------------|----------------|
| Obernahmemodus<br>Vollständige Obernahme V           | ि Vorlageproj  | ekt suchen                                                               |               |                             |                   |                | ×              |
| Datenübemahme aus                                    | Projektgruppe: | Vorlagen                                                                 |               | ¥ 0                         |                   | Ľ.             |                |
| Vorlageprojekt                                       | Schlüssel      | Bezeichnung<br>Vorlage DEGES BIM Projekte<br>Vorlage für Vorgangsmodelle | P<br>A<br>A   | hase<br>ngebot<br>usführung | Version<br>1<br>1 | OK<br>Abbreche | n              |
| Stammybe<br>Stammybe<br>Aus Quellprojekt übernehmen  |                |                                                                          |               |                             |                   | Hife           |                |
| Kostenarten-Verrechnungssatz aus Stamm aktualisieren | Nur aktuelle F | Yrojektversionen<br>Projekt                                              |               |                             |                   | ]              |                |
|                                                      | Schlüssel:     | DEGES-V Phase:                                                           | Angebot       | Versio                      | n: 1              |                |                |
|                                                      | Bezeichnung:   | Vorlage DEGES BIM Projekte                                               |               |                             |                   |                |                |
|                                                      |                |                                                                          |               |                             |                   |                | Vorla<br>Vorla |
| Fertig stellen                                       | < Zurück       | Weiter > Abbrechen Hilfe                                                 |               |                             |                   |                |                |

Abbildung 11: Datenübernahme

Das neu angelegte Projekt sollte nun in Ihrem gewählten Projektordner sichtbar sein. Öffnen Sie es, sofern dies nicht schon nach dem Anlegen automatisch erfolgt ist.

In dem Projekt befinden sich eine Projektvariante sowie die Dokumente Ausstattung und BIM Qualifier. Wie üblich ist es möglich, die Informationen zu diesem Projekt anhand des Eigenschaftsmenüs zu bearbeiten.

| ✓ - [2] Test V1 (Angebot) Test                                      | Eigenschaften                      |                                                  |            |                      |              |                        |                                 |                              |       |
|---------------------------------------------------------------------|------------------------------------|--------------------------------------------------|------------|----------------------|--------------|------------------------|---------------------------------|------------------------------|-------|
| Ausstatung                                                          | Grunddaten Einstellur<br>Schlüssel | gen Nachträge<br>Bezeichnung<br>Bauseitige Anfra | Submission | Vergabe              | Auftraggeber | Vertragsgr             | rundlagen<br>MwSt. [%]<br>19,00 | Bürgschaft<br>Währung<br>EUR | Varia |
| Kataloge     Source     Konfigurationen     Dokumente     Formulare | Budget:<br>Angebot                 | 0.0                                              | to<br>0    | MwSt<br>0,00<br>0,00 |              | Brutto<br>0,00<br>0,00 |                                 |                              |       |
|                                                                     | Herstellkosten:                    | 0.0                                              | 0          |                      |              |                        | Pa                              | uschal<br>alisieren 🛛 🔻      | ]     |

Abbildung 12: Nachträgliche Bearbeitung von Projektinformationen

## 5.2 Einlesen der Modelldaten

Die Modelldaten werden mit dem Dokument BIM Qualifier eingelesen. In diesem werden sämtliche Modelldaten analysiert, bewertet und für die weiteren Schritte freigegeben.

Öffnen Sie dieses Dokument mit einem Doppelklick. Sie können hier sowohl IFC als auch das RIB-Format CPIXML einlesen. Das IFC-Format sollte jedoch bevorzugt behandelt werden. Der BIM Qualifier analysiert und konvertiert die Daten, je nach Größe und Anzahl der Objekte kann dies einige Minuten in Anspruch nehmen.

| iTWO Start                                |                |                                   |         |                    |  |
|-------------------------------------------|----------------|-----------------------------------|---------|--------------------|--|
|                                           | 1 🗊 🔬          |                                   |         |                    |  |
| BIM Qualifier C<br>Dokument-Eigenschaften | CPI IFC Import | Qualitätsprüfung CPI-Datenübergab | 2       |                    |  |
| Allgemein                                 | Eingang        | Modell                            |         |                    |  |
| Desktop                                   |                |                                   |         |                    |  |
|                                           |                |                                   |         |                    |  |
| CAD                                       |                | <b>&gt;</b>                       | 5D Da   | atengualifizierung |  |
|                                           |                |                                   |         |                    |  |
|                                           |                |                                   |         |                    |  |
| Importiere                                | n              | Qualifiz                          | zierung | Änderung           |  |

Abbildung 13: Importieren von Modelldaten

Modell-Übersicht gelangt man in die Modellansicht.

| Nur die angeha                                                               | akten Modelle v            | werden gela                         | den.                                |
|------------------------------------------------------------------------------|----------------------------|-------------------------------------|-------------------------------------|
|                                                                              |                            |                                     |                                     |
| TWO Start<br>BIM Qualifier<br>Dokument-Eigenschaften<br>Allgemein<br>Desktop | PI IFC Import Q<br>Eingang | Qualitätsprüfung C<br>Mod           | PI-Datenüb                          |
| CAD                                                                          |                            | >                                   |                                     |
| <b>Importiere</b><br>Modellvergleid                                          | <b>n</b><br>ch             | _                                   | Qua<br>Mod<br>Öffnu<br>Raun<br>Schn |
| Eingang Modell                                                               | Qualifiziert               |                                     |                                     |
| Zu importierende CPI-Date                                                    | n                          |                                     |                                     |
| Status Name<br>+ 3D-Modell-ne                                                | u-Pset-Gruppennamen-K      | ۲ <del>۱</del><br>(omplett - ohne ا | iad<br>\Projects\Df                 |

Abbildung 14: Wechseln in die Modell-Übersicht

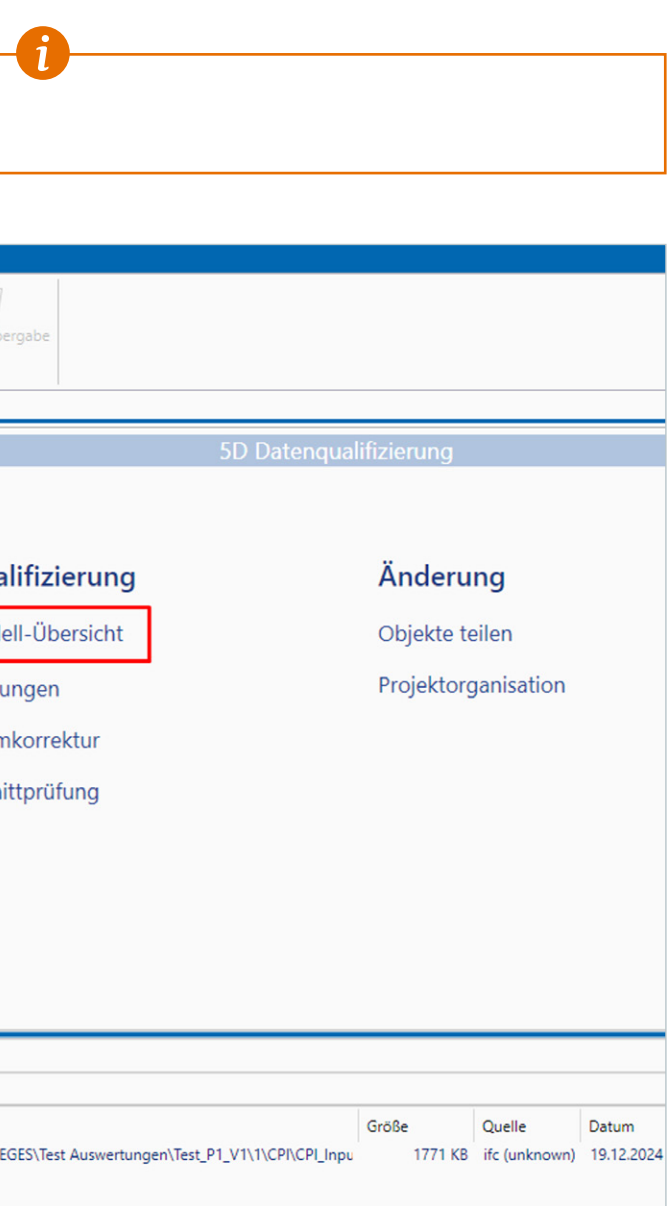

## Alle erfolgreich konvertierten Modelldaten stehen nun aufgelistet in der Registerkarte Eingang. Über den Button

Es öffnet sich nun die Modellansicht. In dieser werden die Modelle bezüglich ihrer geometrischen Qualität und ihrer semantischen Auswertbarkeit (sind alle erforderlichen Merkmale vorhanden und die Vorgaben eingehalten) überprüft.

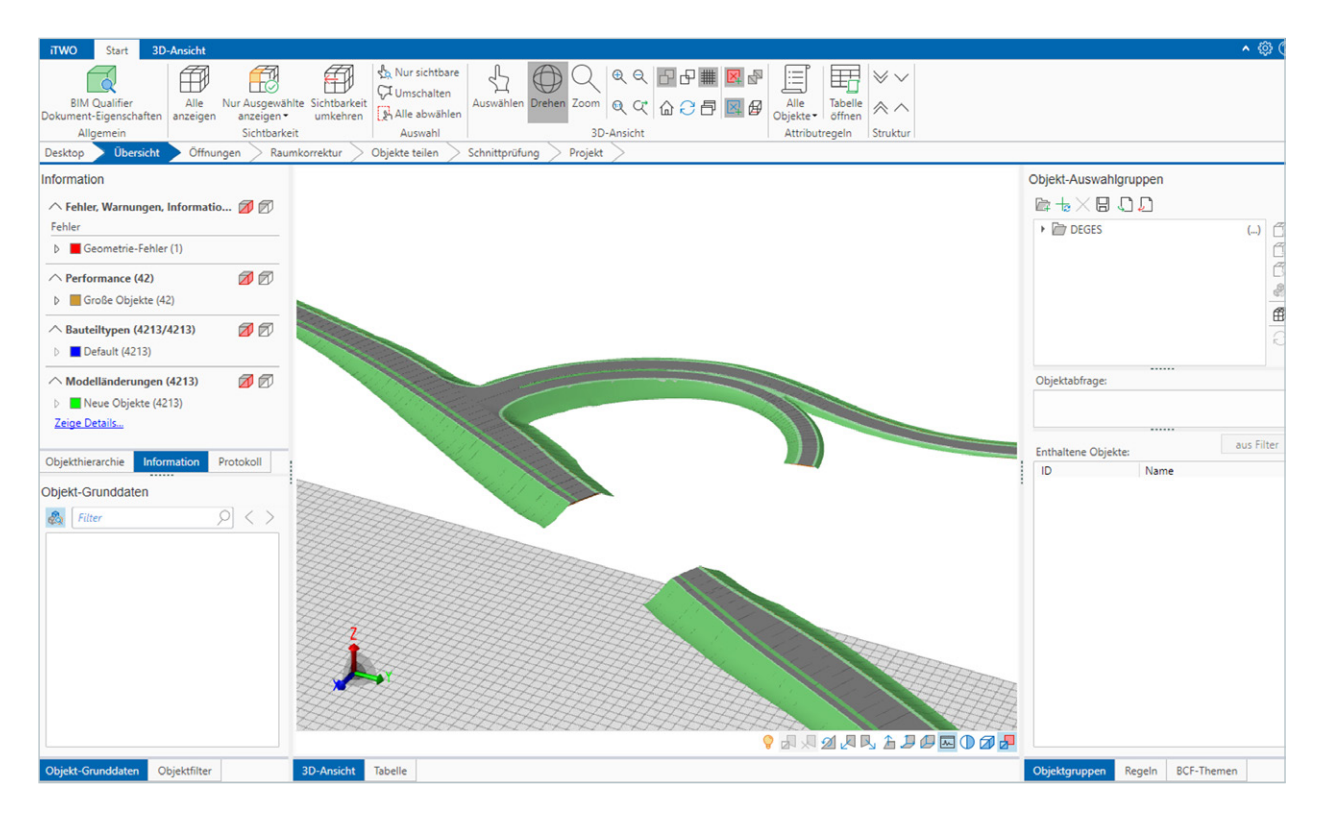

Abbildung 15: Modellprüfung

Die Möglichkeiten und die Nutzung der Funktionen sowie die notwendigen Analysen werden in Kapitel 5.3 Prüfung der Modelldaten genauer behandelt.

Sollten Sie Modelldaten aus unterschiedlichen Autorenprogrammen einlesen, so ist zwingend darauf zu achten, dass die Objekte das gleiche Bezugskoordinatensystem besitzen. Entsprechende Anforderungen dahingehend sind im sogenannten Pflichten- und Lastenheft Kapitel 4.1 des Projektes "BIM Parametrisierungssystem" formuliert. Wäre dies nicht der Fall, so lägen die Modelle geometrisch weit auseinander, es würde in den Modellansichten erst mal nichts zu sehen sein und eine Kollisionsprüfung würde kein Ergebnis liefern.

Ist dies einmal der Fall und sollten Sie aus Zeitgründen nicht sofort ein neues Modell von Ihrem Dienstleister erhalten, so kann der Versatz, wenn er bekannt ist, für das entsprechende Modell (gilt nur für das IFC-Format) eingestellt werden. Es sollte jedoch nachträglich immer ein neues Modell mit den richtigen Koordinaten verlangt werden.

heraus. Gehen Sie die dazu mit Ihrer Maus auf das Modell, betätigen die rechte Maustaste und wählen Sie Ausgewählte Modellsegmente löschen.

| Eing | gang Mo        | dell     | Qualifiziert |                                |                                                   |         |               |   |
|------|----------------|----------|--------------|--------------------------------|---------------------------------------------------|---------|---------------|---|
| Zu q | ualifizierende | CPI-Date | n            |                                |                                                   |         |               |   |
|      | Status         | Name     |              |                                | Bezeichnung                                       | Größe   | Quelle        | D |
|      | Geladen        | SITE     |              | Ausgewählte N<br>Ausgewählte N | lodellsegmente löschen<br>lodellsegmente entladen | 1783 KB | ifc (unknown) | 1 |

Abbildung 16: Importierte Modelle löschen

und dann auf IFC-Konvertierung.

| iTWO Start                                                                                  |             |                      |                   |  |
|---------------------------------------------------------------------------------------------|-------------|----------------------|-------------------|--|
|                                                                                             |             | \$ I                 | Ĩ                 |  |
| BIM Qualifier<br>Dokument-Eigenschaften                                                     | CPI IFC Imp | ort Qualitätsprüfung | CPI-Datenübergabe |  |
| Allgemein                                                                                   | Eingang     | M                    | lodell            |  |
| Desktop Übersicht > Öffnungen > Raumkorrektur > Objekte teilen > Schnittprüfung > Projekt > |             |                      |                   |  |
| C                                                                                           |             |                      |                   |  |

Abbildung 17: Eigenschaften BIM Qualifier

Hier können Sie nun den Wert der Verschiebung eintragen. Nachdem Sie dies getan haben, können Sie das Modell neu einlesen. Es sollte nun an der richtigen Stelle positioniert sein.

| Vorschau: [IfcSite Name]                                                                                                    |                                                                                                    |
|----------------------------------------------------------------------------------------------------|----------------------------------------------------------------------------------------------------|
| Attribute                                                                                                    |                                                                                                    |
| <ul> <li>Keine erweiterten Attributnamen (kein Gruppenpräfix)</li> <li>Erweiterte Attributnamen ausgeben</li> <li>Erweiterte Attributnamen nur bei doppelten Attributen ausgeben</li> </ul>      | Der BIM Qualifier speichert<br>die eingetragenen Werte<br>ab. Sie sollten, bevor Sie ein                                                                                                    |
| Projekt-Position         ✓       Koordinatenreduzierung aktivieren         ✓       Koordinaten angeben, um das Model zu verschieben:         X:       0         Y:       0         Unit:       m | weiteres Modell im IFC-<br>Format einlesen, von dem<br>Sie wissen, dass es Original-<br>koordinaten oder einen<br>anderen Verschiebewert<br>besitzt, die Einstellungen<br>korrigieren bzw. diese Op- |
| <ul> <li>Archivierung der originalen CPI-Dateien</li> <li>Attribute importieren</li> </ul>                                                                                                    | tion wieder deaktivieren.                                                                                                    |
| $\sim$ Automatische Qualifizierung beim Import                                                                                                    |                                                                                                    |
|                                                                                                    |                                                                                                    |
| Abbildung 18: Eintragung eines Verschiebewertes bei IFC-Modellen                                                                                                    |                                                                                                    |

# LÖSUNG: Löschen Sie zunächst das Modell mit den falschen Koordinaten komplett aus dem BIM Qualifier

## Gehen Sie anschließend in die Dokumenteigenschaften des BIM Qualifiers, hier in die Registerkarte Optionen

## 5.3 Prüfung der Modelldaten

Alle eingelesenen Modelle müssen zwingend den definierten Anforderungen aus dem *Merkmalskatalog* und dem *Lasten- und Pflichtenheft* entsprechen. Nur so lassen sich in den später beschriebenen Prozessen automatisiert Leistungsverzeichnisse basierend auf dem Ausschreibungskatalog STLK der FGSV generieren.

In den nachfolgenden Kapiteln wird auf dieses Thema detailliert eingegangen und verschiedene Vorgehensweisen werden beschrieben.

## 5.3.1 Navigieren in den Modelldaten

Die Navigation in den Modellen erfolgt entweder anhand der Maus oder über die Funktionsmenüs. Diese sind benutzerfreundlich, deshalb wird darauf nicht explizit eingegangen.

| тwo             | Start                  | 3D-   | -Ansicht         |                               |                          |                                                     | 3           |          |         |          |            |     |                  |                   |          |
|-----------------|------------------------|-------|------------------|-------------------------------|--------------------------|-----------------------------------------------------|-------------|----------|---------|----------|------------|-----|------------------|-------------------|----------|
| BIM<br>Dokument | Qualifier<br>Eigenscha | aften | Alle<br>anzeigen | Nur Ausgewählte<br>anzeigen • | Sichtbarkeit<br>umkehren | Kan Nur sichtbare<br>↓ Umschalten<br>Kalle abwählen | Auswähler   | Drehen   | Q       | e        | ₽₽∰<br>@2₽ | ⊠ ₽ | Alle<br>Objekte• | Tabelle<br>öffnen | ×∨<br>≈^ |
| Alle            | gemein                 |       |                  | Sichtbarkeit                  |                          | Auswahl                                             |             |          | 3D      | -Ansicht |            |     | Attribut         | regeln            | Struktur |
| Desktop         | Übers                  | sicht | Öffnu            | ngen > Raumko                 | orrektur >               | Objekte teilen >                                    | Schnittprüf | fung > l | Projekt | >        |            |     |                  |                   |          |

Abbildung 19: Navigation anhand der Maus, immer "Drehen" aktivieren

Navigieren mit der Maus

- Linke Maustaste gedrückt halten freie Bewegung im Raum
- Scrollrad der Maus betätigen zoomen
- Scrollrad der Maus gedrückt halten verschieben

Eigenschaften/Informationen eines Objektes anzeigen lassen

- Im Funktionsmenü auf "Auswählen" wechseln
- Mit der linken Maustaste das Objekt selektieren
- Im Ansichtsfenster Objekt-Grunddaten (links unten) sind die Informationen zu sehen.

| Iformation                                     |                            |
|------------------------------------------------|----------------------------|
|                                                |                            |
| Fehler                                         |                            |
| Geometrie-Fehler (1)                           |                            |
| Objekthierarchie Information Protokoll         |                            |
| bjekt-Grunddaten                               |                            |
| S Filter                                       |                            |
| Attributname                                   | Attributwert               |
| Composite                                      | Composite                  |
| ifcDescription                                 | Modellierung: Linke Fahrba |
| ifcGuid                                        | 47099227-0631-4c74-a3ec    |
| ifcID                                          | 172P8d1Z5CTAFjAOZ8D9q      |
| ifcName                                        | VK-A60-RIB_60000.000_RE    |
| ifcObjectType                                  | Oberbau-Deckschicht        |
| ifcType                                        | COURSE                     |
| Klassifizierung\Objektgruppe                   | Fahrbahnschicht            |
| Klassifizierung\Objektklasse                   | Aufbauschicht              |
| Klassifizierung\Objekttyp                      | Deckschicht                |
| Objekttyp                                      | positiv                    |
| Projektinformation\Ausfuehrung                 | mit Beschicker             |
| Projektinformation\Ausschreibungseinheit       | m2                         |
| Projektinformation\Baustatus                   | Neubau                     |
| Projektinformation\Belastungsklasse            | Bk. 100                    |
| Projektinformation\Frostempfindlichkeitsklasse | F2                         |
| Projektinformation\Planungsnormen              | RSTO 12                    |
| Projektinformation\Projektname                 | Pilotprojekt DEGES         |
| Projektinformation\Projektort                  | Berlin                     |
| Projektinformation\Projektphase                | Planung                    |
| Projektinformation\Projektstart                | 2024-6-21T0:0:0.000        |
| Projektinformation\Straßenklasse               | Bundesstrassen             |
|                                                |                            |

Abbildung 20: Informationen eines Objektes anzeigen lassen

Wird ein Trassenkörper bzw. ein Mutterobjekt selektiert, so wird nur dieser/dieses in der Modellansicht farbig markiert und die Objektinformationen sind nur darauf bezogen. Ein Kind-Objekt bzw. einen Teiltrassenkörper selektieren Sie mit gedrückter Shift-Taste und der linken Maustaste.

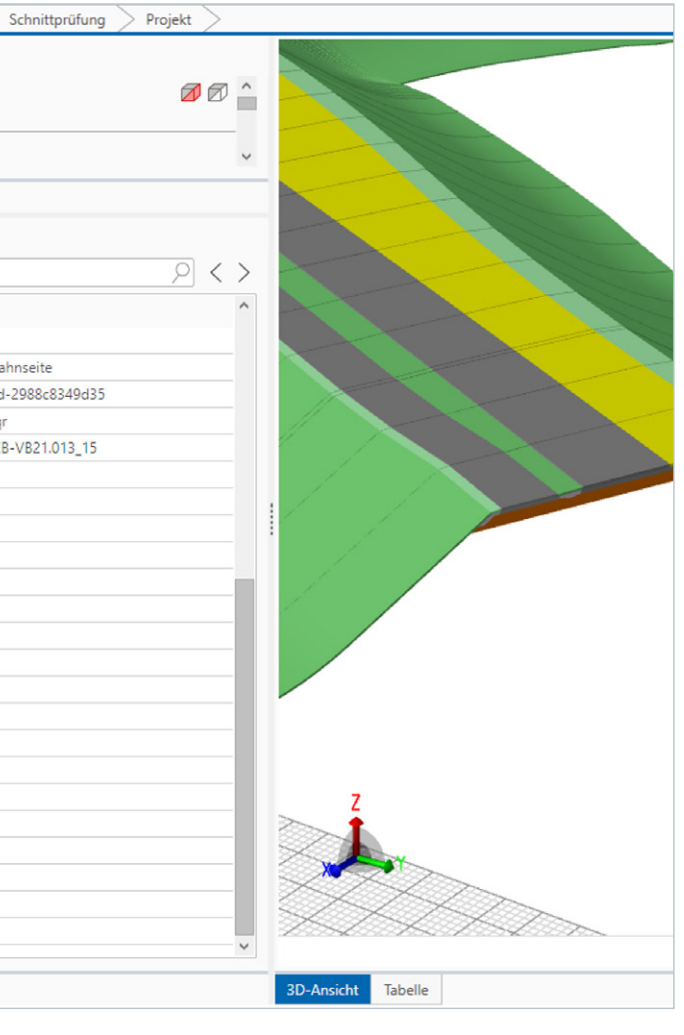

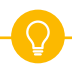

| Desktop 🔰 Übersicht 🔰 Öffnungen > Raumkorr | ektur $>$ Objekte teilen $>$ Schnittprüfung $>$ Projekt $>$ |                                     |  |  |  |  |  |
|--------------------------------------------|-------------------------------------------------------------|-------------------------------------|--|--|--|--|--|
| Information                                |                                                             |                                     |  |  |  |  |  |
| → Fehler, Warnungen, Informationen (1)     |                                                             |                                     |  |  |  |  |  |
| Fehler                                     |                                                             |                                     |  |  |  |  |  |
| Geometrie-Fehler (1)                       |                                                             |                                     |  |  |  |  |  |
|                                            |                                                             |                                     |  |  |  |  |  |
| Objekthierarchie Information Protokoll     |                                                             |                                     |  |  |  |  |  |
| Objekt-Grunddaten                          |                                                             |                                     |  |  |  |  |  |
| 🙈 Filter                                   | ۷ < > (                                                     |                                     |  |  |  |  |  |
| Attributname                               | Attributwert                                                |                                     |  |  |  |  |  |
| cpiChanged.Attributes                      | 2025-01-27T09:51:02                                         |                                     |  |  |  |  |  |
| cpiChanged.Geometry                        | 2025-01-27T09:51:02                                         |                                     |  |  |  |  |  |
| cpiChanged.Status                          | New                                                         |                                     |  |  |  |  |  |
| cpiComponentType                           | Default                                                     |                                     |  |  |  |  |  |
| cpiGeoKey                                  | Bauteilinformation\Anfangsradius                            | 0 m                                 |  |  |  |  |  |
| cpilD                                      | Bauteilinformation Anfangestation                           | 60310 m                             |  |  |  |  |  |
| cpiObjectName                              | Duteinnormation vinangsstation                              |                                     |  |  |  |  |  |
| cpiPointCount                              | Bauteilinformation\Bauteil                                  | Asphaltdeckschicht aus Splittmastix |  |  |  |  |  |
| cpiProcess.UpliftState                     | Bauteilinformation\Berechnungsnorm                          | REB-VB 21.013                       |  |  |  |  |  |
| cpiSourceFile                              | Rautailinformation Reschraibung Trassenkoerner              | Linka Eshrhahnsaita                 |  |  |  |  |  |
| cpiSourceID                                | Bautelliniormation/beschreibung trassenkoerper              | Linke Fanroannseite                 |  |  |  |  |  |
| cpiTriangleCount                           | Bauteilinformation\Bindemittel                              | 25/55-55 A                          |  |  |  |  |  |
| Bauteilinformation\Anfangsradius           | Bauteilinformation\Ebenenname                               | A60-RIB                             |  |  |  |  |  |
| Bauteilinformation\Anfangsstation          |                                                             |                                     |  |  |  |  |  |
| Bauteilinformation\Bauteil                 | Bauteilinformation\Einbaudicke                              | 0,04 m                              |  |  |  |  |  |
| Bauteilinformation\Berchnungsnorm          | Bauteilinformation\Endradius                                | 0 m                                 |  |  |  |  |  |
| Bautellinformation/Bindemittel             | Bauteilinformation\Endstation                               | 60315 m                             |  |  |  |  |  |
| Bauteilinformation\Ebenenname              |                                                             |                                     |  |  |  |  |  |
| Bauteilinformation\Einbaudicke             | Bauteilinformation\Fachbedeutung                            | Freie Spezifikation                 |  |  |  |  |  |
| Bauteilinformation\Endradius               | 0 m                                                         |                                     |  |  |  |  |  |
| Bauteilinformation\Endstation              | 60315 m                                                     |                                     |  |  |  |  |  |
| Bauteilinformation\Fachbedeutung           | Freie Spezifikation                                         |                                     |  |  |  |  |  |
| B ( T / C (T () ) ) T ()                   | V                                                           |                                     |  |  |  |  |  |
| Objekt-Grunddaten Objektfilter             | 3D-Ansicht                                                  | Tabelle                             |  |  |  |  |  |

Abbildung 21: Informationen eines Teilkörpers oder Kind-Elementes mit Shift-Taste + linke Maustaste

Sämtliche Informationen des Mutter-Objektes (hellgrau bzw. transparent im Fenster) werden an das Kind-Objekt vererbt, so wie es beispielsweise für die Definition von IfcCourse gefordert ist. Alle schwarz dargestellten Informationen gehören nur dem Kind-Objekt.

## 5.3.2 Arbeiten mit einem Objektfilter

Mit einem *Objektfilter* werden die eingelesenen Modelldaten anhand ihrer semantischen Informationen gefiltert in der Modellansicht dargestellt.

Im Ansichtsfenster *Objektfilter* (links unten) sind in der Liste sämtliche Modellinformationen, die in allen eingelesenen Modelldaten vorhanden sind, aufgeführt. In der Spalte Attributname steht der Name des Merkmals und in der Spalte Attributwert werden sämtliche Werte eines Merkmals durch das Pull-down-Menü, die im BIM-Modell verkommen, aufgelistet.

Wird ein Wert eines Merkmals ausgewählt, so wird das Modell in der Modellansicht gefiltert dargestellt.

Sollen von einem Merkmal mehrere Werte ausgewählt werden, so drücken sie bitte beim Auswählen des zweiten Wertes die STRG-Taste. Es sollten nun zwei Werte bei zwei senkrechten Strichen voneinander getrennt erscheinen.

| iTWO Start 31                           | D-Ansicht        |                               |                          |                                                     |
|-----------------------------------------|------------------|-------------------------------|--------------------------|-----------------------------------------------------|
| BIM Qualifier<br>Dokument-Eigenschaften | Alle<br>anzeigen | Nur Ausgewählte<br>anzeigen • | Sichtbarkeit<br>umkehren | Ka Nur sichtbare<br>GI Umschalten<br>Kalle abwählen |
| Allgemein                               |                  | Sichtbarkeit                  |                          | Auswahl                                             |
| Desktop Übersicht                       | Öffnun           | gen > Raumk                   | correktur >              | Objekte teilen >                                    |
| Information                             |                  |                               |                          |                                                     |
|                                         | , Informatio     | nen (1)                       |                          |                                                     |
| Fehler                                  |                  |                               |                          |                                                     |
| Geometrie-Fehle                         | er (1)           |                               |                          |                                                     |
| Objekthierarchie Info                   | rmation A        | Protokoll                     |                          |                                                     |
| Objektfilter                            |                  |                               |                          |                                                     |
| × Filter                                |                  |                               |                          |                                                     |
|                                         |                  |                               |                          | 2                                                   |
| Attributname                            |                  |                               | Att                      | ributwert                                           |
| cpiSourceFile                           |                  |                               |                          |                                                     |
| cpiSourceID                             |                  |                               |                          |                                                     |
| cpilriangleCount                        |                  |                               |                          |                                                     |
| Bauteilinformation\Ant                  | angsradius       |                               |                          |                                                     |
| Bautellinformation Ant                  | angsstation      |                               |                          |                                                     |
| Bauteilinformation\Bau                  | teil             |                               | Asp                      | phalttragschicht  Fros                              |
| Bauteilinformation\Ber                  | echnungsnor      | m                             |                          |                                                     |
| Bauteilinformation\Bes                  | chreibung Tr     | assenkoerper                  |                          |                                                     |
| Bauteilinformation\Bin                  | demittel         |                               | -                        | -                                                   |
| Bauteilinformatio<br>Bauteilinformatio  | auteilin         | formatior                     | n\Bautei                 | I                                                   |
| Bauteilinformatio                       | - Sandrene       | e                             |                          |                                                     |
| Bauteilinformation\Einl                 | paumenge         |                               |                          |                                                     |
| Bauteilinformation\End                  | radius           |                               |                          |                                                     |
| Bauteilinformation\End                  | station          |                               |                          |                                                     |
| Bauteilinformation\Fac                  | hbedeutung       |                               |                          |                                                     |
| Bauteilinformation\Fac                  | hbedeutung       | Trassenkoerper                |                          |                                                     |
| Bauteilinformation\Feir                 | nanteil          |                               |                          |                                                     |
| Bauteilinformation\Free                 | ndfueller        |                               |                          |                                                     |
| Bauteilinformation\Geo                  | metrieeinhei     | it                            |                          |                                                     |
| Bauteilinformation\Geo                  | ometrietyp       |                               |                          |                                                     |
| Bauteilinformation\Ma                   | terial           |                               |                          |                                                     |
| Rauteilinformation)Mis                  | chout.           |                               |                          |                                                     |
|                                         |                  |                               |                          |                                                     |
| Objekt-Grunddaten                       | Objektfilter     |                               |                          |                                                     |

Abbildung 22: Modellansicht anhand eines Objektfilters

Das Löschen eines Objektfilters (blaue Markierung in der Abbildung 22 Modellansicht anhand eines Objektfilters) geschieht entweder über die Menüleiste *Alle Anzeigen* oder durch Betätigen des roten X im Ansichtsfenster des Objektfilters.

 $\overline{\mathbf{Q}}$ 

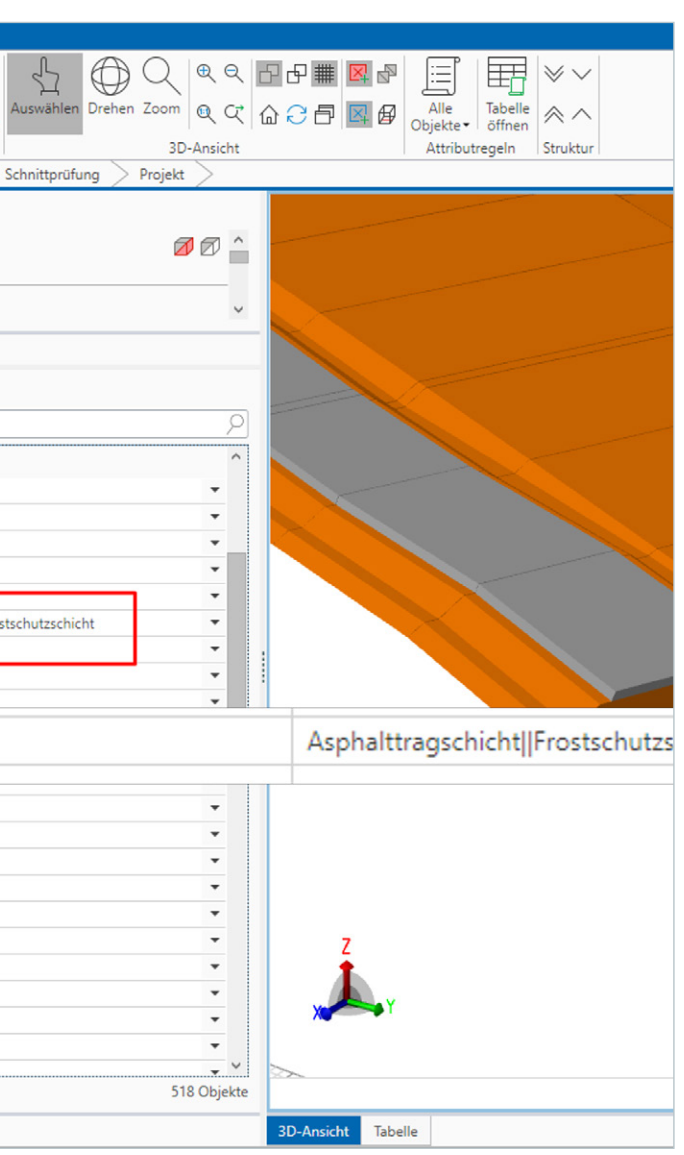

## 5.3.3 Bauteiltypen festlegen

Bauteiltypen sind nicht gleichzusetzen mit einem IfcType. Für jeden dieser Bauteiltypen gelten bestimmte Mengenberechnungsformeln. Erkannt und umgewandelt werden die meisten der IfcTypes, jedoch kann es immer wieder vorkommen, dass sie nicht erkannt werden. Daher können Objekte auch ohne Bauteiltyp interpretiert werden. Im Eintrag Objekte ohne Bauteiltyp werden diese entsprechend gelistet.

Welche Bauteiltypen für welche Mengenberechnungen zugelassen sind, ist abgelegt in den mitgelieferten Dokumenten (bei der Installation von RIB iTWO) im Ordner Handbücher im Dokument Ausstattung -Überblick der Geometrie-Parameter\_DE.pdf nachzulesen.

Besitzt ein Objekt keinen Bauteiltyp, so können Mengen weder berechnet noch diejenigen Mengen, die als Merkmal vorhanden sind, aufsummiert werden.

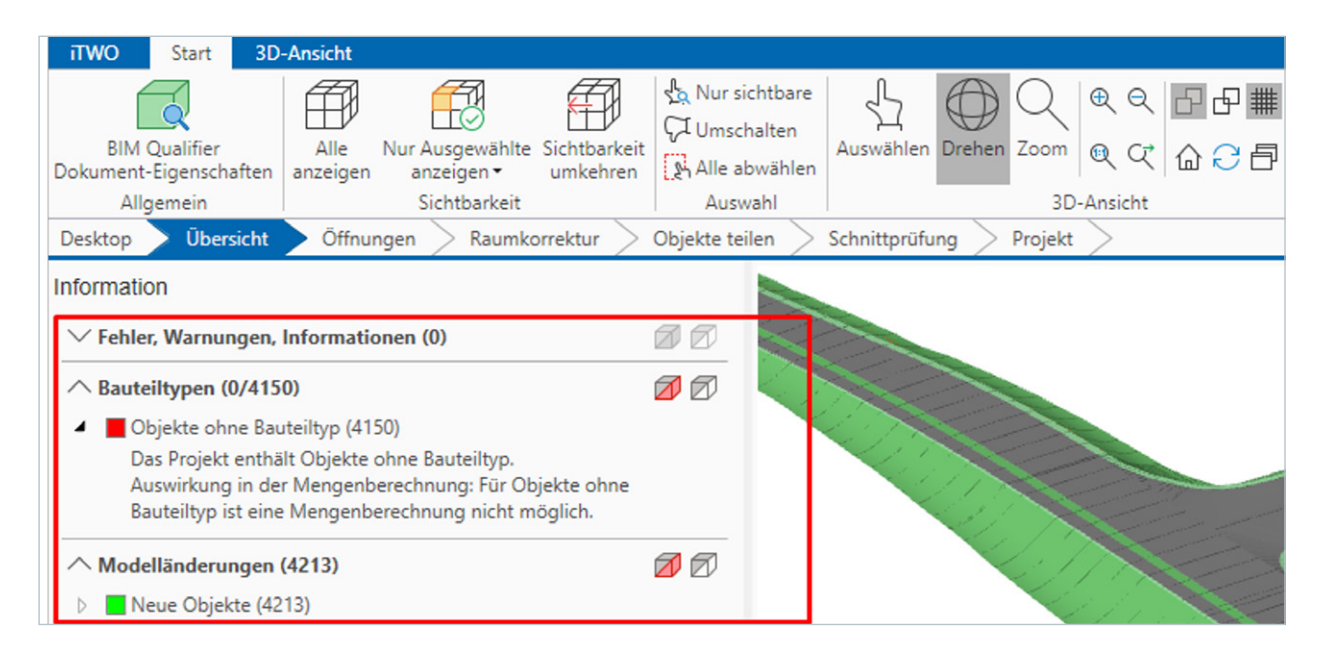

Abbildung 23: Keine Zuweisung des IfcType zu einem Bauteiltyp

Folgender Ablauf für das Ändern bzw. das Zuweisen des Bauteiltyps ist notwendig:

- Selektieren Sie die Objekte anhand Ihres IfcType oder Geometrietyps (steht im Pset\_Bauteilinformation) oder anderweitig im Ansichtsfenster Objektfilter.
- Gehen Sie als Nächstes in das Funktionsmenü Attributregeln und wählen hier die Funktion aus Filter aus.
- Das Ansichtsfenster der Attributregeln öffnet sich.
- Anhand des Pull-down-Menüs wählen Sie bitte einen Bauteiltyp für die gefilterten Objekte aus.
- Drücken Sie den Button Übernehmen.
- Wiederholen Sie dies für alle anderen Objekte, die noch keinen Bauteiltyp besitzen.

| 📳 Bauteiltyp festlegen        | 🗐 Attribut hinzufügen | 📃 Attribu | it kopieren  | 📑 Attribut um       | benennen        | Attribut entfernen |
|-------------------------------|-----------------------|-----------|--------------|---------------------|-----------------|--------------------|
| Bedingung (Attribute des aktu | ellen Filters)        |           | Aktion (Bau  | uteiltyp festlegen) |                 |                    |
| Attributname                  | Attributwert          |           | Bauteiltyp:  |                     | Attribute       |                    |
| ✓ ifcType                     | COURSE                | •         |              | 1                   | Attribute       |                    |
|                               |                       |           |              | 1                   | Wall            |                    |
|                               |                       |           |              |                     | Multi_Wall      |                    |
|                               |                       |           |              |                     | Column          |                    |
|                               |                       |           |              | 1                   | Beam            |                    |
|                               |                       | ~         |              | 1                   | Slab            |                    |
|                               |                       |           | $\mathbb{Z}$ | 1                   | Foundation      |                    |
|                               |                       |           |              | F                   | Foundation_Slab |                    |
|                               |                       |           |              | 3                   | Space           |                    |
|                               |                       |           |              | 0                   | Opening         |                    |
|                               |                       |           |              | 1                   | Alcove          |                    |
|                               |                       |           |              |                     | Surface         |                    |

Abbildung 24: Setzen von Bauteiltypen für nicht erkannte IfcTypes

| πwo                     | Start                              | 3D-Ansicht            |                                              |                            |                                                                  |
|-------------------------|------------------------------------|-----------------------|----------------------------------------------|----------------------------|------------------------------------------------------------------|
| BIM<br>Dokument<br>Allg | Qualifier<br>-Eigenscha<br>gemein  | ften anzeiger         | Nur Ausgewählt<br>anzeigen •<br>Sichtbarkeit | e Sichtbarkeit<br>umkehren | لم Nur sichtbar<br>الم Umschalten<br>الم Alle abwähle<br>Auswahl |
| Desktop                 | Ubers                              | icht Offnu            | ungen > Raum                                 | korrektur >                | Objekte teilen                                                   |
| Information             | on<br>r, Warnun                    | gen, Informat         | ionen (1)                                    |                            |                                                                  |
| Þ 📕 G                   | eometrie-F                         | ehler (1)             |                                              |                            |                                                                  |
| ∧ Perfo                 | rmance (4<br>roße Obiek            | <b>2)</b><br>(te (42) |                                              |                            |                                                                  |
| ∧ Baute                 | e <b>iltypen (4</b><br>efault (421 | 213/4213)<br>3)       |                                              |                            |                                                                  |
| ∧ Mode                  | elländerun                         | igen (4213)           |                                              |                            |                                                                  |
| D N<br>Zeige D          | eue Objekt<br>etails               | te (4213)             |                                              |                            |                                                                  |

Abbildung 25: Zugeordnete Bauteiltypen

Unter dem Eintrag Bauteiltypen sollten nun die gewählten Bauteiltypen mit der Anzahl ihrer Objekte stehen. In einer Auflistung in Kapitel 13.1 Automatische Umwandlung IfcType zu Bauteiltyp RIB iTWO sind sämtliche IfcTypes aufgeführt, die RIB iTWO automatisch in seine Bauteiltypen umwandelt.

dieses auf Default gesetzt werden, damit für das Objekt Mengen berechnet werden können.

Der Bauteiltyp Attribute lässt in der Mengenberechnung nur das Abfragen eines Merkmals zu. Sollten Sie für ein Objekt eine andere Menge, die nicht als Merkmal vorhanden ist, wie z. B. eine Deckfläche, berechnen wollen, müssen Sie den Bauteiltyp ändern.

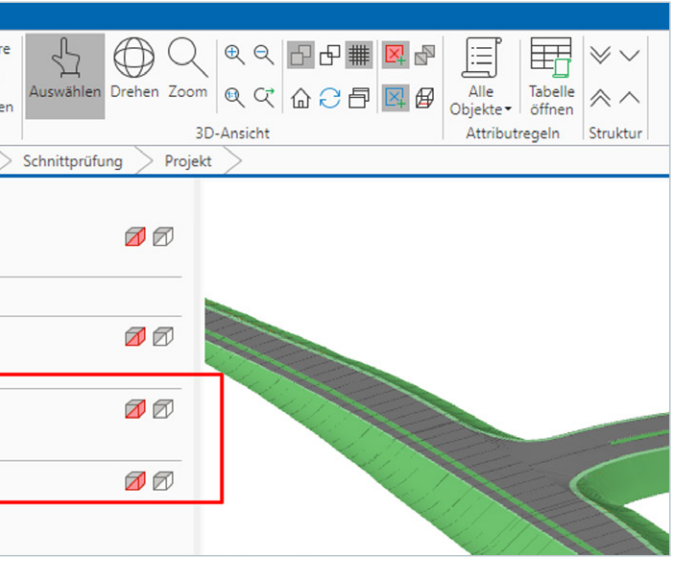

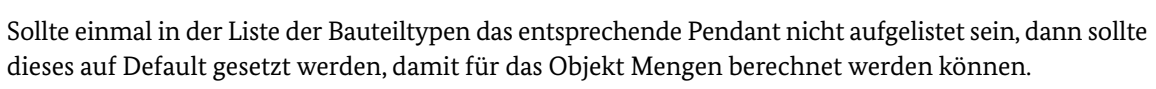

## 5.3.4 Attributregeln

Damit nicht bei jedem neuem Projekt oder bei jedem neu importierten Modell die Bauteiltypen händisch gesetzt oder verändert werden müssen, ist es ratsam, die Änderungen in den sogenannten Attributregeln zu sammeln und abzuspeichern. Diese Regeln können weiterhin exportiert und in jedes andere Projekt eingelesen werden.

Werden die Attributregeln gesammelt, so finden sie immer Anwendung, sobald das Modell neu eingelesen wird.

| Bauteiltyp festlegen                               | 🗐 Attribut hinzufügen | 📃 Attribu  | t kopieren       | 📑 Attribut umbenennen             | Att                 | ribut entferne | n  |
|----------------------------------------------------|-----------------------|------------|------------------|-----------------------------------|---------------------|----------------|----|
| edingung (Attribute des aktu                       | uellen Filters)       |            | Aktion (Bau      | teiltyp festlegen)                |                     |                |    |
| Attributname                                       | Attributwert          |            | Bauteiltyp:      | Default                           |                     |                | ~  |
| ✓ ifcType                                          | COURSE                | •          |                  |                                   |                     |                |    |
|                                                    |                       |            |                  |                                   |                     |                |    |
|                                                    |                       | $\sum$     | $\mathbb{R}^{2}$ |                                   |                     |                |    |
|                                                    |                       |            |                  |                                   |                     |                |    |
|                                                    |                       |            |                  |                                   |                     |                |    |
| D Enthält ein Objekt folgende<br>ifcType = COURSE. | Attribute:            |            | Das Att          | tribut 'cpiComponentType = Defaul | t' wird hinzugefügt |                |    |
|                                                    |                       | Attributre | geln sammeln     |                                   |                     |                |    |
|                                                    |                       |            |                  |                                   | Abbrechen           | Übernehr       | ne |

Abbildung 26: Sammlung der Attributregeln öffnen

| П |   |              |         |                  | 🗗 At | tributregeln sa | mmeln   |      |               |                         |
|---|---|--------------|---------|------------------|------|-----------------|---------|------|---------------|-------------------------|
| [ |   | S Nr. Quelle | Ein/Aus | Attribut         | Name | Тур             |         | Wert | Einheit Modus |                         |
|   | ۴ | 🖌 1 Projekt  |         |                  |      |                 |         |      |               | $\downarrow \uparrow X$ |
|   |   |              | Ein     | ifcType          |      | Text            | COURSE  |      |               |                         |
|   |   |              | Aus     | cpiComponentType |      | Text            | Default |      | Übersch       |                         |
|   | _ |              | Aus     | cpiComponentType |      | Text            | Default |      | Hinzufüg      |                         |
|   |   |              |         |                  |      |                 |         |      |               |                         |
| L |   |              |         |                  |      |                 |         |      |               |                         |
|   |   |              |         |                  |      |                 |         |      | Abbrechen     | Übernehmen              |

Abbildung 27: Übersicht der definierten Attributregeln

Der spätere Zugriff auf diese gesammelten Attributregeln erfolgt im Ansichtsfenster Regeln.

| Name                                                                         | ID                                        |
|------------------------------------------------------------------------------|-------------------------------------------|
| <br>JNX( VK-A60-RIB_60000.000_REB-VB21.013_10                                | _EqU8uG56ThgWJNX(                         |
| ajGB VK-41_71.238_REB-VB21.013_57                                            | 04cJObH3X7HOncajGB                        |
| 6Fee VK-041.446_REB-VB21.013_24                                              | 08v2kagz15bgnp26Fee                       |
| <br>Vptg VK-A60-RIB_60000.000_REB-VB21.013_12                                | 0AvJ04T8DDb9TLWptg                        |
| oree VK-041.446_NEB-VB21.013_24<br>Vptg VK-A60-RIB_60000.000_REB-VB21.013_12 | J8v2kagz15bgnp26Fee<br>JAvJ04T8DDb9TLWptg |

Abbildung 28: Attributregeln

| Att | ribut    | tregeln             |                         |                        |                                                         |                                       |                               |                         |                       |             |            | _        |              | ×    |
|-----|----------|---------------------|-------------------------|------------------------|---------------------------------------------------------|---------------------------------------|-------------------------------|-------------------------|-----------------------|-------------|------------|----------|--------------|------|
| j   | Üb<br>Na | er Attri<br>ach den | ibutregeln<br>n Verände | können C<br>rn oder Lö | bjektattribute hinzugefügt<br>schen bestehender Attribu | , verändert oder<br>tregeln sollte da | gelöscht wei<br>s Projekt neu | rden.<br>geladen werder | n, damit die Änderung | korrekt ang | ewendet we | erden ka | ann.         |      |
| Att | s        | Itregel             | n<br>Quelle             | Ein/Aus                | Attribut                                                | Name                                  | Tvp                           |                         | Wert                  | Einheit     | Modus      | Ľ        | 997          |      |
| Þ   | 4        | 1                   | Projekt                 |                        |                                                         | 1                                     | 1                             | - I.                    |                       | 1 1         |            |          |              |      |
|     |          |                     |                         | Ein                    | ifcType                                                 |                                       | Text                          | COURSE                  |                       |             |            |          |              |      |
|     |          |                     |                         | Aus                    | cpiComponentType                                        |                                       | Text                          | Default                 |                       |             | Übersch    |          |              |      |
|     |          |                     |                         | Aus                    | cpiComponentType                                        |                                       | Text                          | Default                 |                       |             | Hinzufüg   |          |              |      |
|     |          |                     |                         |                        |                                                         |                                       |                               |                         |                       |             |            |          |              |      |
|     |          |                     |                         |                        |                                                         |                                       |                               |                         |                       |             | [          |          |              |      |
|     |          |                     |                         |                        |                                                         |                                       |                               |                         | Abbrechen             | Übern       | ehmen      | Model    | ll aktualisi | eren |

Abbildung 29: Import/Export von Attributregeln

Sollte einmal in der Liste der Bauteiltypen das entsprechende Pendant nicht aufgelistet sein, dann sollte diese auf Default gesetzt werden, damit für das Objekt Mengen berechnet werden können.

Tabelle 1: Hinterlegte Attributregeln im Vorlageprojekt

## 5.3.5 Überprüfung von Merkmalen

Die Einhaltung des Merkmalskataloges, also ob alle geforderten Merkmale an dem jeweiligen Objekt vorhanden sind, erfolgt im Ansichtsfenster Objektgruppe.

Hierbei wird lediglich überprüft, ob die geforderten Merkmale mit ihren geforderten zulässigen Werten aus dem Merkmalskatalog vorhanden sind. Ob die Werte der einzelnen Merkmale basierend auf einer Vorschrift richtig sind, wird nicht analysiert. Diese Überprüfung muss beim Modelllieferanten oder durch den Modellprüfer erfolgen.

.

Bedingt durch das Vorlageprojekt sind entsprechende Auswahlgruppen vorbelegt. In ihnen sind sämtliche Merkmale und die dazugehörigen Werte beschrieben.

| Objekt-Auswah                                                                                                    | Objekt-Auswahlgruppen                                                                                        |                                                                                                    |                                                                                                    |  |  |  |  |  |  |  |
|----------------------------------------------------------------------------------------------------|----------------------------------------------------------------------------------------------------|----------------------------------------------------------------------------------------------------|----------------------------------------------------------------------------------------------------|--|--|--|--|--|--|--|
| ╔┶╱╏                                                                                                    | <b>1</b>                                                                                                    |                                                                                                    |                                                                                                    |  |  |  |  |  |  |  |
| A 🗁 DEGES                                                                                                    |                                                                                                    |                                                                                                    |                                                                                                    |  |  |  |  |  |  |  |
| A 🗁 Decks                                                                                                    | schichten                                                                                                    |                                                                                                    |                                                                                                    |  |  |  |  |  |  |  |
| 🛞 A                                                                                                    | sphaltdeck                                                                                                   | schicht aus Splitt                                                                                                    | mastix                                                                                                    |  |  |  |  |  |  |  |
| 🛞 A                                                                                                    | sphalttrage                                                                                                  | leckschicht                                                                                                    |                                                                                                    |  |  |  |  |  |  |  |
| 🛞 A                                                                                                    | sphaltdeck                                                                                                   | schicht aus Asph                                                                                                    | altbeton                                                                                                    |  |  |  |  |  |  |  |
| 🐣 A                                                                                                    | sphaltdeck                                                                                                   | schicht aus offen                                                                                                    | porigen Asphalt                                                                                                    |  |  |  |  |  |  |  |
| 🛞 A                                                                                                    | sphaltdeck                                                                                                   | schicht aus Gussa                                                                                                    | asphalt                                                                                                    |  |  |  |  |  |  |  |
| 🐣 D                                                                                                    | 🖧 Deckschicht ohne Bindemittel                                                                               |                                                                                                    |                                                                                                    |  |  |  |  |  |  |  |
| 🐣 ha                                                                                                    | albstarre D                                                                                                  | eckschicht                                                                                                    |                                                                                                    |  |  |  |  |  |  |  |
| 🔺 🗁 Binde                                                                                                    | A 📄 Binderschichten                                                                                          |                                                                                                    |                                                                                                    |  |  |  |  |  |  |  |
| 🚓 Binderschicht                                                                                                  |                                                                                                    |                                                                                                    |                                                                                                    |  |  |  |  |  |  |  |
| Tragschichten                                                                                                    |                                                                                                    |                                                                                                    |                                                                                                    |  |  |  |  |  |  |  |
| 🔺 🗁 Erdkörper                                                                                                    |                                                                                                    |                                                                                                    |                                                                                                    |  |  |  |  |  |  |  |
| 🚓 Ba                                                                                                    | 🐣 Bankette                                                                                                   |                                                                                                    |                                                                                                    |  |  |  |  |  |  |  |
|                                                                                                    |                                                                                                    |                                                                                                    |                                                                                                    |  |  |  |  |  |  |  |
| Objektabfrage:                                                                                                   |                                                                                                    |                                                                                                    |                                                                                                    |  |  |  |  |  |  |  |
| (Object(@{Bau<br>(Object(@{Proje<br>Object(@{Proje<br>Wege')) && (Object<br>(Bauteilinformat<br>(Bindemittel) == | teilinformat<br>ektinformat<br>ektinformati<br><b>ject(@</b> {Pro<br>ct(@{Baute<br>tion\Binden<br>'160/220') | tion\Bauteil} == '/<br>tion\Ausschreibu<br>ion\Verkehrsflaec<br>ojektinformation\I<br>iilinformation\Ein<br>hittel} == '70/100'<br>) && ( <b>Object</b> (@{ | Asphalttragdeckschic<br>ngseinheit} == 'm2'))<br>the} == 'Geh- und Ra<br>Belastungsklasse} ==<br>baudicke} == '0.08')   <br><b>)</b>    <b>Object(</b> @{Bauteil<br>Bauteilinformation\Fr |  |  |  |  |  |  |  |
| Enthaltene Obje                                                                                                  | kte:                                                                                                    |                                                                                                    |                                                                                                    |  |  |  |  |  |  |  |
| ID                                                                                                    | Nam                                                                                                    | ne                                                                                                    |                                                                                                    |  |  |  |  |  |  |  |
|                                                                                                    |                                                                                                    |                                                                                                    |                                                                                                    |  |  |  |  |  |  |  |
|                                                                                                    |                                                                                                    |                                                                                                    |                                                                                                    |  |  |  |  |  |  |  |
|                                                                                                    |                                                                                                    |                                                                                                    |                                                                                                    |  |  |  |  |  |  |  |
|                                                                                                    |                                                                                                    |                                                                                                    |                                                                                                    |  |  |  |  |  |  |  |
| Objektgruppen                                                                                                    | Regeln                                                                                                    | BCF-Themen                                                                                                    |                                                                                                    |  |  |  |  |  |  |  |

Abbildung 30: Überprüfung der geforderten Merkmale und Werte

|                                                                                                    | ()<br>()<br>()<br>()<br>()<br>()<br>()<br>()<br>()<br>()<br>()<br>()                             |                      |
|----------------------------------------------------------------------------------------------------|--------------------------------------------------------------------------------------------------|----------------------|
| icht')) && (Object(@{Klassifizierung\Objekttyp} == 'Deckso<br>) && (Object(@{Projektinformation\Verkehrsflaeche} == 'E<br>adweg')    Object(@{Projektinformation\Verkehrsflaeche} ;<br>== 'Bk. 0.3')) && (Object(@{BauteilinformationMischgut} =<br>   Object(@{Bauteilinformation\Einbaudicke} == '0.1')) &&<br>eilinformation\Bindemittel} == '50/70')    Object(@{Bauteilinfor<br>Fremdfueller} == 'Kalksteinfueller')    Object(@{Bauteilinfor | hicht')) &<br>k. 0.3')   <br>== 'laendi<br>= 'AC 16<br>( <b>Object</b> (<br>iformation<br>mation | &<br>liche<br>@<br>1 |
|                                                                                                    | aus Fil                                                                                          | ter                  |
|                                                                                                    |                                                                                                  |                      |
|                                                                                                    |                                                                                                  |                      |
|                                                                                                    |                                                                                                  |                      |
|                                                                                                    |                                                                                                  |                      |
|                                                                                                    |                                                                                                  |                      |

Werden diese Auswahlgruppen aktualisiert, dann untersucht die Software sämtliche importierten Objekte auf deren Merkmale mit den entsprechenden Werten, wie diese im Merkmalskatalog gefordert sind. Als Ergebnis wird hinter jede Auswahlgruppe eine Zahl geschrieben. Diese Zahl repräsentiert die Anzahl der gefundenen Objekte.

| Objekt-Auswahlgruppen                         |      |            |
|-----------------------------------------------|------|------------|
|                                               |      |            |
| DEGES                                         | 1871 | ſ,         |
| Deckschichten                                 | 676  | M1         |
| 🚓 Asphaltdeckschicht aus Splittmastix         | 676  | R          |
| 🚓 Asphalttragdeckschicht                      | 0    |            |
| 🚓 Asphaltdeckschicht aus Asphaltbeton         | 0    | <b>*</b> / |
| 🚓 Asphaltdeckschicht aus offenporigen Asphalt | 0    | ₿          |
| 🚓 Asphaltdeckschicht aus Gussasphalt          | 0    | C          |
| 🚓 Deckschicht ohne Bindemittel                | 0    |            |
| 🚓 halbstarre Deckschicht                      | 0    |            |
| Binderschichten                               | 677  |            |
| 🚓 Binderschicht                               | 677  |            |
| 🕨 🗁 Tragschichten                             | 518  |            |
| Erdkörper                                     | 0    |            |
| 🚓 Bankette                                    | 0    |            |

Abbildung 31: Anzahl der gefundenen Objekte

Der Anwender kann sich nun durch die Funktionalitäten in der rechten Menüleiste die Ergebnisse visuell im Modell anschauen.

Welche Merkmale fehlen oder welches Merkmal einen falschen Wert hat, wird nicht untersucht.

Enthalten Merkmale Informationen über eine Menge, z. B. das Merkmal Normvolumen für das berechnete Volumen, dann müssen diese Merkmale zwingend als Zahl definiert sein. Die Zahlenwerte können sonst nicht aufaddiert oder für andere Berechnungen genutzt werden. Zusätzlich muss am Merkmal die Einheit stehen.

| -                                      |            |     |  |
|----------------------------------------|------------|-----|--|
| Bauteilinformation\Anfangsstation      | 60315 m    |     |  |
| Bauteilinformation\Bauteil             | Asphaltdec |     |  |
| Bauteilinformation\Berechnungsnorm     | REB-VB 2   | 1.0 |  |
| Bauteilinformation\Beschreibung Trasse | Rechte Fa  | hr  |  |
| Bauteilinformation\Bindemittel         | 25/55-55 A |     |  |
| Bauteilinformation\Ebenenname          | A60-RIB    |     |  |
| Bauteilinformation\Einbaudicke         | 0,04 m     |     |  |
| Bauteilinformation\Endradius           | 0 m        |     |  |
| Bauteilinformation\Endstation          | 60320 m    |     |  |
| Bauteilinformation\Fachbedeutung       | Freie Spez | if  |  |
| Bauteilinformation\Fachbedeutung Trass | Oberbau-   | D   |  |
|                                        |            |     |  |

Abbildung 32: Merkmale mit Einheiten sind Zahlenwerte

## 5.3.6 Kollisionsprüfung

## Eine Kollisionsprüfung wird im BIM Qualifier mit der Schnittprüfung analysiert.

| iTWO Start 3                            | D-Ansicht        |                               |                          |                                                           |              |
|-----------------------------------------|------------------|-------------------------------|--------------------------|-----------------------------------------------------------|--------------|
| BIM Qualifier<br>Dokument-Eigenschafter | Alle<br>anzeigen | Nur Ausgewählte<br>anzeigen • | Sichtbarkeit<br>umkehren | الله Nur sichtbare<br>الم Umschalten<br>الم Alle abwählen | Auswählen    |
| Desktop Übersich                        | t > Öffnur       | ngen Raumko                   | orrektur >               | Objekte teilen                                            | Schnittprüfu |

Abbildung 33: Durchführen einer Kollisionsprüfung

Kollisionsprüfungen werden nur zwischen Objekten durchgeführt, denen ein Bauteiltyp zugeordnet ist. Besitzen Objekte keinen, dann werden sie von der Prüfung ausgeschlossen. Weiterhin werden auch nur die sichtbaren Objekte berücksichtigt. Durch entsprechende Filtereinstellungen können die relevanten Objekte in der Modellansicht visualisiert werden.

Durch Eingabe einer Überlappungstoleranz startet die Prüfung. Die berechneten Kollisionen werden darunter in einer Liste aufgeführt. Durch Selektieren einer oder mehrerer Kollisionen werden diese in der Modellansicht dargestellt (rechte Maustaste auf den Fehler, mehrere mit STRG oder Shift selektieren).

| schicht aus Splittmastix |  |
|--------------------------|--|
| )13                      |  |
| bahnseite                |  |
|                          |  |
|                          |  |
|                          |  |
|                          |  |
|                          |  |
| kation                   |  |
| eckschicht               |  |
|                          |  |

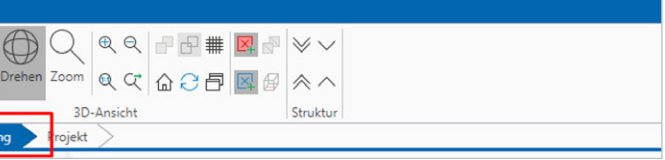

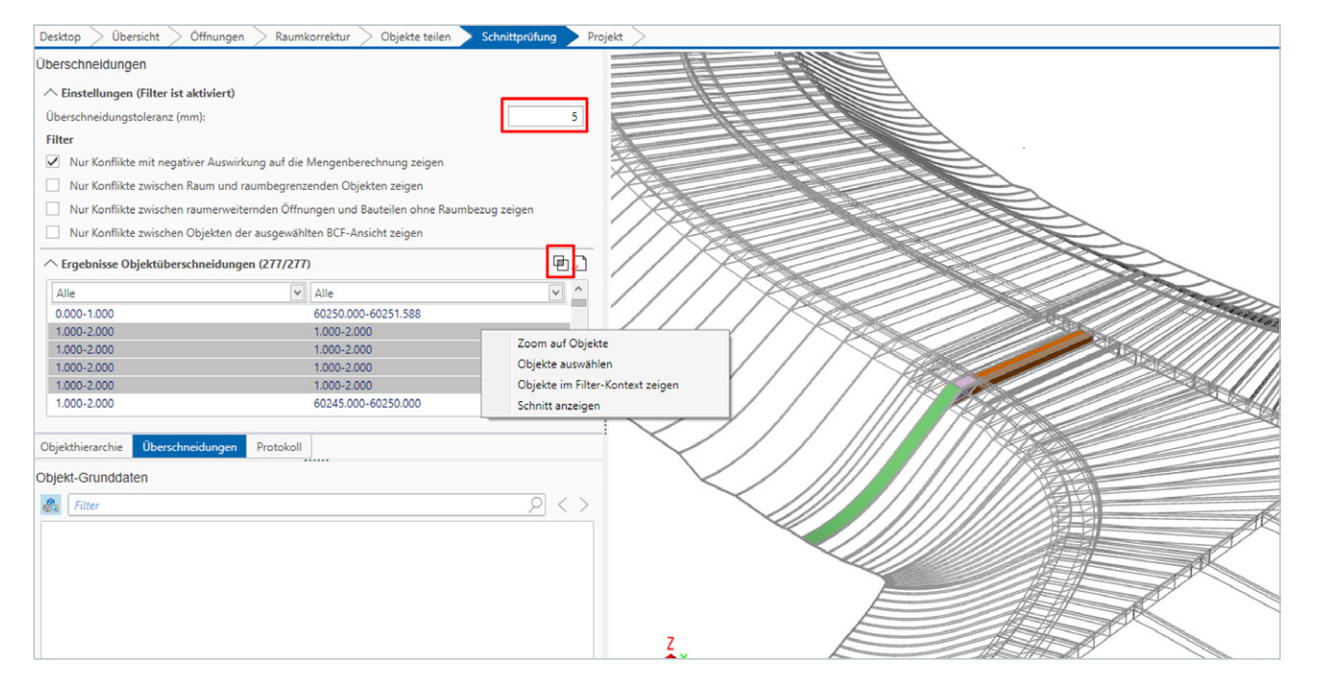

Abbildung 34: Kollisionsprüfung, Darstellung der Fehler im Modell

## 5.3.7 Fehlerprotokoll und Übergabe des BCF-Formates

Sämtliche Fehler, die während der Modellprüfung gefunden wurden, werden in Form des BCF-Formates an den Ersteller des Modells übergeben.

Darin sind folgende Informationen zu vergeben:

- Name und Beschreibung des Fehlers
- Fehlertyp (Kommentar, Aufgabe, Anfrage etc.)
- Status der Bearbeitung
- Priorität des Fehlers (niedrig, normal, hoch oder kritisch)
- zugewiesen an
- Fälligkeitsdatum
- Projektphase
- optional ein koordinatengetreues Foto des Fehlers mit Bezug zum Modell

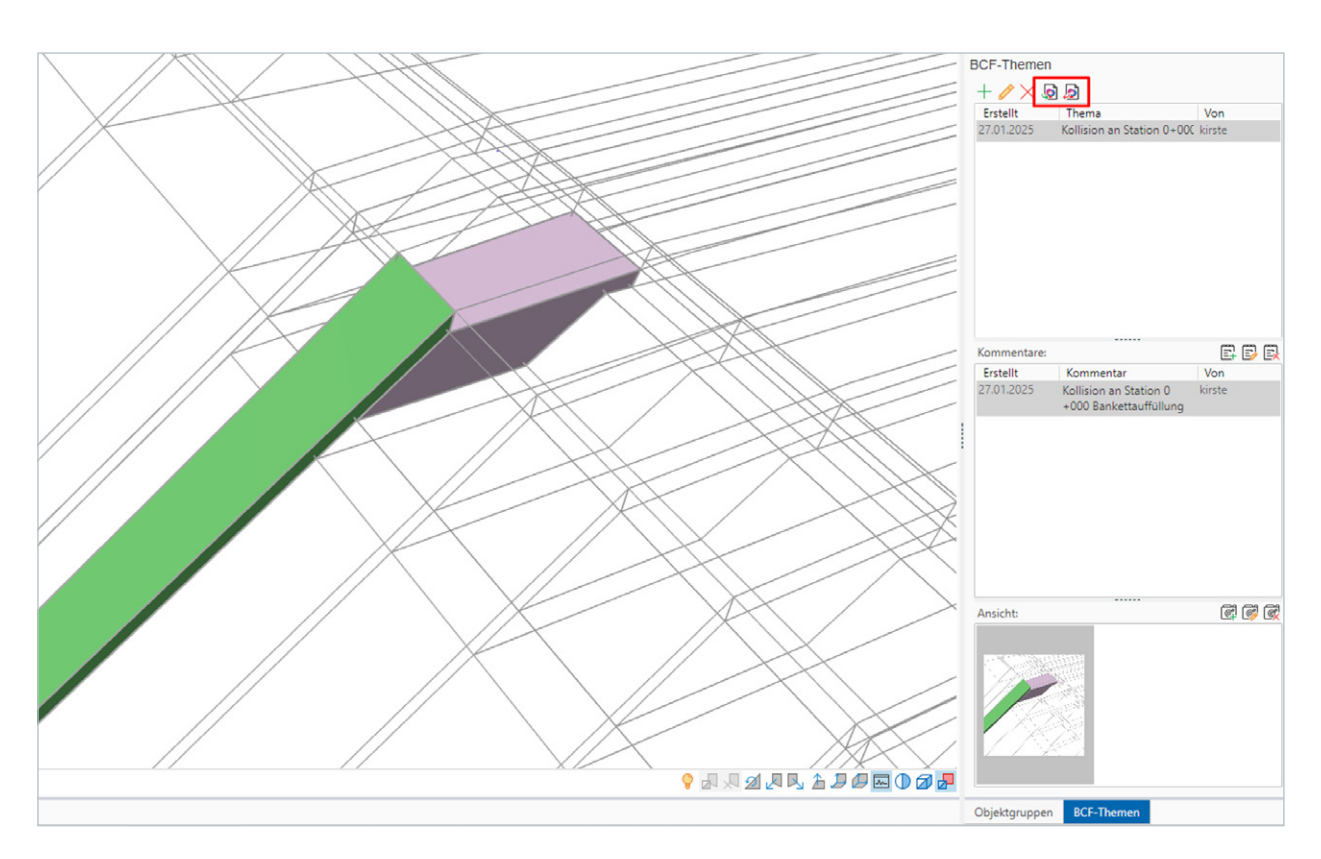

Abbildung 35: Fehlerbericht als BCF-Format

Hat der Ersteller des BIM-Modells seine Fehler behoben, so hat er Folgendes abzugeben:

- korrigiertes BIM-Modell unter Einbehaltung der IfcID für jedes nicht neu erstellte Objekt
- aktualisierte BCF-Datei mit seinen Anmerkungen

## 5.3.8 Modelldaten für die Modellauswertung freigeben

Genügt das BIM-Modell den definierten Anforderungen, so sind diese für die Modellauswertung und die anschließende Ausschreibung freizugeben.

| iTWO         Start           BIM Qualifier         CPI         IFC         Import         Quali           Dokument-Eigenschaften         Eingang         Eingang         Quali           Desktop         Übersicht         Öffnungen         Raumkorre | itatsprüfung CPI-Datenübergabe<br>Modell<br>tktur > Objekte teilen > Schnittprüfung > Projekt > | >                                      |                               |
|----------------------------------------------------------------------------------------------------|-------------------------------------------------------------------------------------------------|----------------------------------------|-------------------------------|
| CAD                                                                                                    | 50                                                                                              | ) Datenqualifizierung                  | $\rangle$                     |
| <b>Importieren</b><br>Modellvergleich                                                                                                    | Qualifizierung Modell-Übersicht                                                                 | Änderung<br>Objekte teilen             | Freigabe<br>CPI-Datenübergabe |
|                                                                                                    | Öffnungen                                                                                       | Projektorganisation                    |                               |
|                                                                                                    | Raumkorrektur                                                                                   |                                        |                               |
|                                                                                                    | Schnittprüfung                                                                                  |                                        |                               |
|                                                                                                    |                                                                                                 |                                        |                               |
|                                                                                                    |                                                                                                 |                                        |                               |
|                                                                                                    |                                                                                                 |                                        |                               |
|                                                                                                    |                                                                                                 |                                        |                               |
| Eingang Modell Qualifiziert                                                                                                    |                                                                                                 |                                        |                               |
| Qualifizierte CPI-Daten                                                                                                    | Bassida una                                                                                     | Quella                                 | Version Costella              |
| SITE                                                                                                    | bezeichnung                                                                                     | ifc (unknown 27.01.2025 14:24:00 UTC+1 | 1.7 27.01.2025 09:49:46 UTC+1 |

Abbildung 36: Liste der freigegebenen Modelldaten

### 5.3.9 Modelländerungen

Sollten sich während der Projektphase Änderungen am BIM-Modell ergeben, so können die veränderten Modelle ganz einfach neu importiert werden. Durch die IfcID (*Lasten- und Pflichtenheft*, Kapitel 4.2), die ein Bauteil immer behalten soll, es sei denn, es wird gelöscht, findet der BIM Qualifier diejenigen Bauteile, die ersetzt bzw. aktualisiert werden.

| ifcGuid       | 9b82705a-de0c-469a-9ab6-2a36199e2e4b |
|---------------|--------------------------------------|
| ifcID         | 2RWd1QtWn6cfgsAZOPdYvB               |
| ifcName       | 60385.000-60390.000                  |
| ifcObjectType | Oberbau-Deckschicht                  |
| ifcType       | COURSE                               |

Abbildung 37: Eindeutige IfcID eines jeden Objektes

Nach erneutem Einlesen des Modells in den BIM Qualifier besteht die Möglichkeit für einen Modellvergleich.

| тwo             | Start                       |       |         |        |                  |                     |             |
|-----------------|-----------------------------|-------|---------|--------|------------------|---------------------|-------------|
| BIM<br>Dokument | Qualifier<br>-Eigenschaften | CPI   | IFC     | Import | Qualitätsprüfung | CPI-Datenübergabe   |             |
| All             | gemein                      |       | Eingang | )      | M                | odell               |             |
| Desktop         | Übersicht                   | Öffr  | nungen  | Rau    | mkorrektur > Ol  | ojekte teilen > Sch | nittprüfung |
|                 | CAD                         |       |         |        | $\rightarrow$    |                     |             |
|                 |                             |       |         |        |                  |                     |             |
|                 |                             |       |         |        |                  |                     |             |
| _               | Importie                    | ren   | _       |        |                  | Qualifiz            | ierung      |
|                 | Modellverg                  | leich |         |        |                  | Modell-Ü            | persicht    |
| _               |                             |       |         |        |                  |                     |             |

Abbildung 38: Modellvergleich

Hier werden zum einen die Anzahl der geänderten Objekte aufgeführt und zum anderen kann der Anwender sich die entsprechenden Objekte anzeigen lassen. Es wird dabei unterschieden zwischen

- geänderten Attributen,
- geänderten Geometrien und
- gelöschten Objekten.

Weiterhin werden die Veränderungen eines Objektes im Ansichtsfenster *Objekt-Grunddaten* in Blau oder Rot angezeigt.

| ✓ Fehler, Warnungen, Informat | tionen (0)                      |    |
|-------------------------------|---------------------------------|----|
| ∧ Bauteiltypen (0/4150)       |                                 | 1  |
| Objekte ohne Bauteiltyp (4    | 150)                            |    |
| ∧ Modelländerungen (1353)     |                                 | 1  |
| 🖌 📕 Geänderte Objekte (1353)  |                                 |    |
| Geänderte Attribute (1352)    |                                 |    |
| Zeige Details                 | Nur enthaltene Objekte anzeigen |    |
| Zeige Details                 | Nur enthaltene Objekte auswähle | in |
|                               |                                 |    |
|                               |                                 |    |

Abbildung 39: Darstellung der geänderten Objekte

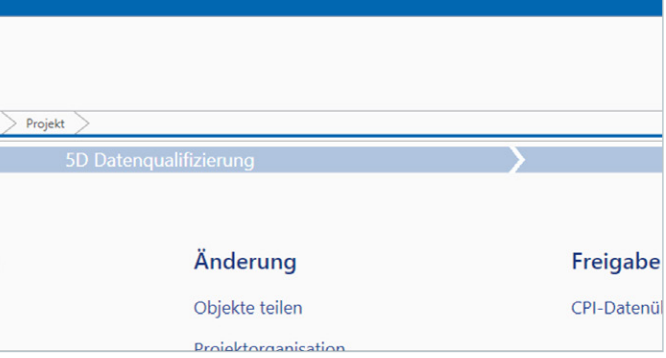

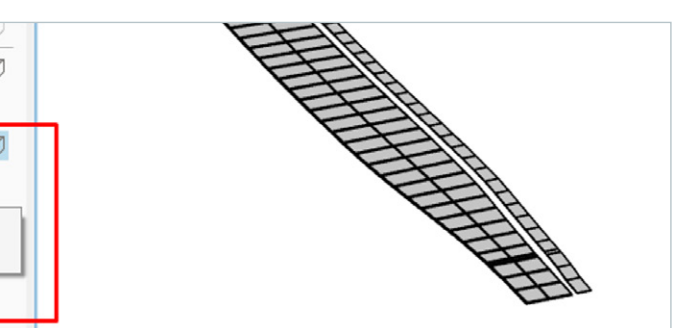

| bjekt-Grunddaten                                |                                                              |      |
|-------------------------------------------------|--------------------------------------------------------------|------|
| S S Filter                                      | <u> </u>                                                     | T T  |
| Attributname                                    | Attributwert                                                 |      |
| cpiChanged.Attributes                           | 2025-01-27T14:38:28                                          |      |
| cpiChanged.Status                               | Revised                                                      |      |
| cpilD                                           | 172P8d1Z5CTAFjAOZ8D9qr                                       |      |
| cpiObjectName                                   | VK-A60-RIB_60000.000_REB-VB21.013_15                         |      |
| cpiSourceFile                                   | 3D-Modell-neu-Pset-Gruppennamen-Komplett - ohne RIB Civil ne |      |
| cpiSourceID                                     | 172P8d1Z5CTAFjAOZ8D9qr                                       |      |
| Bauteilinformation\Bauteil                      | Asphaltdeckschicht aus Splittmastix                          |      |
| Bauteilinformation\Beschreibung Trassenkoerper  | Linke Fahrbahnseite                                          |      |
| Bauteilinformation\Bindemittel                  | 25/55-55 A                                                   |      |
| Bauteilinformation\Ebenenname                   | A60-RIB                                                      |      |
| Bauteilinformation\Einbaudicke                  | 0,04 m                                                       |      |
| Bauteilinformation\Fachbedeutung Trassenkoerper | Oberbau-Deckschicht                                          |      |
| Bauteilinformation\Fremdfueller                 | CC 90                                                        |      |
| Bauteilinformation\Gesteinskoernung1            | C 90/0                                                       | Z    |
| Bauteilinformation(Mischgut                     | SMA 11 S                                                     | Y TX |
| Bauteilinformation\NormBoQItem                  | 15                                                           |      |
| Composite                                       | Composite                                                    |      |
| ifcDescription                                  | Modellierung: Linke Fahrbahnseite                            |      |

Abbildung 40: Geänderte Informationen eines Objektes

Die geänderten Modelldaten müssen anschließend wieder neu übergeben, Modellauswertungen und erstellte Leistungsverzeichnisse entsprechend aktualisiert werden.

Bevor eine Modellaktualisierung durchgeführt wird, ist es ratsam, die Projektvariante zu kopieren (mit gedrückter linker Maustaste die Projektvariante auf den Ordner Projektvarianten schieben) oder das Projekt zumindest einmal zu sichern.

## 5.4 Modellauswertung

Die Modellauswertung erfolgt im sogenannten Ausstattungsdokument. Darin werden alle Objekte basierend auf Selektionen (Auswahlgruppen) ihren Positionen aus einem Teilleistungskatalog zugeordnet. Durch Mengenabfragen erhalten die Positionen die Mengen von den zugeordneten Objekten. Dabei werden entweder Merkmale, die eine Mengeninformation enthalten, abgefragt und zu einer Gesamtmenge addiert oder Mengen, z.B. Seiten- oder Deckflächen, berechnet. Für Letzteres gilt jedoch die Bedingung, dass das Objekt als ein 3D-Objekt (Körper) vorliegt.

## 5.4.1 Erklärung DEGES-Stammprojekt

Das Stammprojekt der DEGES enthält folgende Vorlagendaten:

leistungskataloges (ohne Freitext-Positionen)

In der Pilotierungsphase sind dies

- LB 112 (4500 Positionen),
- LB 113 (27200 Positionen),
- LB 118 (322000 Positionen),
- Regeldokument mit definierten Auswahlgruppen und Mengenabfragen,
- Auswahlgruppen zur Position mit deren Mengenabfragen,
- Mengeneinheiten- und Leistungsbereichskatalog.

Jede Position in den Teilleistungskatalogen hat eine eindeutige STLK-Nummer. Somit wird gewährleistet, dass auch jede Position nur einmal existiert. Dies hat den Hintergrund, dass mit diesen Positionen ein eindeutiger Preisspiegel aufgebaut werden könnte.

| Struktur         | OZ         | Kurztext                                                                                                    | Menge | ME | Einheitspreis | Gesamtbetrag | StL-Nr.             | LB-Nr |
|------------------|------------|----------------------------------------------------------------------------------------------------|-------|----|---------------|--------------|---------------------|-------|
| = <mark>6</mark> | 113        | Asphaltbauweisen                                                                                                    |       |    |               | 0.00         |                     |       |
| - <del></del>    | 1.         | Asphalttragschichten                                                                                                    |       |    |               | 0.00         |                     |       |
| = <del>4</del>   | 1.1.       | AC 32 TS                                                                                                    |       |    |               | 0,00         |                     |       |
| ŝ                | 1. 1.1000. | Asphaltragsch. aus AC 32 TS herst.<br>Bk100'Dicke 22 cm"Bitumen 50/70<br>Kalksteinfüller*zwei Lagen<br>mit Beschicker         | 0,000 | m2 | 0,00          | 0.00         | 23.113/108.11.11.11 | 113   |
| ß                | 1. 1.1001. | Asphaltragsch. aus AC 32 TS herst.<br>Bk100'Dicke 22 cm*Bitumen 50/70<br>Kalksteinfüller*mehrschicht.oben<br>mit Beschicker   | 0.000 | m2 | 0.00          | 0.00         | 23.113/108.11.11.21 | 113   |
| ŝ                | 1. 1.1002. | Asphalttragsch. aus AC 32 TS herst.<br>Bk100*Dicke 22 cm*Bitumen 50/70<br>Kalksteinfüller*mehrschicht.unten<br>mit Beschicker | 0,000 | m2 | 0.00          | 0.00         | 23.113/108.11.11.31 | 113   |

Abbildung 41: Auszug Teilleistungskatalog 113 Asphaltbauweisen

• einen Teilleistungskatalog pro Leistungsbereich mit sämtlichen Positionsvarianten des Standard-

pro Leistungsbereich eine oder mehrere Vergabegruppen, inklusive eines Ausstattungsdokumentes, dieses enthält sämtliche Positionen aus dem entsprechenden Teilleistungskatalog, inklusive der Zuordnung

Es gibt keine sogenannten Freitext-Positionen, also Positionen, in denen der Langtext händisch eingetragen werden kann.

| ŝ       | 8.1.1. | Asphaltragsch. aus AC 32 TS herst.<br>Freitext* Freitext<br>Freitext<br>zwei Lagen* Freitext | 0.000                                                                                                    | m2                                                                      | 0.00                                                                 | 0.00                              | 23.113/108.99.99.19    | 113 |  |
|---------|--------|----------------------------------------------------------------------------------------------|----------------------------------------------------------------------------------------------------|-------------------------------------------------------------------------|----------------------------------------------------------------------|-----------------------------------|------------------------|-----|--|
| angtext |        |                                                                                              |                                                                                                    |                                                                         |                                                                      |                                   |                        |     |  |
|         |        |                                                                                              | Asphaltra<br>AC 32 T S<br>In thermois<br>[In Verkeh<br>[Einbau [*]<br>[Binde mitt<br>[Fremdfül]]<br>In zwei Lag<br>[Einbau [*] | gschich<br>herstel<br>solierter<br>sfläche<br>]<br>el ["]]<br>gen.<br>] | t aus Asphalttrag<br>Ilen. Anlieferung<br>n Transportbehäl<br>n [*]] | gschichtmi<br>des Aspha<br>Itern. | schgut<br>Iltmischguts |     |  |

Abbildung 42: Freitext-Position

Um die Leistungsbereiche sauber voneinander auch in der Modellauswertung zu trennen, sind im Stammprojekt die Ausstattungsdokumente auf der Ebene der Vergabeeinheiten angeordnet.

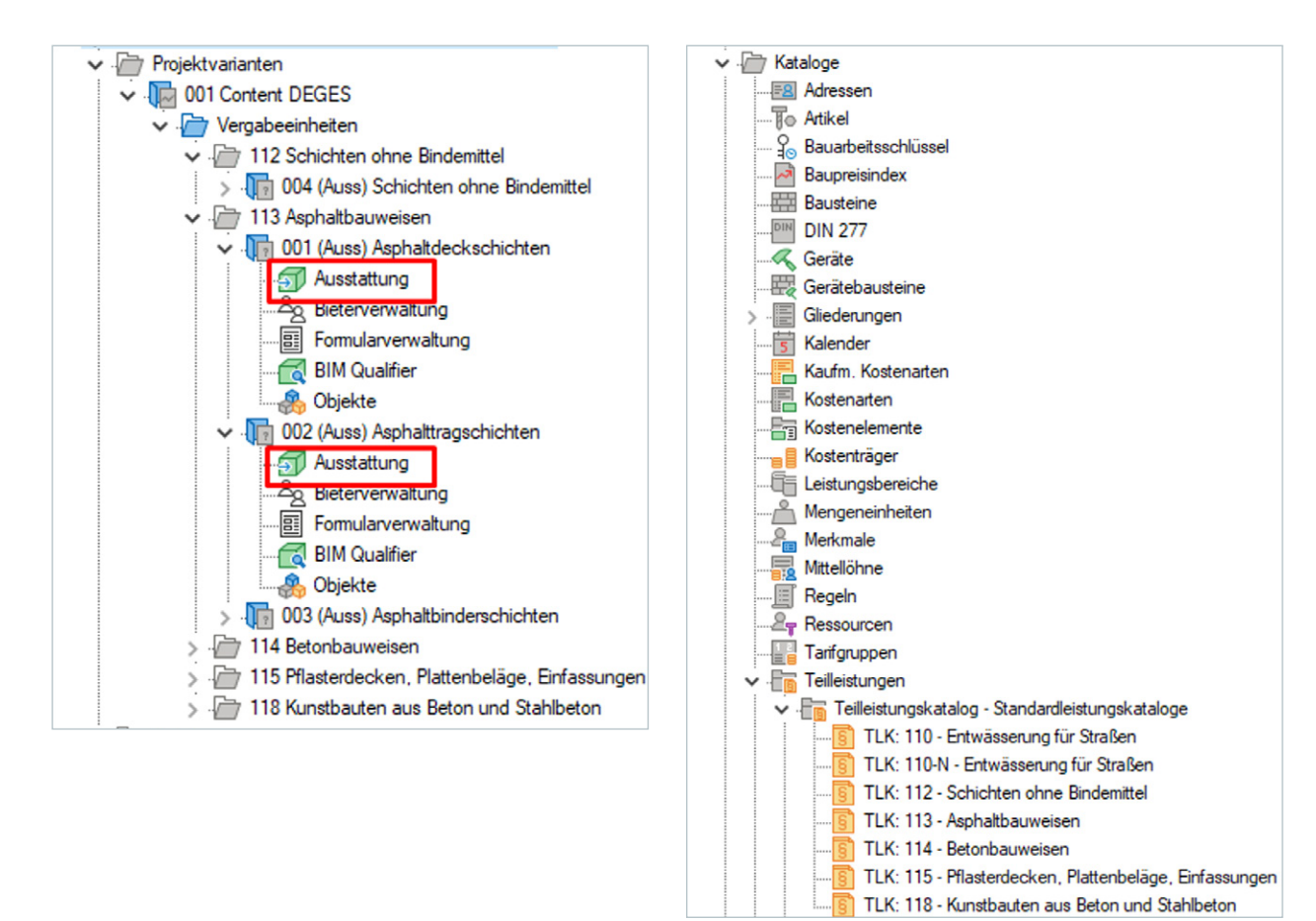

Abbildung 43: Kataloge und Ausstattungsdokumente im Stammprojekt der DEGES

kommen sollte.

| Struktur | Schlüssel | Bezeichnung                              | Тур           | Formel                                                                                                    |
|----------|-----------|------------------------------------------|---------------|----------------------------------------------------------------------------------------------------|
| BE       |           | Regeln                                   |               |                                                                                                    |
| -        | 1         | Auswahlgruppen                           | Objektabfrage |                                                                                                    |
| <b></b>  | 01        | Bauwerksangaben                          | Objektabfrage |                                                                                                    |
| - 📅      | 02        | Projektinformation / Klassifizierung - X | Objektabfrage |                                                                                                    |
| - 📴      | 02-01     | Ausschreibungseinheit - X                | Objektabfrage |                                                                                                    |
|          | 02-01-01  | Ausschreibung nach Flaeche               | Objektabfrage | Object(@{Projektinformation\Ausschreibungseinheit} == 'm2')    Object(@{Projektinformation/Ausschreibungseinheit} == 'm2')         |
|          | 02-01-02  | Ausschreibung nach Meter                 | Objektabfrage | Object(@{Projektinformation\Ausschreibungseinheit} == 'm')    Object(@{Projektinformation/Ausschreibungseinheit} == 'm')           |
| F        | 02-01-03  | Ausschreibung nach Stueckzahl            | Objektabfrage | Object(@{Projektinformation\Ausschreibungseinheit} == 'Stk')    Object(@{Projektinformation/Ausschreibungseinheit} == 'Stk')       |
| F        | 02-01-04  | Ausschreibung nach Tonnen                | Objektabfrage | Object(@{Projektinformation\Ausschreibungseinheit} == t)    Object(@{Projektinformation/Ausschreibungseinheit} == t)               |
| F        | 02-01-05  | Ausschreibung nach Volumen               | Objektabfrage | Object(@{Projektinformation\Ausschreibungseinheit} == 'm3')    Object(@{Projektinformation/Ausschreibungseinheit} == 'm3')         |
| -        | 02-02     | Objekttyp - X                            | Objektabfrage |                                                                                                    |
| F        | 02-02-01  | Objekttyp - Auffuellung                  | Objektabfrage | Object(@{Bauteilinformation\Bauteil) == 'Auffuellung')    Object(@{Bauteilinformation/Bauteil) == 'Auffuellung')                   |
| F        | 02-02-02  | Objekttyp - Bankettverfuellung           | Objektabfrage | Object(@{Bauteilinformation\Bauteil} == 'Bankettverfuellung')    Object(@{Bauteilinformation/Bauteil} == 'Bankettverfuellung')     |
| F        | 02-02-03  | Objekttyp - Betonpflaster                | Objektabfrage | Object(@{Bautelinformation\Bauteil} == 'Betonpflaster')    Object(@{Bautelinformation/Bauteil} == 'Betonpflaster')                 |
| F        | 02-02-04  | Objekttyp - Betonplatten                 | Objektabfrage | Object(@{Bauteilinformation\Bauteil} == 'Betonplatten')    Object(@{Bauteilinformation/Bauteil} == 'Betonplatten')                 |
| <b>F</b> | 02-02-05  | Objekttyp - Asphaltbinderschicht         | Objektabfrage | Object(@{Bauteilinformation\Bauteil} == 'Asphaltbinderschicht')    Object(@{Bauteilinformation/Bauteil} == 'Asphaltbinderschicht') |
|          |           |                                          |               |                                                                                                    |

Abbildung 44: Auszug von Auswahlgruppen aus dem Regelkatalog

| E | 7       | 2                | Mengenberechnungsformeln              | Mengenabfrage |                                                                                                    |
|---|---------|------------------|---------------------------------------|---------------|----------------------------------------------------------------------------------------------------|
|   | •       | 2-1              | Tonnenberechnungen                    | Mengenabfrage |                                                                                                    |
|   | +       | 2-2              | Rächenberechnungen                    | Mengenabfrage |                                                                                                    |
| 6 | -       | 2-3              | Volumenberechnungen                   | Mengenabfrage |                                                                                                    |
|   | -       | 2-3-1            | Volumenberechnungen LB 118            | Mengenabfrage |                                                                                                    |
|   | 匠       | Beton bewehrt    | Volumenberechnungen bewehrter Beton   | Mengenabfrage | QTO(Typ:="Volumen")                                                                                                    |
|   | E       | Beton unbewehrt  | Volumenberechnungen unbewehrter Beton | Mengenabfrage | QTO(Typ:="Volumen")                                                                                                    |
|   | E       | Betonfertigteil  | Volumenberechnungen Betonfertigteil   | Mengenabfrage | QTO(Typ:="Volumen")                                                                                                    |
|   | E       | Leichtbeton      | Volumenberechnungen Leichtbeton       | Mengenabfrage | QTO(Typ:="Volumen")                                                                                                    |
|   | E       | Spritzbeton      | Volumenberechnungen Spritzbeton       | Mengenabfrage | QTO(Typ:="Volumen")                                                                                                    |
|   | -       | 2-3-2            | Volumenberechnungen LB 108            | Mengenabfrage |                                                                                                    |
|   | E       | Bodenaushub      | Bodenaushub                           | Mengenabfrage | QTO(Typ:="Volumen")                                                                                                    |
|   | E       | Bodenverfuellung | Bodenverfüllung                       | Mengenabfrage | QTO(Typ:="Volumen")                                                                                                    |
|   | -       | 2-3-3            | Volumenberechnungen LB 112/113        | Mengenabfrage |                                                                                                    |
|   | <u></u> | Volumen          | Volumenberechnung                     | Mengenabfrage | $\label{eq:QTO(Typ:="Attribut{Bautellinformation}NomVolume}"; \\ \mbox{Bautell:="Attribut{Bautellinformation}Geometrietyp} == "Solid"") \\$ |
|   | •       | 2-3-99           | Sicherungen                           | Mengenabfrage |                                                                                                    |
|   |         | 0.4              | 12 1 1                                | 14 17         |                                                                                                    |

Abbildung 45: Auszug von Mengenberechnungen aus dem Regelkatalog

einer allgemeinen Mengenabfrage verknüpft.

| Struktur   | Schlüssel      | Auswahlgruppe                   | Тур          | Bezeichnung                                                                                                    | Mengenabfragesyntax                                                                                                    | Regel   | ME |
|------------|----------------|---------------------------------|--------------|----------------------------------------------------------------------------------------------------|----------------------------------------------------------------------------------------------------|---------|----|
| 5          | -              |                                 |              | Ausstattung                                                                                                    |                                                                                                    |         |    |
| -0         | 20             | Asphaltdeckschicht aus Asphaltb | Direkt       | Asphaltdeckschicht aus Asphaltbeton                                                                                                    |                                                                                                    |         |    |
| -0         | 20.10          | AC 16 D S                       | Schnittmenge | Asphaltdecksch. aus AC 16 D S herst                                                                                                    |                                                                                                    |         |    |
| <b>⊡</b> ∰ | 20.10.10       | Einbau 5 cm                     | Schnittmenge | Einbaudicke = 5 cm.                                                                                                    |                                                                                                    |         |    |
| 80         | 20.10.10.10    | Bindemittel - 10/40-65 A        | Schnittmenge | Bindemittel = 10/40-65 A.                                                                                                    |                                                                                                    |         |    |
| 6          | 20.10.10.10    | Fremdfüller - CC 70             | Schnittmenge | Asphaltdecksch. aus AC 16 D S herst<br>Dicke 5 cm <sup>3</sup> Bitumen 10/40-65A<br>Aufhellung <sup>*</sup> Kalk,füller CC 70<br>h.Zus. n. Unt AG <sup>*</sup> mit Beschicker | (QTO(Typ:="Deckenfläche";Bauteli="Attrbut{Bautelinformation\Geometriet<br>yp) =="Solid";Geometriefiter:="Neigungswinke(Inten >170") +<br>QTO(Typ:="Bodenfläche";Bauteli="Attrbut{Bautelinformation\Geometrietyp<br>]=="Solid";Geometriefiter:="Neigungswinke(Oben >170")/2      | Rächen  | m2 |
| 8          | 20.10.10.10.20 | Fremdfüller - CC 80             | Schnittmenge | Asphaltdecksch. aus AC 16 D S herst<br>Dicke 5 cm Bitumen 10/40-65A<br>Aufheltung "Kalk füller CC 80<br>h Zus. n. Unt AG'mit Beschicker                                       | (QTO(Typ:="Deckerfläche";Bautel:="Attrbut{Bautelinformation\Geometriet<br>yp]=="Solid";Geometriefiter:="Neigungswinkel(Inten >170")+<br>QTO(Typ:="Bodenfläche";Bautel:="Attrbut{Bautelinformation\Geometrietyp<br>]=="Solid";Geometriefiter:="NeigungswinkeOben >170")/2        | Rächen  | m2 |
| 8          | 20.10.10.10.30 | Fremdfüller - CC 90             | Schnittmenge | Asphaltdecksch. aus AC 16 D S herst<br>Dicke 5 cm Bitumen 10/40-65A<br>Aufhelung Kalk füller CC 90<br>h Zus. n. Unt AG mit Beschicker                                         | (QTO(Typ.="Deckenfläche";Bautel:="Attrbut{Bautelinformation\Geometriet<br>yp]=="Solid";Geometriefter="Heigungswinkel(Inten >170")+<br>QTO(Typ.="Bodenfläche";Bautel:="Attrbut{Bautelinformation\Geometrietyp<br>]=="Solid";Geometriefter="NeigungswinkelOben >170")/2           | Flächen | m2 |
| 8          | 20.10.10.10.40 | Fremdfüller - KA 25             | Schnittmenge | Asphaltdecksch. aus AC 16 D S herst<br>Dicke 5 cm <sup>3</sup> Bitumen 10/40-65A<br>Aufhelung <sup>*</sup> Mischfüller KA 25<br>h Zus. n. Unt AG <sup>*</sup> mit Beschicker  | (QTO(Typ:="Deckenfläche";Bautel:="Attrbut (Bautelinformation:\Geometriet<br>yp) =="Solid":(Geometriefter:="Neigungswinkel(Inten >170") +<br>QTO(Typ:="Bodenfläche";Bautel:="Attrbut (Bautelinformation:\Geometrietyp<br>) =="Solid";Geometriefter:="NeigungswinkelOben >170")/2 | Flächen | m2 |
| 8          | 20.10.10.10.50 | Fremdfüller - KA 20             | Schnittmenge | Asphaltdecksch. aus AC 16 D S herst<br>Dicke 5 cm "Bitumen 10/40-65A<br>Aufhellung "Mischfüller KA 20                                                                         | (QTO(Typ:="Deckenfläche";Bauteil:="Attribut (Bauteilinformation \Geometriet<br>yp) =="Solid":Geometriefilter="Neigungswinkel Unten >170") +<br>QTO(Typ:="Bodentifichen":Bauteil:"oftmithid Bauteilinformation \Geometrietyp.                                                    | Flächen | m2 |

Abbildung 46: Auszug aus der Ausstattung

## Im Regelkatalog sind alle Auswahlgruppen und Mengenabfragen zentral verwaltet. Die Auswahlgruppen und die Mengenabfragen in den Ausstattungsdokumenten sind damit verknüpft. Dies gewährleistet eine schnelle und einfache Aktualisierung in allen Ausstattungsdokumenten der Leistungsbereiche, falls es zu Änderungen

## In den Ausstattungsdokumenten sind sämtliche Positionen aus den Teilleistungskatalogen der jeweiligen Leistungsbereiche verknüpft. Jede Position ist regelbasiert durch Auswahlgruppen mit den Objekten und mit

## 5.4.2 Arbeiten mit dem DEGES-Stammprojekt

ZIEL Automatische Modellauswertung und Erstellung eines Ausschreibungs-LV, basierend auf den Vorgaben des Merkmalskataloges.

Um den Aufwand zu minimieren und nicht bei jedem Projekt die Zuweisungen zu den Positionen des Teilleistungskataloges sowie das Schreiben der Auswahlgruppen und Mengenabfragen vorzunehmen, wird mit einem Stammprojekt gearbeitet.

Dabei wird das Ausstattungsdokument des aktuellen Projektes mit den Ausstattungsdokumenten des Stammprojektes verknüpft.

| Allgemein Vergabeeinheiten Adminis                                                                                                    | ration                                                                                                    |
|----------------------------------------------------------------------------------------------------|----------------------------------------------------------------------------------------------------|
| <ul> <li>✓ I Test V1 (Angebot) Test</li> <li>✓ I Projektvarianten</li> </ul>                                                                                                    | Eigenschaften                                                                                                    |
| <ul> <li>High Valanter</li> <li>High Valanter</li> <li>High Valanter</li> <li>Ausstattung</li> <li>High Ausstattung</li> <li>High Ausstattung</li> <li>Objekte</li> <li>Vergabeeinheiten</li> <li>Vergabeeinheiten</li> <li>High Tabuseitige Anfrage</li> <li>High Ausstattung</li> <li>Kataloge</li> <li>High Ausstattung</li> <li>High Ausstattung</li> <li>Kataloge</li> <li>High Ausstattung</li> <li>High Ausstattung</li> <li>Kataloge</li> <li>High Ausstattung</li> <li>High Ausstattung</li> <li>High Ausstattung</li> <li>Kataloge</li> <li>High Ausstattung</li> <li>High Ausstattung</li> <li>High</li></ul> | Allgemein       Bemusterung       Mengenberechnung       Mengenübernahme       Berechtigungen         Nur eine Zuordnung zu Ausstattung pro Objekt       Mengenübernahme       Berechtigungen         Keine Zuordnung negativer Objekte       Automatische Bildung von Auswahlgruppen bei Bemusterung von Objekten         Kopiervorlage für automatische Kopie von Ausstattungselementen beim CPI-Impot       Image: CPI-Impot         DEGES-Vorlagen       Image: CPI-Impot         Anhand MatchKey kopieren       Image: CPI-Impot         Ausstattung auch ohne Teilleistungen kopieren       Ausstattung-Kopiervorlagen (DEGES-Vorlagen)         Hinzufügen und laden über rechte Maustaste       Image: CPI-Impot         Projekte/DEGES/C2       DEGES-NEUE-PSETS 1       VE         Projekte/DEGES/C2       DEGES-NEUE-PSETS 1       VE         Projekte/DEGES/C2       DEGES-NEUE-PSETS 1       VE         Projekte/DEGES/C2       DEGES-NEUE-PSETS 1       VE         Projekte/DEGES/C2       DEGES-NEUE-PSETS 1       VE         Projekte/DEGES/C2       DEGES-NEUE-PSETS 1       VE         Projekte/DEGES/C2       DEGES-NEUE-PSETS 1       VE |

Abbildung 47: Einstellungen Ausstattungsdokument

Nur die notwendigen Positionen aus dem Stammprojekt werden in das aktuelle Projekt kopiert. Grundlage sind hierfür die definierten Anforderungen aus dem Lasten- und Pflichtenheft. Sind diese umgesetzt, findet die Software die richtige Auswahlgruppe und somit die richtigen Positionen.

Durch Öffnen des Ausstattungsdokumentes werden sämtliche eingestellten Vorlagen untersucht. Alle relevanten Auswahlgruppen inklusive deren Zuordnungen zu den Positionen aus den Teilleistungskatalogen werden in dieses kopiert.

| 상 Objektbaum aktualisieren                                                                                                    |                     |
|----------------------------------------------------------------------------------------------------|---------------------|
| Der Objektbaum sollte aktualisiert werden                                                                                                    |                     |
| Der Objektbaum passt nicht zu den CPI-Daten im Datenverz<br>aktualisiert werden.                                                                 | eichnis und sollte  |
| → Objektbaum aktualisieren (alle Objekte)<br>Beachten: nicht mehr vorhandene CPI-Objekte und d<br>zu Ausstattungen werden entfernt               | eren Verknüpfunger  |
| → Objektbaum aktualisieren (nur geänderte<br>Beachten: Nicht mehr vorhandene CPI-Objekte und d<br>Verknüpfungen zu Ausstattungen werden entfernt | e Objekte)<br>Ieren |
| ightarrow Keine Aktualisierung                                                                                                    |                     |
| <ul> <li>○ CPI-Dateien anzeigen</li> <li>□ Positionen der vorhandenen Objekte zurücksetzen</li> </ul>                                            |                     |
| Abbildung 48: Aktualisierung der Ausstattung                                                                                                    |                     |

legt diese im aktuellen Projekt an.

- Leistungsverzeichnisse inklusive der relevanten Positionen in die Struktur der Teilleistungen
- Im Regelkatalog die gefundenen Auswahlgruppen und Mengenabfragen
- Im Katalog Leistungsbereich die gefundenen Leistungsbereiche

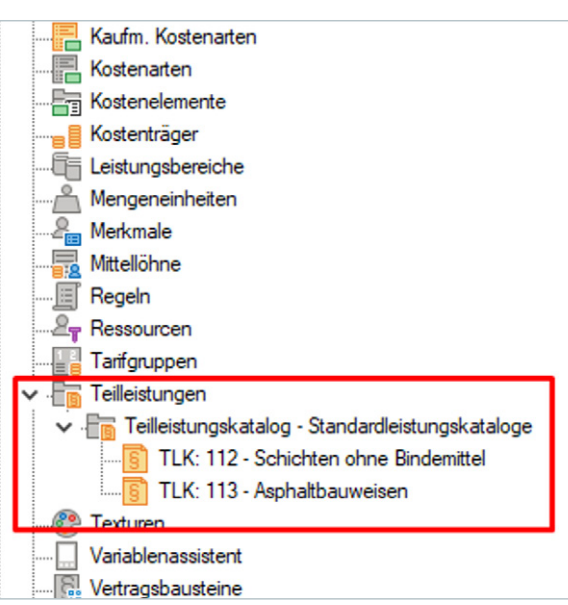

Abbildung 49: Anlegen der entsprechenden Kataloge

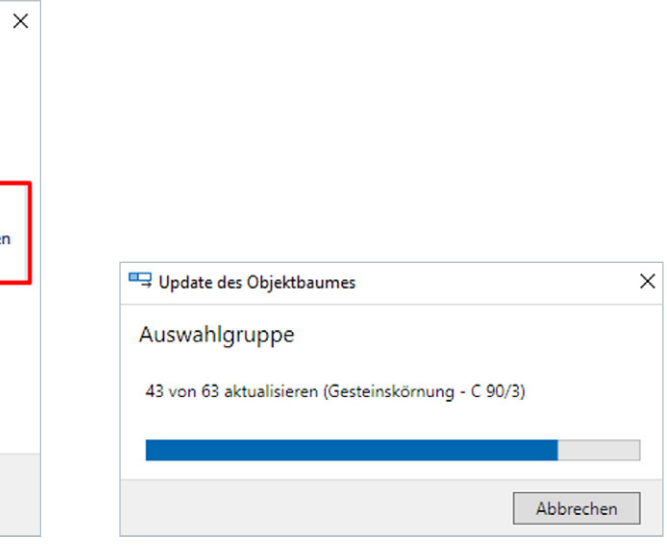

## Das Programm kopiert mit Bezug zum importierten BIM-Modell folgende Daten aus dem Stammprojekt und

| Struktur   | Schlüssel | Bezeichnung                              |
|------------|-----------|------------------------------------------|
|            |           | Regeln                                   |
|            | 1         | Auswahlgruppen                           |
| •          | 02        | Projektinformation / Klassifizierung - X |
| •          | 03        | Mengen - X                               |
|            | 04        | Materialangaben - X                      |
|            | 04-02     | Asphaltmischgut - X                      |
| F          | 04-02-01  | AC 22 B S                                |
| F          | 04-02-04  | AC 16 B S                                |
| F          | 04-02-12  | AC 22 T N                                |
| F          | 04-02-50  | SMA 11 S                                 |
| F          | 04-02-53  | SMA 5 S                                  |
| + <b>E</b> | 04-05     | Bindemittel                              |
| + <b>E</b> | 04-09     | Fremdfueller - X                         |
| + 📴        | 04-10     | Gesteinskoemung - X                      |
| ÷ 📴        | 04-11     | Material - X                             |
| • <b>•</b> | 05        | zusaetzliche Bauteildaten - X            |
| -          | 2         | Mengenberechnungsformeln                 |
| •          | 2-2       | Flächenberechnungen                      |
| + 🕞        | 2-3       | Volumenberechnungen                      |

## 5.4.2.1 Ausstattung – Modellprüfung

In der Registerkarte Modell-Prüfung hat das Ausstattungsdokument nun auf Grundlage des Stammprojektes und des BIM-Modells die entsprechenden Auswahlgruppen angelegt. Diese sind mit dem Regelkatalog des aktuellen Projektes verknüpft und besitzen einen Bezug zum BIM-Modell.

| Modell-Prüfung                                         | Ausstattung > Bemusterung                      | > Mengen            | LV-Zuordnung       | >     |
|--------------------------------------------------------|------------------------------------------------|---------------------|--------------------|-------|
| Auswahlgrup                                            | open                                           |                     | ,                  | г џ х |
| + + ×                                                  | (00                                            |                     |                    |       |
| <b>∄</b> ←→ <b>•</b>                                   | Objekt - Auswahlgruppen 🕨                      | Filter (Name)       | େର୍କ୍ 100%         | ~ ^   |
| Struktur                                               | Schlüssel                                      | Regel               | Bezeichnung        | Reg   |
|                                                        | Objekt - Auswahlgruppen                        |                     |                    |       |
| +                                                      | 02 - Bauteilinformationen                      |                     |                    |       |
| +                                                      | 03 - Mengen                                    |                     |                    |       |
|                                                        | 04 - Materialangaben                           |                     |                    |       |
| 8                                                      | 04 - 02 - Asphaltmischgut                      |                     |                    |       |
| •                                                      | AC 16 B S                                      | 04-02-04            | AC 16 B S          |       |
| C.                                                     | AC 22 B S                                      | 04-02-01            | AC 22 B S          |       |
| C.                                                     | AC 22 T N                                      | 04-02-12            | AC 22 T N          |       |
| C.                                                     | SMA 5 S                                        | 04-02-53            | SMA 5 S            |       |
| C.                                                     | SMA 11 S                                       | 04-02-50            | SMA 11 S           |       |
| ÷ 🚞                                                    | 04 - 05 - Bindemittel                          |                     |                    | ~     |
| <                                                      |                                                |                     |                    | >     |
| Objektabfraqe<br>Object(@{Bauteili<br>Mischgut} == 'AC | nformation\Mischgut} == 'AC 16 BS')<br>16 BS') | Object <b>(@</b> {B | auteilinformation/ |       |
|                                                        |                                                |                     | Aus F              | ilter |
| Schlüssel                                              | Bezeichnung                                    |                     |                    | ^ e   |
| • 1.42                                                 | VK-A60-RIB_60000.000_REB-VB21.0                |                     |                    |       |
| 1.42.1                                                 | 60000.000-60005.000                            |                     |                    |       |
| 1.42.2                                                 | 60005.000-60010.000                            |                     |                    | LX    |
| 1.42.3                                                 | 60010.001-60015.000                            |                     |                    | 8     |
| 1424                                                   | 50015 000-50020 000                            |                     |                    | ~     |

Abbildung 50: Ansichtsfenster der Auswahlgruppen

Im Ansichtsfenster Objekt - CPI-Filter sind alle Merkmale des BIM-Modells und zusätzlich unter dem Eintrag Auswahlgruppe die erzeugten Auswahlgruppen aufgelistet. Wird hier eine Auswahl getätigt, werden in der Modellansicht nur die zugehörigen Objekte angezeigt.

| Objekt - CPI-Filter                           |                  |  |  |  |  |  |  |
|-----------------------------------------------|------------------|--|--|--|--|--|--|
| 🖩 🐙 🔀 🗛 💩 🗇                                   | -                |  |  |  |  |  |  |
| ▷ Objekt                                      |                  |  |  |  |  |  |  |
| ▷ CPI                                         |                  |  |  |  |  |  |  |
| <ul> <li>Zugeordnete Ausstattungen</li> </ul> |                  |  |  |  |  |  |  |
| Schlüssel                                     |                  |  |  |  |  |  |  |
| Matchkey                                      |                  |  |  |  |  |  |  |
| Bezeichnung                                   |                  |  |  |  |  |  |  |
| Auswahlgruppe                                 |                  |  |  |  |  |  |  |
| Ligenschaften                                 | (Leen)           |  |  |  |  |  |  |
| Bauteilinformation\Anfangsradius Abrech       |                  |  |  |  |  |  |  |
| Bauteilinformation\Anfangsstation             | AC 16 B S        |  |  |  |  |  |  |
| Bauteilinformation\Bauteil                    | AC 22 T N        |  |  |  |  |  |  |
| Bauteilinformation\Berechnungsnorm            | Asphaltdeckschio |  |  |  |  |  |  |

Abbildung 51: Auflistung der gefundenen Auswahlgruppen

Ausstattungszeilen angezeigt.

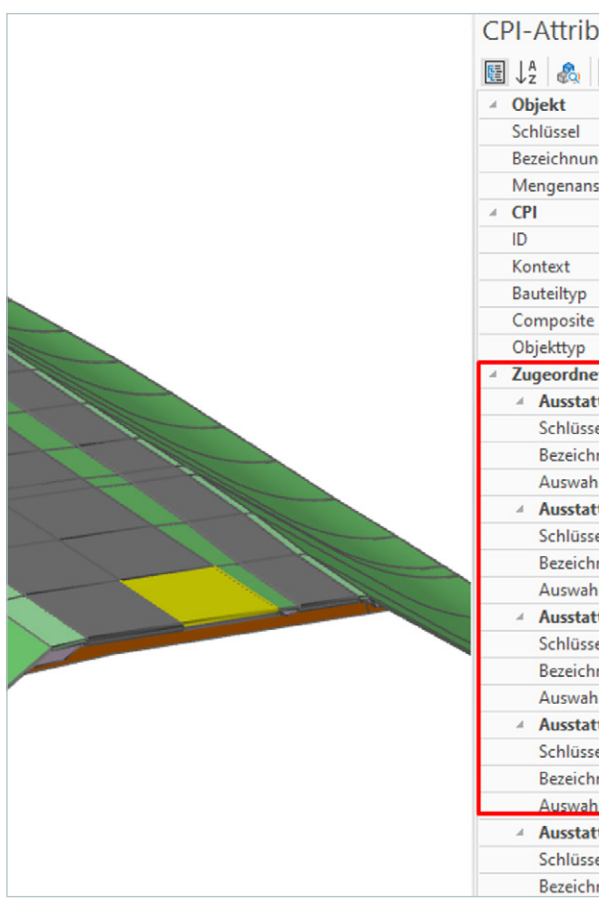

Abbildung 52: Objektinformationen mit Zuordnung der Ausstattungen

| ×                                         | * | д | ×  |
|-------------------------------------------|---|---|----|
|                                           |   |   | ٠  |
|                                           |   |   |    |
|                                           |   |   |    |
|                                           |   |   |    |
|                                           |   |   |    |
|                                           | _ | _ |    |
|                                           |   | * |    |
|                                           |   |   | μ. |
| <ul> <li>nach Auftragsprofilen</li> </ul> |   |   |    |
|                                           |   |   |    |
|                                           |   |   |    |
| cht aus Splittmastix                      |   |   |    |
|                                           |   |   |    |

## Wird im BIM-Modell ein Objekt (Kind-Objekt mit gedrückter Shift-Taste) selektiert, so werden im Ansichtsfenster CPI-Attribute neben den Objekteigenschaften auch dessen Zuordnungen zu den gefundenen Positionen bzw.

| oute              | ▲ <sup>†</sup>                                 | × |
|-------------------|------------------------------------------------|---|
|                   | • ×                                            |   |
|                   |                                                |   |
|                   | 1.40.68                                        |   |
| ng                | 60385.000-60390.000                            |   |
| sätze             | 0                                              |   |
|                   |                                                |   |
|                   | 0U\$HEiHPTE8e0URj4oTBWY                        |   |
|                   | SITE\VK-A60-RIB_60000.000_REB-VB21.013_17      |   |
|                   | Default                                        |   |
|                   | Teil eines Composites                          |   |
|                   | Positiv                                        |   |
| ete Ausstattungen |                                                |   |
| ttung 1           |                                                |   |
| el                | 30                                             |   |
| inung             | Asphaltdeckschicht aus Splittmastix            |   |
| nlgruppe          | Asphaltdeckschicht aus Splittmastix            |   |
| ttung 2           |                                                |   |
| el                | 30.10                                          |   |
| inung             | Asphaltdecksch. aus SMA 11 S herst.            |   |
| nlgruppe          | SMA 11 S                                       |   |
| ttung 3           |                                                |   |
| el                | 30.10.10                                       |   |
| inung             | In Verkehrsflächen der Belastungsklasse Bk100. |   |
| hlgruppe          | Bk - 100                                       |   |
| ttung 4           |                                                |   |
| el                | 30.10.10.10                                    |   |
| inung             | Einbaudicke = 4 cm.                            |   |
| hlaruppe          | Einbau 4 cm                                    |   |
| ttung 5           |                                                |   |
| el                | 30.10.10.10                                    |   |
| inung             | Bindemittel = 25/55-55 A.                      |   |

Sollen in der Modellansicht neben den gefilterten Objekten auch alle anderen Objekte transparent dargestellt werden, dann muss die Option der Orientierungsobjekte aktiv sein.

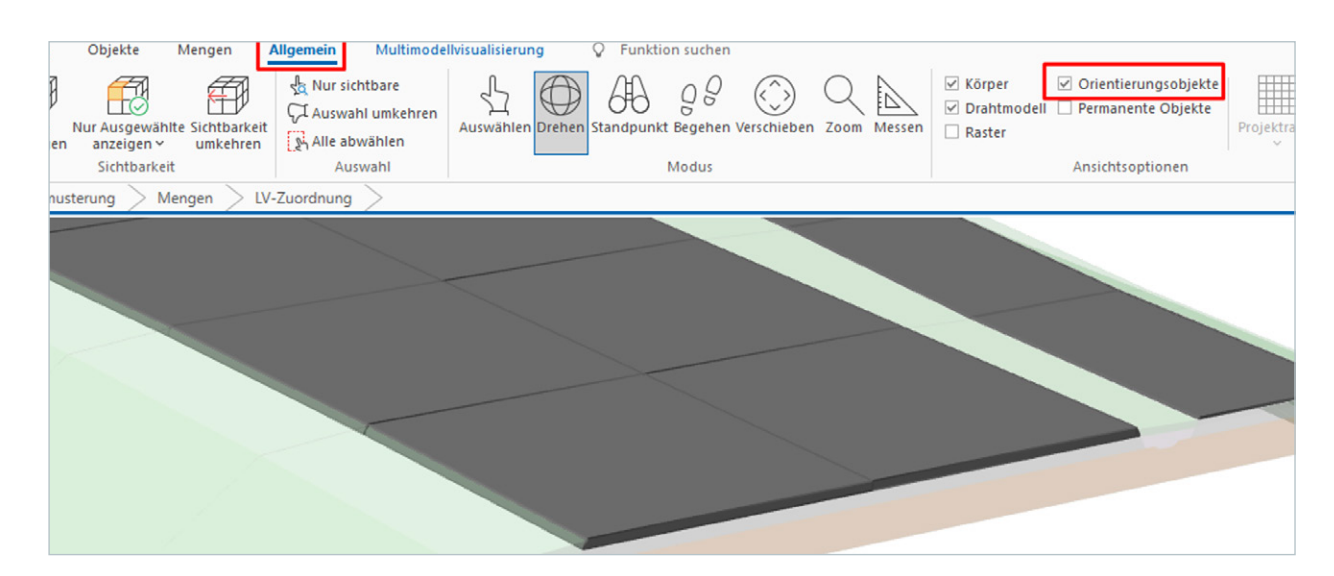

Abbildung 53: Modelldarstellung mit Orientierungsobjekten

Die Kontrolle, welche Objekte einer Auswahlgruppe und somit auch einer Ausstattung bzw. einer Position zugeordnet wurden, geschieht anhand einer Visualisierungsregel.

| cht                                                                             | Ausstattung                                         | Objekte                 | Mengen  | Allge | mein Mu            |  |  |  |  |
|---------------------------------------------------------------------------------|-----------------------------------------------------|-------------------------|---------|-------|--------------------|--|--|--|--|
| ()<br>()<br>()<br>()<br>()<br>()<br>()<br>()<br>()<br>()<br>()<br>()<br>()<br>( | Projektfenster<br>Projektkataloge ~<br>Stammprojekt | CPI-Daten aktualisieren |         |       | ඩි & ඞී<br>එු ∕ දු |  |  |  |  |
| ein                                                                             |                                                     |                         | Objekte |       | Bearbeit           |  |  |  |  |
| usstattung > Bemusterung > Mengen > LV-Zuordnung >                              |                                                     |                         |         |       |                    |  |  |  |  |

Systembezogen **CPI Fehlermeldungen** Objektattribute ('Area' / 'Volume') Objektattribute ('RevitTypeName') Objektattribute ('Volume') Objektattribute ('cpiComponentType') Originalzustand Plausibilität (Bemusterung) Plausibilität (vorhandene Mengen)

Abbildung 54: Visualisierungsregel

Diese Regel bewirkt, dass das BIM-Modell mit zwei Farben (Rot und Blau) eingefärbt wird. Dabei bedeuten die Farben Folgendes:

- Blau Objekte gehören zu einer Auswahlgruppe.
- Rot Objekte sind keiner Auswahlgruppe zugeordnet.

Ist das BIM-Modell basierend auf den Anforderungen der DEGES erstellt und wurde im BIM Qualifier das BIM-Modell freigegeben, dann sollten alle Objekte blau dargestellt sein.

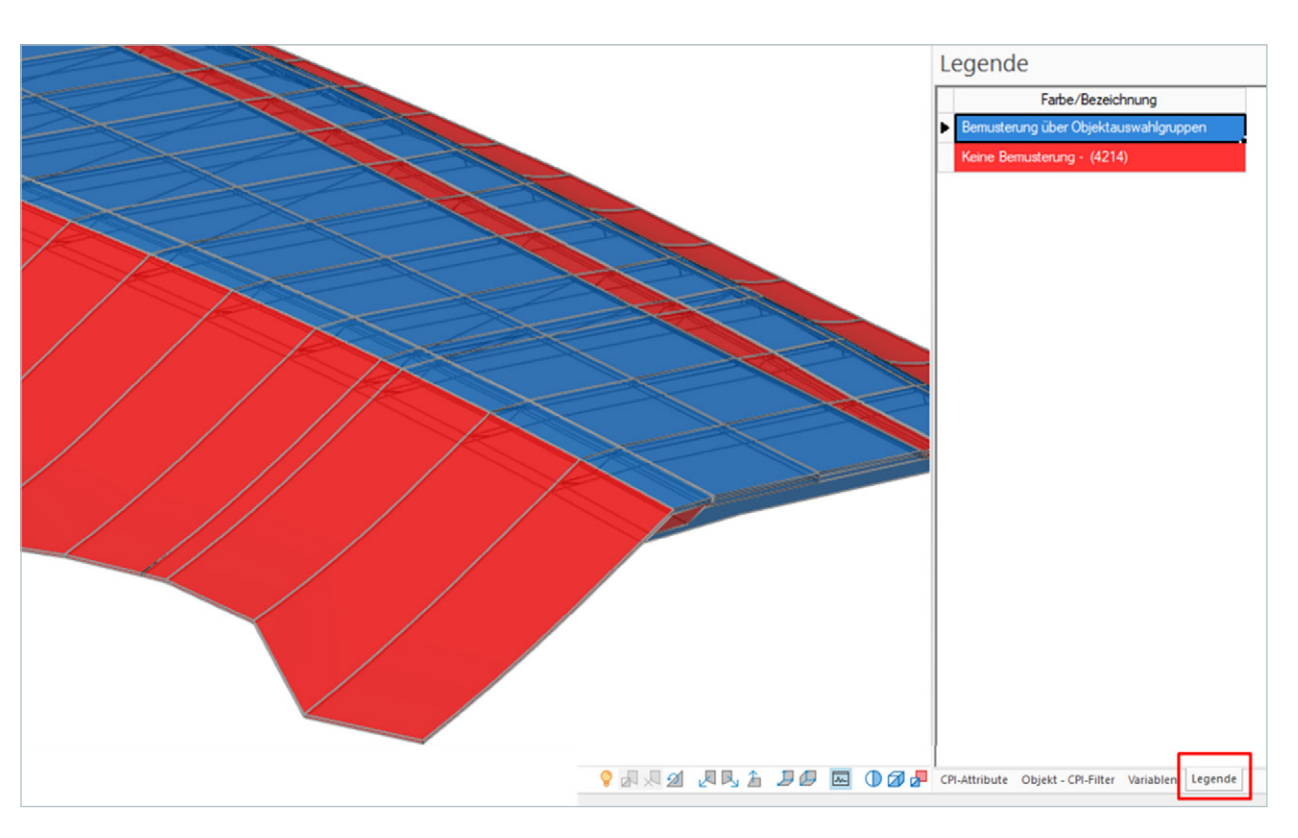

Abbildung 55: Visualisierungsregel Plausibilität (Bemusterung)

| 5.4.2.2 Ausstattung – Aus                                    | stattung                |                                  |                    |                                                                                                    |              |                                                                                                    |         |    |        |             |            |
|--------------------------------------------------------------|-------------------------|----------------------------------|--------------------|----------------------------------------------------------------------------------------------------|--------------|----------------------------------------------------------------------------------------------------|---------|----|--------|-------------|------------|
|                                                              |                         |                                  |                    |                                                                                                    |              |                                                                                                    |         |    |        |             |            |
| In dieser Registerkarte werd                                 | len die Positionszuordi | nungen dargestellt. Diese er     | ntstammen dem Stan | nmprojekt                                                                                                    |              |                                                                                                    |         |    |        |             |            |
| und beziehen sich auf das al                                 | ktuell importierte und  | freigegebene BIM-Modell.         |                    |                                                                                                    |              |                                                                                                    |         |    |        |             |            |
|                                                              |                         |                                  |                    |                                                                                                    |              |                                                                                                    |         |    |        |             |            |
| iTWO Start Ansicht                                           | Ausstattung Ohi         | ekte Mengen O Fuu                | aktion suchen      |                                                                                                    |              |                                                                                                    |         |    |        |             |            |
| Start Ansient                                                |                         |                                  |                    |                                                                                                    |              |                                                                                                    |         |    |        |             |            |
|                                                              | Projektfenster          |                                  | Aktualisierer      |                                                                                                    | XB           | $\times \cdot \otimes \vee$                                                                                                    |         |    |        |             |            |
| Ausstattung                                                  | Projektkataloge ~ Eleme | ent Teilleistung Text Verknüp    | fung               | Ausführen V                                                                                                    | Q db         | $\rightarrow$ · $\land$                                                                                                    |         |    |        |             |            |
| Dokument-Eigenschaften                                       | Stammprojekt ~          | ×                                | Gehe zu            |                                                                                                    | - <i>4</i> c |                                                                                                    |         |    |        |             |            |
| Allgemein                                                    |                         | Neu                              | Verknupfungen      | variabienassistent Filter                                                                                                    | pearbeite    | n Struktur                                                                                                    |         |    |        |             |            |
| Modell-Prüfung Ausstatt                                      | ung Bemusterung         | Mengen > LV-Zuordn               | ung >              |                                                                                                    |              |                                                                                                    |         |    |        |             |            |
| $\blacksquare \leftarrow \rightarrow \blacksquare$ Ausstattu | ng 🕨                    |                                  |                    |                                                                                                    |              |                                                                                                    |         |    | Filter | (Bezeichnun | g) 🔉 Q     |
| Struktur                                                     | Schlüssel               | Auswahlgruppe                    | Тур                | Bezeichnung                                                                                                    |              | Mengenabfragesyntax                                                                                                    | Regel   | ME | Menge  | EP          | OZ         |
| -57                                                          | -                       |                                  |                    | Ausstattung                                                                                                    |              |                                                                                                    |         |    |        |             |            |
| -67                                                          | 10                      | Objekttyp - Binderschicht        | Direkt             | Asphaltbinderschichten                                                                                                    |              |                                                                                                    |         |    |        |             |            |
| = 🗇                                                          | 10.80                   | AC 22 B S                        | Schnittmenge       | AC 22 BS                                                                                                    |              |                                                                                                    |         |    |        |             |            |
|                                                              | 10.80.10                | Bk - 100                         | Schnittmenge       | Belastungsklasse 100                                                                                                    |              |                                                                                                    |         |    |        |             |            |
|                                                              | 10.80.10.10             | Einbau 8.5 cm                    | Schnittmenge       | Dicke 8.5 cm                                                                                                    |              |                                                                                                    |         |    |        |             |            |
|                                                              | 10.80.10.10.10          | Bindemittel - 25/55-55 A         | Schnittmenge       | Bindemittel 25/55-55                                                                                                    |              |                                                                                                    |         |    |        |             |            |
| =6)                                                          | 10.80.10.10.10.10       | Gesteinskömung - C 100/0         | Schnittmenge       | Gesteinskömung C 100/0                                                                                                    |              |                                                                                                    |         |    |        |             |            |
| =                                                            | 10.80.10.10.10.10.10    | Fremdfüller - Kalksteinfüller    | Schnittmenge       | Fremdfüller - Kalksteinfüller                                                                                                    |              |                                                                                                    |         |    |        |             |            |
| B                                                            | 10.80.10.10.10.10.10.10 | Einbau - mit Beschicker          | Schnittmenge       | Asphaltbindersch. a.AC 22 B S herst<br>Bk 100*Dicke 8.5 cm                                                                                           |              | (QTO(Typ:="Deckenfläche";Bauteil:="Attribut{Bauteilinformation\Geometriet                                                                                                    | Flächen | m2 | 0.000  | 0,00        | 2. 1.1000. |
|                                                              |                         |                                  |                    | Bitumen 25/55-55A*Kategorie C 100/0                                                                                                    |              | QTO(Typ:="Bodenfläche";Bauteil:="Attribut{Bauteilinformation\Geometrietyp                                                                                                    |         |    |        |             |            |
|                                                              |                         |                                  |                    | Kalksteinfüller*h.Zus. n. Unt.AG<br>mit Beschicker                                                                                                   |              | } =='Solid' ";Geometriefilter:="NeigungswinkelOben >170"))/2                                                                                                    |         |    |        |             |            |
| ±61                                                          | 10.100                  | AC 16 B S                        | Schnittmenge       | AC 16 BS                                                                                                    |              |                                                                                                    |         |    |        |             |            |
| ±€1                                                          | 20                      | Ausschreibung nach Volumen       | Direkt             | Abrechnung nach Volumen                                                                                                    |              |                                                                                                    |         |    |        |             |            |
| ► C C C C C C C C C C C C C C C C C C C                      | 30                      | Objekttyp - Asphaltdeckschicht a | Direkt             | Asphaltdeckschicht aus Splittmastix                                                                                                    |              |                                                                                                    |         |    |        |             |            |
| -67                                                          | 30.10                   | SMA 11 S                         | Schnittmenge       | Asphaltdecksch. aus SMA 11 S herst.                                                                                                    |              |                                                                                                    |         |    |        |             |            |
| -67                                                          | 30.10.10                | Bk - 100                         | Schnittmenge       | In Verkehrsflächen der Belastungsklasse                                                                                                    | Bk100.       |                                                                                                    |         |    |        |             |            |
| -67                                                          | 30.10.10.10             | Einbau 4 cm                      | Schnittmenge       | Einbaudicke = 4 cm.                                                                                                    |              |                                                                                                    |         |    |        |             |            |
| •                                                            | 30.10.10.10.10          | Bindemittel - 25/55-55 A         | Schnittmenge       | Bindemittel = 25/55-55 A.                                                                                                    |              |                                                                                                    |         |    |        |             |            |
|                                                              | 30.10.10.10.10.10       | Gesteinskömung - C 100/0         | Schnittmenge       | Grobe Gesteinskömung = Kategorie C 1                                                                                                    | 00/0.        |                                                                                                    |         |    |        |             |            |
|                                                              | 30.10.10.10.10.30       | Fremdfüller - CC 90              | Schnittmenge       | Fremdfüller = Kalksteinfüller Kategorie CO                                                                                                    | 90.          |                                                                                                    |         |    |        |             |            |
| B                                                            | 30.10.10.10.10.10.30.10 | Einbau - mit Beschicker          | Schnittmenge       | Asphaltdecksch. aus SMA 11 S herst.<br>Bk 100*Dicke 4 cm*Bitumen 25/55-55A<br>Kategorie C 100/0*Kalk füller CC 90<br>mit Asph.Granul.*mit Beschicker |              | (QTO(Typ:="Deckenfläche";Bauteil:="Attribut{Bauteilinformation\Geometriet<br>yp} =='Solid"';Geometriefilter:="NeigungswinkelUnten >170") +<br>QTO(Typ:="Bodenfläche";Bauteil:="Attribut{Bauteilinformation\Geometrietyp<br>} =='Solid' ";Geometriefilter:="NeigungswinkelOben >170"))/2 | Flächen | m2 | 0.000  | 0.00        | 4. 1.1004. |
| 8                                                            | 30.25                   | SMA 5 S                          | Schnittmenge       | Asphaltdecksch. aus SMA 5 S herst.                                                                                                    |              |                                                                                                    |         |    |        |             |            |
| - <b>()</b>                                                  | 30.25.50                | Bk - 1.8                         | Schnittmenge       | In Verkehrsflächen der Belastungsklasse                                                                                                    | Bk1,8.       |                                                                                                    |         |    |        |             |            |
| ⊡∰                                                           | 30.25.50.20             | Einbau 2.5 cm                    | Schnittmenge       | Einbaudicke = 2,5 cm.                                                                                                    |              |                                                                                                    |         |    |        |             |            |
| - <b>M</b>                                                   | 30.25.50.20.10          | Bindemittel - 45/80-50 A         | Schnittmenge       | Bindemittel = 45/80-50 A.                                                                                                    |              |                                                                                                    |         |    |        |             |            |
|                                                              |                         |                                  |                    |                                                                                                    |              |                                                                                                    |         |    |        |             |            |

Abbildung 56: Struktur übernommen aus dem Stammprojekt

Jeder Position sind eine Auswahlgruppe und eine Mengenabfrage zugeordnet. Das Arbeiten mit sogenannter Schnittmenge erlaubt eine Objektfilterung vom Groben ins Feine. Es wird gewährleistet, dass jedes Objekt seine richtige Position findet.

Nachfolgende Erläuterungen verdeutlichen beispielhaft den Aufbau. Im BIM-Modell befinden sich Objekte mit dem Bauteil Asphaltdeckschicht aus Splittmastix. Diese Objekte werden in Schritt 1 der Ebene mit dem Schlüssel 30 zugeordnet.

Jedoch besitzen die gefundenen Objekte unterschiedliche Mischgutsorten, nämlich SMA 11 S und SMA 5 S. Daher erfolgt in Schritt 2 die Aufteilung dieser Objekte einmal auf die Ebene 30.10 und auf die Ebene 30.25. Diese Aufteilung wird gewährleistet durch den Typ Schnittmenge.

| -6         | 30                      | Objekttyp - Asphaltdeckschicht aus Splittmastix | Direkt       | Asphaltdeckschicht aus Splittmastix                                                                                                    |
|------------|-------------------------|-------------------------------------------------|--------------|----------------------------------------------------------------------------------------------------|
| -67        | 30.10                   | SMA 11 S                                        | Schnittmenge | Asphaltdecksch. aus SMA 11 S herst.                                                                                                    |
| -67        | 30.10.10                | Bk - 100                                        | Schnittmenge | In Verkehrsflächen der Belastungsklasse                                                                                                    |
| =∭         | 30.10.10.10             | Einbau 4 cm                                     | Schnittmenge | Einbaudicke = 4 cm.                                                                                                    |
| -67        | 30.10.10.10.10          | Bindemittel - 25/55-55 A                        | Schnittmenge | Bindemittel = 25/55-55 A.                                                                                                    |
| - <b>1</b> | 30.10.10.10.10.10       | Gesteinskömung - C 100/0                        | Schnittmenge | Grobe Gesteinskömung = Kategorie C 10                                                                                                    |
| -67        | 30.10.10.10.10.10.30    | Fremdfüller - CC 90                             | Schnittmenge | Fremdfüller = Kalksteinfüller Kategorie CC                                                                                                    |
| B          | 30.10.10.10.10.10.30.10 | Einbau - mit Beschicker                         | Schnittmenge | Asphaltdecksch. aus SMA 11 S herst.<br>Bk100*Dicke 4 cm*Bitumen 25/55-55A<br>Kategorie C 100/0*Kalk füller CC 90<br>mit Asph.Granul.*mit Beschicker |
| -67        | 30.25                   | SMA 5 S                                         | Schnittmenge | Asphaltdecksch. aus SMA 5 S herst.                                                                                                    |
| -67        | 30.25.50                | Bk - 1.8                                        | Schnittmenge | In Verkehrsflächen der Belastungsklasse                                                                                                    |
| -67        | 30.25.50.20             | Einbau 2.5 cm                                   | Schnittmenge | Einbaudicke = 2,5 cm.                                                                                                    |
| =67        | 30.25.50.20.10          | Bindemittel - 45/80-50 A                        | Schnittmenge | Bindemittel = 45/80-50 A.                                                                                                    |
| = _        | 30.25.50.20.10.10       | Gesteinskömung - C 100/0                        | Schnittmenge | Grobe Gesteinskömung = Kategorie C 10                                                                                                    |
| 8          | 30.25.50.20.10.10.30    | Fremdfüller - CC 90                             | Schnittmenge | Asphałtdecksch. aus SMA 5 S herst.<br>Bk 1.8*Dicke 2.5 cm*Bitumen 45/80-50A<br>Kategorie C 100/0*Kalk füller CC 90<br>mit Asph.Granul.              |

Abbildung 57: Beispiel der Struktur

Durch Betätigen der Mengenberechnung wird nun die gesamte Struktur untersucht. An den Positionen, wo es durch die Auswahlgruppen und Schnittmengen zu einer eindeutigen Zuordnung mit den Objekten kommt, wird eine Menge berechnet.

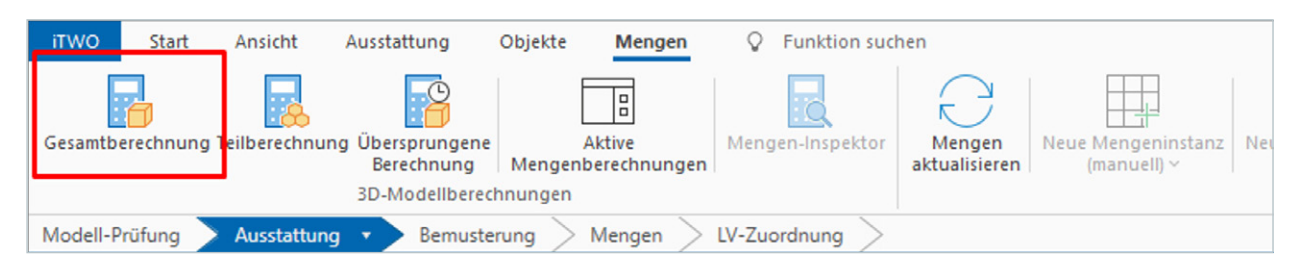

Abbildung 58: Mengenberechnung starten

Durch Betätigen der Mengenberechnung wird nun die gesamte Struktur untersucht. An den Positionen, wo es durch die Auswahlgruppen und Schnittmengen zu einer eindeutigen Zuordnung mit den Objekten kommt, wird eine Menge berechnet. Je nach Geometrietyp und Bauteil sind in der Vorlage unterschiedliche Mengenberechnungen definiert. So können beispielsweise bei einer Position der Asphaltdeckschicht in Quadratmeter die Mengen unterschiedlich ermittelt werden.

- Geometrietyp Solid die Mittelfläche aus Deck- und Bodenfläche durch RIB iTWO
- Geometrietyp Area das Attribut Flaeche2D oder Flaeche3D addiert
- Geometrietyp DTM das Attribut addiert

nis geschrieben.

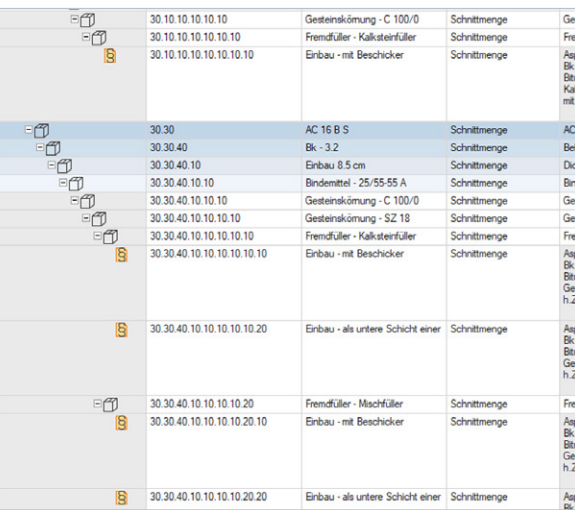

Abbildung 59: Berechnete Mengen aus den Objekten

## Nach der Mengenberechnung steht an den relevanten Positionen die Menge. An den Positionen mit der Menge 0.000 ist keine Objektzuordnung erfolgt. Diese Positionen werden später auch nicht in das Leistungsverzeich-

| steinskömung C 100/0                                                                                                    |                                                                                                    |    |            |
|----------------------------------------------------------------------------------------------------|----------------------------------------------------------------------------------------------------|----|------------|
| mdfüller - Kalksteinfüller                                                                                                    |                                                                                                    |    |            |
| ohatbindersch. a.AC 22 B S herst<br>100°Dicke 8,5 cm<br>men 25/555ArKategorie C 100/0<br>ksteinfüller h.Zus. n. Unt AG<br>Beschicker                     | QTQ(Typ:-*Atrbut(Area2D)":Bautel:-"Bautelty == Suface")<br>(QTQ(Typ:-Deckerflache":Geometrefter:-"NegungswirkelUten ><br>170":Bautel:-*Atrbut(Typ:=>>SQLD") -<br>QTQ(Typ:="Boderfliche":Geometrefter:-"NegungswirkelOben<br>>170":Baute:-*Atrbut(Typ:=>=SQLD"))-                                        | m2 | 10.379,166 |
| 16 BS                                                                                                    |                                                                                                    |    |            |
| lastungsklasse 3.2                                                                                                    |                                                                                                    |    |            |
| ske 8.5 cm                                                                                                    |                                                                                                    |    |            |
| demittel 25/55-55                                                                                                    |                                                                                                    |    |            |
| steinskömung C 100/0                                                                                                    |                                                                                                    |    |            |
| steinskömung SZ 18                                                                                                    |                                                                                                    |    |            |
| mdfüller - Kalksteinfüller                                                                                                    |                                                                                                    |    |            |
| shatbindensch a. AC 16 B S henst<br>3,2*Dicke 8,5 cm<br>umen 25:55:55A*Kategorie C 100/0<br>stein SZ 18*Kalkateinfüller<br>2us. n. Unt.AG*mit Beschicker | QTQ(Typ:-*Atribut(Area2D)";Bautet-"Bautethy == Surface")<br>+<br>(QTQ(Typ := "Deckerflisher";Geometriefter="NeigungswirkelUnten ><br>170";Baute1: "Atribut(Type = SQUD") +<br>QTQ(Typ:="Boderflicher";Geometriefter="NeigungswirkelOben<br>170";Baute1: "Atribut(Type = SQUD")) = = SQUD")              | m2 | 1.644,496  |
| shatbindensch.a. AC 16 B S henst<br>3.2*Dicke 8,5 cm<br>umen 25:555A*Kategorie C 100/0<br>stein SZ 18*Kalksteinfüller<br>Sus.n. Unt AG*Unt. Schicht hah  | GTQ(Typ = "Attrbut (Area20)":Bautel = "Bauteltyp == Surface")<br>+<br>(CTQ(Typ = "Deckerflisheh "Geometerfleter = "NegungswirkelUnten ><br>170":Bautel = "Attrbut (Typ => SOLD") =<br>GTQ(Typ = "Boderfliche"; Geometerfleter = "NegungswirkelOben<br>>170":Bautel = "Attrbut (Typ => = SOLD")") =      | m2 | 0,000      |
| mdfüller - Mischfüller                                                                                                    |                                                                                                    |    |            |
| ohatbindensch.a. AC 16 B S henst<br>3,2*Dicke 8,5 cm<br>umen 25/5554*Kategorie C 100/0<br>stein SZ 18*Mischfüller<br>us.n. Unt AG*mit Beschicker         | QTQ(Typ = "Attribut(Area2D)"Bastell = "Bastelltyp == "Suface")<br>=<br>(QTQ(Typ = "Attribut(Area2D)"Bastell = "Bastelltyp == "Suface")<br>=<br>TO"Bastell = "Attribut(Type = = >SUID") =<br>GTQ(Typ = "Baderfliche" Geometriefter == "Neigungswinkel/Den<br>= 170"Bastell = "Attribut(Type = #SUID")]/2 | m2 | 0.000      |
| phaltbindersch.a. AC 16 B S herst<br>3.2*Dicke 8.5 cm                                                                                                    | QTO(Typ:="Attribut{Area2D}";Bautell:="Bautelltyp == "Surface"")                                                                                                    | m2 | 0.000      |

Größere Ansicht auf der Folgeseite

| =   | 30.10.10.10.10             | Gesteinskömung - C 100/0          | Schnittmenge | Gesteinskömung C 100/0                                                                                                    |                                                                                                    |    |            |
|-----|----------------------------|-----------------------------------|--------------|----------------------------------------------------------------------------------------------------|----------------------------------------------------------------------------------------------------|----|------------|
| 80  | 30.10.10.10.10.10.10       | Fremdfüller - Kalksteinfüller     | Schnittmenge | Fremdfüller - Kalksteinfüller                                                                                                    |                                                                                                    |    |            |
| 8   | 30.10.10.10.10.10.10.10    | Einbau - mit Beschicker           | Schnittmenge | Asphaltbindersch. a.AC 22 B S herst<br>Bk 100*Dicke 8,5 cm<br>Bitumen 25/55-55A*Kategorie C 100/0<br>Kalksteinfüller*h.Zus. n. Unt.AG<br>mit Beschicker                 | QTO(Typ:="Attribut{Area2D}";Bauteil:="Bauteiltyp == 'Surface"') + (QTO(Typ:="Deckenfläche";Geometriefilter:="NeigungswinkelUnten > 170";Bauteil:="Attribut{Type} =='SOLID' ")+ QTO(Typ:="Bodenfläche";Geometriefilter:="NeigungswinkelOben >170";Bauteil:="Attribut{Type} =='SOLID' "))/2 | m2 | 10.379,166 |
| -67 | 30.30                      | AC 16 B S                         | Schnittmenge | AC 16 BS                                                                                                    |                                                                                                    |    |            |
| 860 | 30.30.40                   | Bk - 3.2                          | Schnittmenge | Belastungsklasse 3.2                                                                                                    |                                                                                                    |    |            |
| =67 | 30.30.40.10                | Einbau 8.5 cm                     | Schnittmenge | Dicke 8.5 cm                                                                                                    |                                                                                                    |    |            |
|     | 30.30.40.10.10             | Bindemittel - 25/55-55 A          | Schnittmenge | Bindemittel 25/55-55                                                                                                    |                                                                                                    |    |            |
| ⊡∭  | 30.30.40.10.10.10          | Gesteinskömung - C 100/0          | Schnittmenge | Gesteinskömung C 100/0                                                                                                    |                                                                                                    |    |            |
| 8   | 30.30.40.10.10.10.10       | Gesteinskömung - SZ 18            | Schnittmenge | Gesteinskömung SZ 18                                                                                                    |                                                                                                    |    |            |
| =6) | 30.30.40.10.10.10.10.10    | Fremdfüller - Kalksteinfüller     | Schnittmenge | Fremdfüller - Kalksteinfüller                                                                                                    |                                                                                                    |    |            |
| 8   | 30.30.40.10.10.10.10.10.10 | Einbau - mit Beschicker           | Schnittmenge | Asphaltbindersch.a. AC 16 B S herst<br>Bk3,2*Dicke 8,5 cm<br>Bitumen 25/55-55A*Kategorie C 100/0<br>Gestein SZ 18*Kalksteinfüller<br>h.Zus. n. Unt.AG*mit Beschicker    | QTO(Typ:="Attribut{Area2D}";Bauteil:="Bauteiltyp == 'Surface"') + (QTO(Typ:="Deckenfläche";Geometriefilter:="NeigungswinkelUnten > 170";Bauteil:="Attribut{Type} =='SOLID' ")+ QTO(Typ:="Bodenfläche";Geometriefilter:="NeigungswinkelOben >170";Bauteil:="Attribut{Type} =='SOLID' "))/2 | m2 | 1.644,496  |
| 8   | 30.30.40.10.10.10.10.10.20 | Einbau - als untere Schicht einer | Schnittmenge | Asphaltbindersch.a. AC 16 B S herst<br>Bk3,2*Dicke 8,5 cm<br>Bitumen 25/5\$-55A*Kategorie C 100/0<br>Gestein SZ 18*Kalksteinfüller<br>h.Zus. n. Unt.AG*Unt. Schicht hah | QTO(Typ:="Attribut{Area2D}";Bauteil:="Bauteiltyp == 'Surface"') + (QTO(Typ:="Deckenfläche";Geometriefilter:="NeigungswinkelUnten > 170";Bauteil:="Attribut{Type} =='SOLID' ")+ QTO(Typ:="Bodenfläche";Geometriefilter:="NeigungswinkelOben >170";Bauteil:="Attribut{Type} =='SOLID' "))/2 | m2 | 0,000      |
| =67 | 30.30.40.10.10.10.10.20    | Fremdfüller - Mischfüller         | Schnittmenge | Fremdfüller - Mischfüller                                                                                                    |                                                                                                    |    |            |
| 8   | 30.30.40.10.10.10.10.20.10 | Einbau - mit Beschicker           | Schnittmenge | Asphaltbindersch.a. AC 16 B S herst<br>Bk3,2*Dicke 8,5 cm<br>Bitumen 25/55-55A*Kategorie C 100/0<br>Gestein SZ 18*Mischfüller<br>h.Zus. n. Unt.AG*mit Beschicker        | QTO(Typ:="Attribut{Area2D}";Bauteil:="Bauteiltyp == 'Surface"') + (QTO(Typ:="Deckenfläche";Geometriefilter:="NeigungswinkelUnten > 170";Bauteil:="Attribut{Type} =='SOLID' ")+ QTO(Typ:="Bodenfläche";Geometriefilter:="NeigungswinkelOben >170";Bauteil:="Attribut{Type} =='SOLID' "))/2 | m2 | 0,000      |
| 8   | 30.30.40.10.10.10.10.20.20 | Einbau - als untere Schicht einer | Schnittmenge | Asphaltbindersch.a. AC 16 B S herst<br>Bk3 2*Dicke 8 5 cm                                                                                                    | QTO(Typ:="Attribut{Area2D}";Bauteil:="Bauteiltyp == 'Surface''')                                                                                                    | m2 | 0,000      |

Abbildung 59: Berechnete Mengen aus den Objekten

### 5.4.2.3 Ausstattung – Mengenübersicht

Eine visuelle Übersicht aller berechneten Mengen für eine Position erfolgt in der Registerkarte *Mengen*. Hier sollte die ausstattungsorientierte Ansicht gewählt werden. Dadurch werden nur die Positionen aufgelistet, für die eine Menge ermittelt wurde.

| ITWO Start Ansicht                    | Ausstattung                                         | Objekte Mengen Allger                                                                                                    | mein Multimodellvisu       | ualisierung 🛛 🖓            | Funktion suchen       |               |                          |                  |        |       |                |           |                         |              |          |
|---------------------------------------|-----------------------------------------------------|----------------------------------------------------------------------------------------------------|----------------------------|----------------------------|-----------------------|---------------|--------------------------|------------------|--------|-------|----------------|-----------|-------------------------|--------------|----------|
| Ausstattung<br>Dokument-Eigenschaften | Projektfenster<br>Projektkataloge ~<br>Stammprojekt | Neue Mengeninstanz (20<br>(manuell) ~ (20                                                                                                    | geninstanz 2D-Messung      | Mengeninstanzen<br>löschen | Gesamtberechnung      | Teilberechnun | ng Übersprur<br>Berechni | ngene<br>ung Mer | Aktive | Au    | swählen Drehen | LVs aktua | → Li k<br>lisieren 🖧 ,C | ) ¢c  →~     | **       |
| Allgemein                             |                                                     | Meng                                                                                                    | genverwaltung              |                            |                       | 3D-Mod        | lellberechnur            | ngen             |        |       | Modus          | LV        | Be                      | arbeiten     | Strukte  |
| Modell-Prüfung Ausstattu              | ng > Bemuste                                        | rung Mengen · LV-Zuor                                                                                                    | rdnung >                   |                            |                       |               |                          |                  |        |       |                |           |                         |              |          |
| Ausstattungstabelle                   |                                                     | Systembezogen                                                                                                    |                            | Variable                   | Mengenansatz          | Länge         | Breite                   | Höhe             | Räche  | Stück | Wert           | ME        | Obje                    | kt           | Instanzh |
| asstattangstabene                     |                                                     | Mengenerfassung (ma                                                                                                    | anuell)                    |                            | ((34.347) + (34.799)) | 2             |                          |                  |        |       | 34,573         | m2        | 1.37.108 60580.0        | 00-60585.000 | 3D-Meng  |
| 🗄 — 🕶 🗊 Ausstattun                    | g 🕨                                                 | Mengenermittlung (2)                                                                                                    | D)                         |                            | ((13.551) + (13.947)) | 2             |                          |                  |        |       | 13,749         | m2        | 1.26.14 207.756         | 209.846      | 3D-Meng  |
| Struktur                              | Schlüssel                                           | <ul> <li>Mengenvisualisierung</li> </ul>                                                                                                    | g (ausstattungsorientiert) |                            | ((19.762) + (20.003)) | 2             |                          |                  |        |       | 19,883         | m2        | 1.59.12 54.500-5        | 7.000        | 3D-Menç  |
| -5                                    | -                                                   | Ausstati Mengenvisualisierung                                                                                                    | (objektorientiert)         |                            | ((2.288) + (2.32))/2  |               |                          |                  |        |       | 2,304          | m2        | 1.2.14 18.000-18        | 353          | 3D-Meng  |
| = <b>(</b> )                          | 10                                                  | Asphatbi Benutzerbezogen                                                                                                    |                            |                            | ((20.484) + (20.94))/ | 2             |                          |                  |        |       | 20,712         | m2        | 1.37.68 60385.00        | 0-60390.000  | 3D-Meng  |
| -7                                    | 10.80                                               | AC 22 BS                                                                                                    | a (ausstattungsprientiert) |                            | ((13.037) + (13.442)) | 2             |                          |                  |        |       | 13,290         | m2        | 1.26.45 265.013         | 271.001      | 30-Menç  |
| -M                                    | 10.80.10                                            | Belastungenesse roo                                                                                                    | , aussianang somenneng     |                            | ((20.317) + (20.772)) | (2            |                          |                  |        |       | 20,545         | m2        | 1.37.67 60315.00        | 0-60320.000  | 3C -Meng |
| 87                                    | 10.80.10.10                                         | Dicke 8.5 cm                                                                                                    |                            | T                          | ((9.704) + (9.795))/2 |               |                          |                  |        |       | 9,750          | m2        | 1.9.16 20.000-21        | .000         | 30-Meng  |
| -M                                    | 10.80.10.10.10                                      | Bindemittel 25/55-55                                                                                                    |                            |                            | ((36.365) + (36.365)) | 2             |                          |                  |        |       | 36,365         | m2        | 1.33.42 60200.00        | 0-60205.000  | 3D-Meng  |
| ⊡ <b>1</b> 71                         | 10.80.10.10.10.10                                   | Gesteinskömung C 100/0                                                                                                    |                            |                            | ((35.098) + (35.543)) | 2             |                          |                  |        |       | 35,321         | m2        | 1.33.55 60260.00        | 0-60265.000  | 3D-Meng  |
| ංජා                                   | 10.80.10.10.10.10                                   | Fremdfüller - Kalksteinfüller                                                                                                    |                            |                            | ((18.082) + (18.537)) | 2             |                          |                  |        |       | 18,310         | m2        | 1.16.26 160.000-        | 162.500      | 3D-Meng  |
| <b>B</b>                              | 10.80.10.10.10.10                                   | Asphaltbindersch. a.AC 22 B S herst                                                                                                    | 10.379,166 m2              |                            | ((36.459) + (36.911)) | 2             |                          |                  |        |       | 36,685         | m2        | 1.37.94 60510.00        | 0-60515.000  | 3D-Meny  |
|                                       |                                                     | Bk 100*Dicke 8,5 cm<br>Bt map 25/55 554*Kategoria C 100/f                                                                                                    |                            |                            | ((36.713) + (37.162)) | /2            |                          |                  |        |       | 36,938         | m2        | 1.33.92 60500.00        | 0-60505.000  | 3D-Meng  |
| /                                     |                                                     | Kalksteinfüller'h.Zus. n. Unt.AG                                                                                                    |                            | Menge (nur H               | auptmenge): 20,545    | Wert: 20,545  |                          |                  |        |       |                |           |                         |              |          |
|                                       |                                                     | mit Beschicker                                                                                                    |                            | <                          |                       |               |                          |                  |        |       |                |           |                         |              |          |
|                                       | 10.100                                              | AC 16 BS                                                                                                    |                            | Object - V                 | /icualiciorung        |               |                          |                  |        |       |                |           |                         |              |          |
| •67                                   | 10.100.40                                           | Belastungsklasse 3.2                                                                                                    |                            | Objekt                     | isualisiciung         |               |                          |                  |        |       |                |           |                         |              |          |
| -81                                   | 10.100.40.10                                        | Dicke 8.5 cm                                                                                                    |                            |                            |                       |               |                          |                  |        |       |                |           |                         |              |          |
| •                                     | 10.100.40.10.10                                     | Bindemittel 25/55-55                                                                                                    |                            |                            |                       |               |                          |                  |        |       |                |           |                         |              |          |
| -61                                   | 10.100.40.10.10.1                                   | Gesteinskömung C 100/0                                                                                                    |                            |                            | 100                   |               |                          |                  |        | -     |                |           |                         |              |          |
| 8                                     | 10.100.40.10.10.1                                   | Gesteinskömung SZ 18                                                                                                    |                            |                            |                       |               |                          |                  |        |       |                |           |                         |              |          |
| =0                                    | 10.100.40.10.10.1                                   | Fremdfüller - Kalksteinfüller                                                                                                    |                            |                            |                       | X             |                          |                  |        |       |                |           |                         |              |          |
| 8                                     | 10.100.40.10.10.1                                   | Asphaltbindersch a. AC 16 B S herst<br>Bk3;2*Dicke 8,5 cm<br>Bitumen 25/55:55A*Kategorie C 100/t<br>Gestein 52 18*Kalksteinfüller<br>h.Zus. n. Unt.AG*mit Beschicker | 1.644,496 m2               |                            |                       |               |                          |                  |        |       |                |           |                         |              |          |

Abbildung 60: Mengenübersicht

Durch Selektion einer Position werden für diese die in der Modellansicht sämtlichen zugeordneten Objekte mit ihren ermittelten Mengen angezeigt.

Sollen auch hier in der Modellansicht neben den gefilterten Objekten alle anderen Objekte transparent dargestellt werden, dann muss die Option der *Orientierungsobjekte* aktiv sein.

Wurden für Positionen Mengen anhand der Objekte berechnet, wie z. B. Deckflächen, dann lassen sich diese Berechnungen ebenfalls in der Objektansicht visualisieren. Dafür muss zum einen der Button *Ergebnis darstellen* aktiviert und zum anderen müssen ein oder mehrere Objekte selektiert sein. Die Berechnungen werden wie folgt dargestellt:

- Flächen in Hellblau
- Längen in Rot
- Volumen in Lila

Soll das BIM-Modell wieder in den Originalfarben erscheinen, dann muss der Button *Ergebnis darstellen* deaktiviert werden.

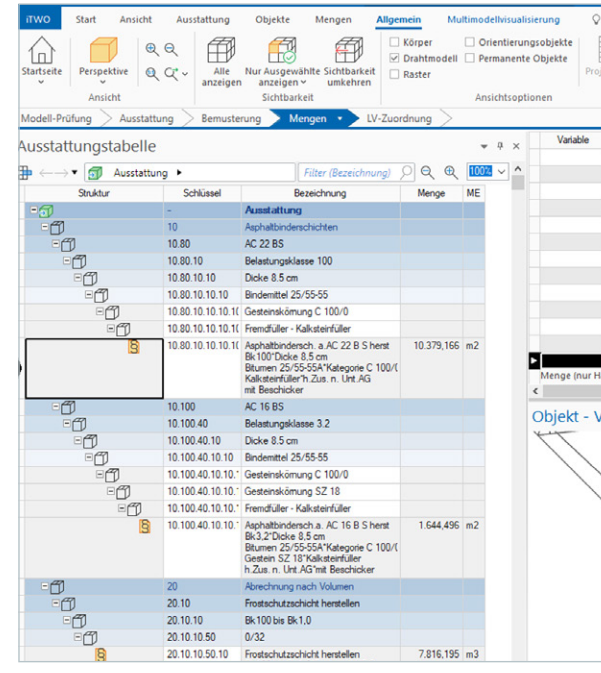

Abbildung 61: Berechnungen visualisieren

## 5.4.2.4 Berechnungskontrolle

Eine visuelle Übersicht aller berechneten Mengen für eine Position erfolgt in der Registerkarte *Mengen*. Hier sollte die ausstattungsorientierte Ansicht gewählt werden. Dadurch werden nur die Positionen aufgelistet, für die eine Menge ermittelt wurde.

| icht | Ausstattung                                      | Objekte     | Mengen            | A     |
|------|--------------------------------------------------|-------------|-------------------|-------|
|      | rojektfenster<br>rojektkataloge ~<br>tammprojekt | CPI-Daten a | ktualisieren      |       |
| ein  | tung Remus                                       | terung      | Objekte<br>Mengen | > 1V- |

Abbildung 62: Visualisierungsregel für berechnete Mengen

| Funktion suchen                | Ergebnis darsteller | Auswähle | en Drehen | AB g a | en Versch | ieben Zoom Messen            | treensh<br>opieren |
|--------------------------------|---------------------|----------|-----------|--------|-----------|------------------------------|--------------------|
| Auswahl                        | Ergebnisgeometrie   |          |           | Modus  |           | E                            | otras              |
| Mengenansatz Länge             | Breite Höhe         | Räche    | Stück     | Wert   | ME        | Objekt                       | Insta              |
| ((0.742) + (0.835))/2          |                     |          |           | 0,789  | m2        | 1.2.27 29.000-30.000         | 3D-M               |
| ((19.763) + (20.004))/2        |                     |          |           | 19,884 | m2        | 1.59.13 57.000-59.500        | 3D-M               |
| ((20.361) + (20.811))/2        |                     |          |           | 20,586 | m2        | 1.33.20 60095.000-60100.000  | 3D-M               |
| ((36.285) + (36.285))/2        |                     |          |           | 36,285 | m2        | 1.33.45 60215.000-60220.000  | 3D-M               |
| ((36.709) + (37.158))/2        |                     |          |           | 36,934 | m2        | 1.33.107 60575.000-60580.000 | 3D-M               |
| ((17.833) + (18.29))/2         |                     |          |           | 18,062 | m2        | 1.16.24 155.000-157.500      | 3D-M               |
| ((34.347) + (34.799))/2        |                     |          |           | 34,573 | m2        | 1.37.108 60580.000-60585.000 | 3D-M               |
| ((13.551) + (13.947))/2        |                     |          |           | 13,749 | m2        | 1.26.14 207.756-209.846      | 3D-M               |
| ((19.762) + (20.003))/2        |                     |          |           | 19,883 | m2        | 1.59.12 54.500-57.000        | 3D-M               |
| ((2.288) + (2.32))/2           |                     |          |           | 2,304  | m2        | 1.2.14 18.000-18.353         | 3D-M               |
| ((20.484) + (20.94))/2         |                     |          |           | 20,712 | m2        | 1.37.68 60385.000-60390.000  | 3D-M               |
| ((13.057) + (13.442))/2        |                     |          |           | 13,250 | m2        | 1.26.49 269.013-271.051      | 3D-M               |
| ((20.317) + (20.772))/2        |                     |          |           | 20,545 | m2        | 1.37.67 60315.000-60320.000  | 3D-M               |
| auptmenge): 20,545 Wert: 20,54 | 5                   |          |           |        |           |                              |                    |
| /isualisierung                 |                     |          |           |        |           |                              | -                  |
|                                |                     |          |           |        | _         |                              |                    |
| - M                            |                     |          |           |        |           |                              |                    |
|                                |                     |          |           |        |           |                              |                    |

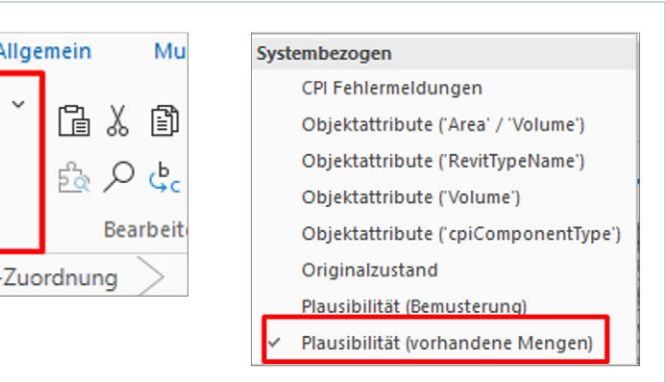

Diese Regel bewirkt das Einfärben des BIM-Modells mit drei Farben. Dabei bedeuten die Farben Folgendes:

- Hellgrün Objekte gehören zu einer Position und es sind Mengen ermittelt.
- Rot Objekte gehören zu einer Position und es sind keine Mengen ermittelt.
- Rosa Objekte gehören zu keiner Auswahlgruppe und somit auch zu keiner Position.

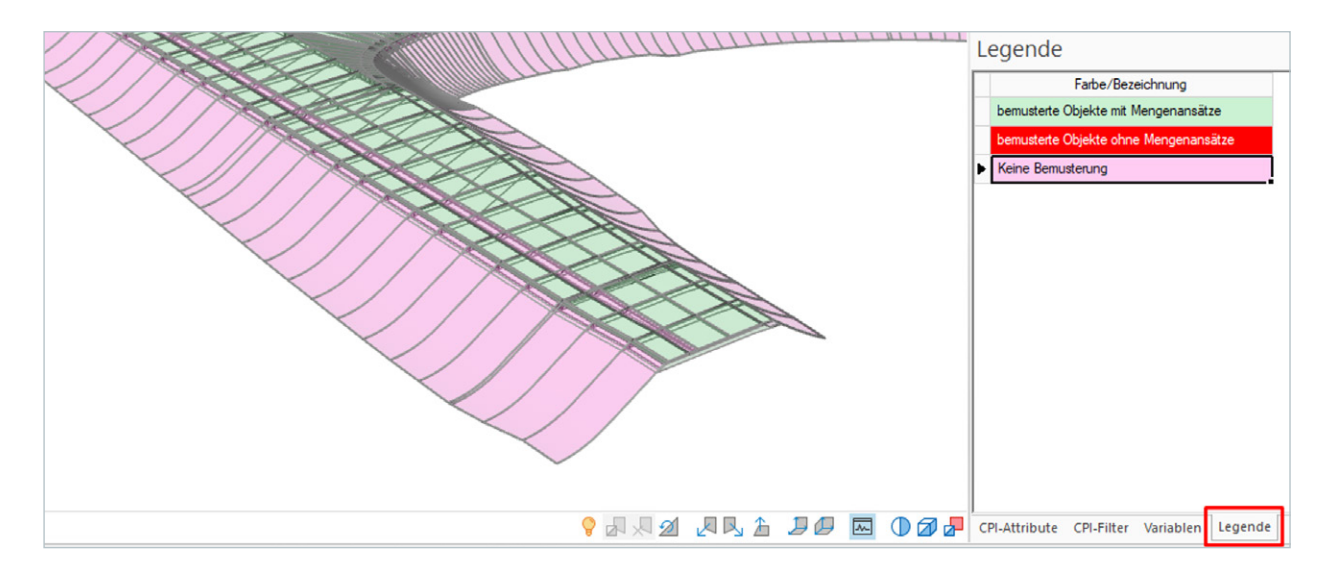

Abbildung 63: Zugeordnete Objekte mit Mengen

### 5.4.2.5 Erzeugung des Leistungsverzeichnisses für die Ausschreibung

Ist die Modellauswertung beendet, das heißt, sind für alle Objekte die Mengen berechnet und einer oder mehreren Positionen zugeordnet, dann ist der abschließende Schritt die Erzeugung des Leistungsverzeichnisses für die Ausschreibung.

| I | itwo      | Start    | Ansicht      | Ausstattung                    | Objekte Menger             | Allgemein N      | fultimodellvisual       | isierung 🛛 🖓 Funl                 | tion suchen                 |               |                            |                           |                              |                   |
|---|-----------|----------|--------------|--------------------------------|----------------------------|------------------|-------------------------|-----------------------------------|-----------------------------|---------------|----------------------------|---------------------------|------------------------------|-------------------|
|   | Gesamtbe  | rechnung | Teilberechnu | ng Übersprungene<br>Berechnung | Aktive<br>Mengenberechnung | Mengen-Inspektor | Mengen<br>aktualisieren | Neue Mengeninstanz<br>(manuell) ~ | Neue Mengeninstan<br>(2D) ~ | z 2D-Messung  | Mengeninstanzen<br>löschen | Instanzherkunft<br>ändern | Mengenansätze<br>vergleichen | LVs aktualisieren |
|   |           |          |              | 3D-Modellbered                 | hnungen                    |                  |                         |                                   | Men                         | genverwaltung |                            |                           |                              | LV                |
|   | Modell-Pr | üfuna 🔹  |              | tung Remuste                   | nung Mengen                | V-7uordnung      |                         |                                   |                             |               |                            |                           |                              |                   |

Abbildung 64: Erzeugung des Leistungsverzeichnisses

Das Leistungsverzeichnis sollte dabei in der Projektvariante abgelegt werden. Anschließend erfolgt die Zuordnung der Positionen zu den einzelnen Vergabeeinheiten. Dies kann entweder händisch oder funktionsgesteuert anhand der Vergabezuordnung geschehen.

| $\rightarrow$ | Mengen | hzw. | Verbindung | nen a | ktualisi | erer |
|---------------|--------|------|------------|-------|----------|------|
| S             | mengen | DL   | . cromaani | gen u | Reading  | cici |

Sie haben die Wahl, ob Sie zu bestehenden Verbindungen zwischen Mengeninsta Mengen aktualisieren wollen oder ob Sie desweiteren die zusätzlichen Positionen i generieren wollen.

Nur Mengen aktualisieren
 Zusätzliche Positionen (aus TLK-Positionen) generieren und Mengen aktualisi

Alle Mengen löschen (auch manuelle Teilmengen von verbundenen Positione

Obertragen in LV-Menge und VA-Menge
 Obertragen in VA-Menge

Vor der Aktualisierung Positionszuordnung anhand LV Schlüssel durchführen

Aufmaße erstellen

✓ Nur Mengeninstanzen mit Menge ungleich 0 berücksichtigen ↓ Verknüpfte VE- oder PV-Positionen löschen

Kriterien f
ür erzeugte Positionen 
überpr
üfen und bei 
Änderung neu generieren
V Positionen mit Menge 0,000 l
öschen

< Zurück Weiter >

Abbildung 65: LV-Erstellung Schritt 1

### ightarrow Erzeugungsziel

Aus den Kostenelementen, Bauteilen oder TLK-Position werden hier nun PV-LVs or VE-LVs erzeugt. Geben Sie hier an, wohin die LVs erzeugt werden sollen und welche zusätzlichen B dazu generiert werden sollen.

### LVs in der Projektvariante anlegen

☐ Kalkulationsansätze übernehmen
 ☐ Vorhandene Kalkulationsansätze aktualisieren
 ☐ TL-Zuordnung von TLK-Positionen auf PV-Positionen verschieben

### O LVs zu Vergabeeinheiten anlegen

Preise auch als Budget bei den VE-Positionen abspeichem

Budget-LV- Positionen generieren

Budget-LV: 1 V Straßenbau

Oberschreibe Vergabeeinheiten-Zuordnung am Kostenelement

< Zurück Weiter >

Abbildung 66: LV-Erstellung Schritt 2

|                                               | $\times$ |
|-----------------------------------------------|----------|
| nzen und PV-LVs nur die<br>n PV-LV bzw. VE-LV |          |
| eren                                          |          |
| n)                                            |          |
|                                               |          |
|                                               |          |
|                                               |          |
|                                               |          |
|                                               |          |
|                                               |          |
|                                               |          |
|                                               |          |
| Abbrechen Hilf                                | e        |
|                                               |          |

|          |        |       | × |
|----------|--------|-------|---|
| der      |        |       |   |
| Elemente |        |       |   |
|          |        |       |   |
|          |        |       |   |
|          |        |       |   |
|          |        |       |   |
|          |        |       |   |
|          |        |       |   |
|          |        |       |   |
|          |        |       |   |
|          |        |       |   |
|          |        |       |   |
|          |        |       |   |
|          |        |       |   |
|          |        |       |   |
|          |        |       |   |
|          |        |       |   |
|          |        |       |   |
| Abb      | rechen | Hilfe |   |
|          |        |       |   |

| ○LVs soller<br>●LV-Paket | n wie TLK-LVs pake<br>ierung durch individ | tiert und strukturiert werden<br>luelle Angaben |   |                |                 |
|--------------------------|--------------------------------------------|-------------------------------------------------|---|----------------|-----------------|
| Kriterien                |                                            | Katalog                                         |   | Auswertungsstu | fe/CPI-Attribut |
| 1.                       | LB-Nr.                                     |                                                 | ~ | 1              | <u> </u>        |
| 2.                       |                                            |                                                 | ~ | 0              | -               |
| 3.                       |                                            |                                                 | ~ | 0              | <b>*</b>        |
| 4.                       |                                            |                                                 | ~ | 0              | -               |
|                          |                                            |                                                 |   |                |                 |

### Abbildung 67: LV-Erstellung Schritt 3 – Paketierung

| LV-Nr.   | LV-Bez.     | C     |           |                      |  |
|----------|-------------|-------|-----------|----------------------|--|
|          | Straßenhau  | Summe | WE<br>FUR | Kriterien 1 [LB-Nr.] |  |
| <u>u</u> | Straisenbau | 0.00  | EUN       | 1                    |  |
|          |             |       |           |                      |  |
|          |             |       |           |                      |  |
|          |             |       |           |                      |  |
|          |             |       |           |                      |  |
|          |             |       |           |                      |  |
|          |             |       |           |                      |  |
|          |             |       |           |                      |  |
|          |             |       |           |                      |  |
|          |             |       |           |                      |  |
|          |             |       |           |                      |  |
|          |             |       |           |                      |  |
|          |             |       |           |                      |  |
|          |             |       |           |                      |  |
|          |             |       |           |                      |  |
|          |             |       |           |                      |  |
|          |             |       |           |                      |  |
|          |             |       |           |                      |  |

Abbildung 68: LV-Erstellung Schritt 4 – Auflistung der Anzahl

| LV-Stufe           | Länge                      | Bezeichnung       | Gliederungssystem                    | Hierarchie/CP                           |
|--------------------|----------------------------|-------------------|--------------------------------------|-----------------------------------------|
| Index              | 1 ≑                        | Index             | ]                                    |                                         |
| Position           | 4 ≑                        | Position          | ]                                    |                                         |
| $\checkmark$       | 2 ≑                        | Abschnitt         | LB-Nr.                               | 2. Hierarchiest                         |
|                    | 0 ≑                        |                   |                                      | 1                                       |
|                    | 0 ‡                        |                   |                                      | /                                       |
|                    | 0 ‡                        |                   |                                      | /                                       |
|                    | 0 1                        |                   |                                      | /                                       |
|                    |                            |                   |                                      |                                         |
| Gesamt:<br>0Z-Mask | 7<br>e: 11P                | 2001              | Soli das LV ausg<br>Definitionen der | etauscht werden, b<br>Austauschformate. |
| Gesamt:<br>OZ-Mask | 7<br>e: 11PF               | PPI               | Soll das LV ausg<br>Definitionen der | etauscht werden, b<br>Austauschformate. |
| Gesamt:<br>OZ-Mask | 7<br>e: 11PF               | PPPI<br>en Nullen | Soll das LV ausg<br>Definitionen der | etauscht werden, b<br>Austauschformate. |
| Gesamt:<br>OZ-Mask | 7<br>e: 11PF<br>t führende | PPPI<br>en Nullen | Soll das LV ausg<br>Definitionen der | etauscht werden, b<br>Austauschformate. |
| Gesamt:<br>OZ-Mask | 7<br>e: 11PF               | PPPI<br>en Nullen | Soll das LV ausg<br>Definitionen der | etauscht werden, b<br>Austauschformate. |

Abbildung 69: LV-Erstellung Schritt 5 – Strukturierung des LV

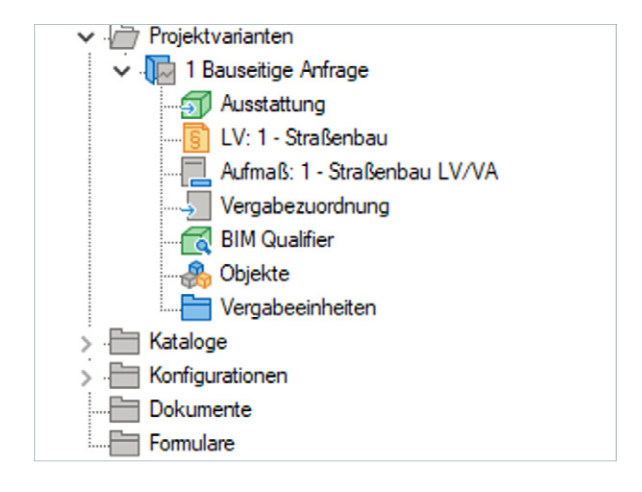

Abbildung 70: Ablage LV und Aufmaß in der Projektvariante

|              |            |       | ×                 |
|--------------|------------|-------|-------------------|
| ttribut      | Neue<br>OZ | Start | Schritt-<br>weite |
|              |            | 10    | 10                |
| ~            |            | 1     | 1                 |
| ~            |            | 1     | 1                 |
|              |            | 1     | 1                 |
|              |            | 1     | 1                 |
|              | _          |       |                   |
|              | _          |       |                   |
| hten Sie die |            |       |                   |
|              |            |       |                   |
|              |            |       |                   |
|              |            |       |                   |
|              |            |       |                   |
|              |            |       |                   |
| Abbrechen    |            | Hilf  | e                 |

Kommt es zu einer Modellveränderung, nachdem das Leistungsverzeichnis erstellt worden ist, muss zum einen die Mengenberechnung im Ausstattungsdokument neu durchgeführt und zum anderen das bisherige Leistungsverzeichnis aktualisiert werden.

Das so erzeugte Leistungsverzeichnis kann weiterhin bearbeitet werden. Das bedeutet: Weitere Positionen, die nicht im Modell durch ein Objekt abgebildet sind, können händisch hinzugefügt und die dazugehörigen Mengen im LV oder im Aufmaß eingetragen werden.

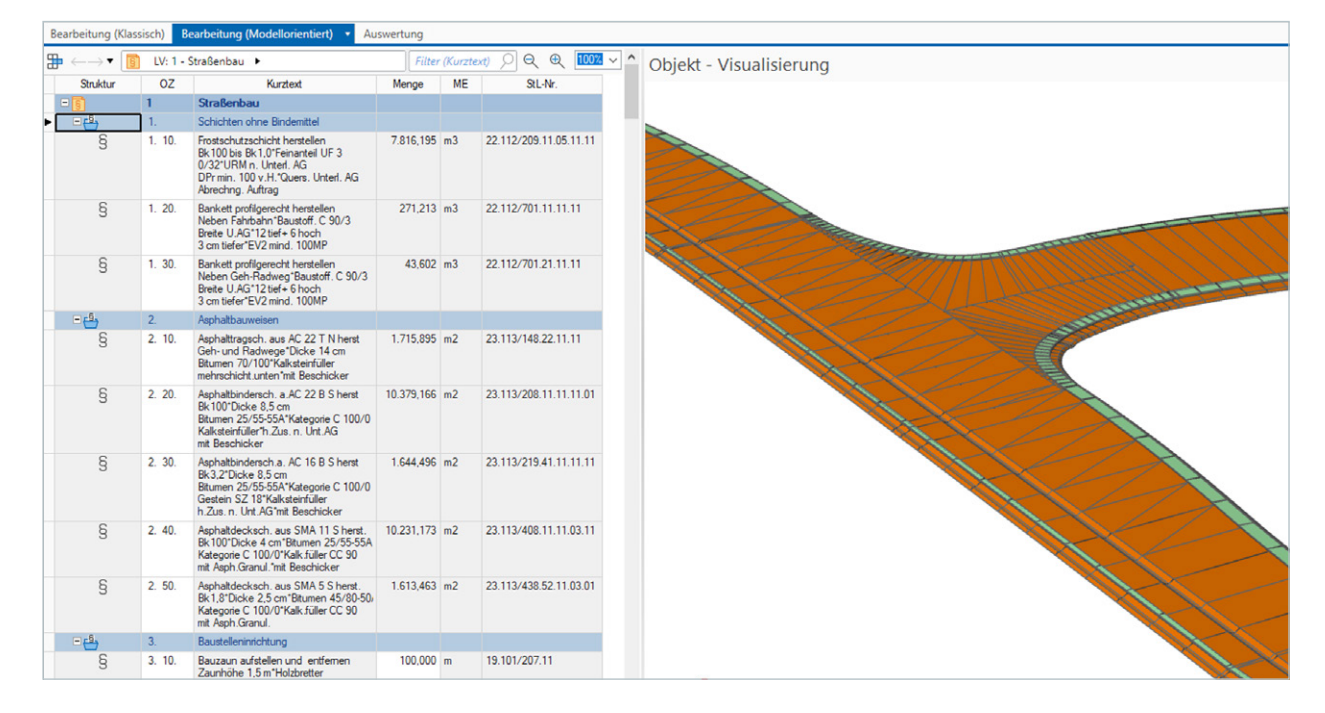

Abbildung 71: Modellansicht im Dokument Leistungsverzeichnis

## 5.4.2.6 Aufmaß mit Modellbezug

Wird das Dokument Aufmaß miterzeugt, dann besitzt dieses ebenfalls einen Bezug zum BIM-Modell. Wird darin eine Aufmaßzeile selektiert, so wird das entsprechende Objekt in der Modellansicht visuell angezeigt.

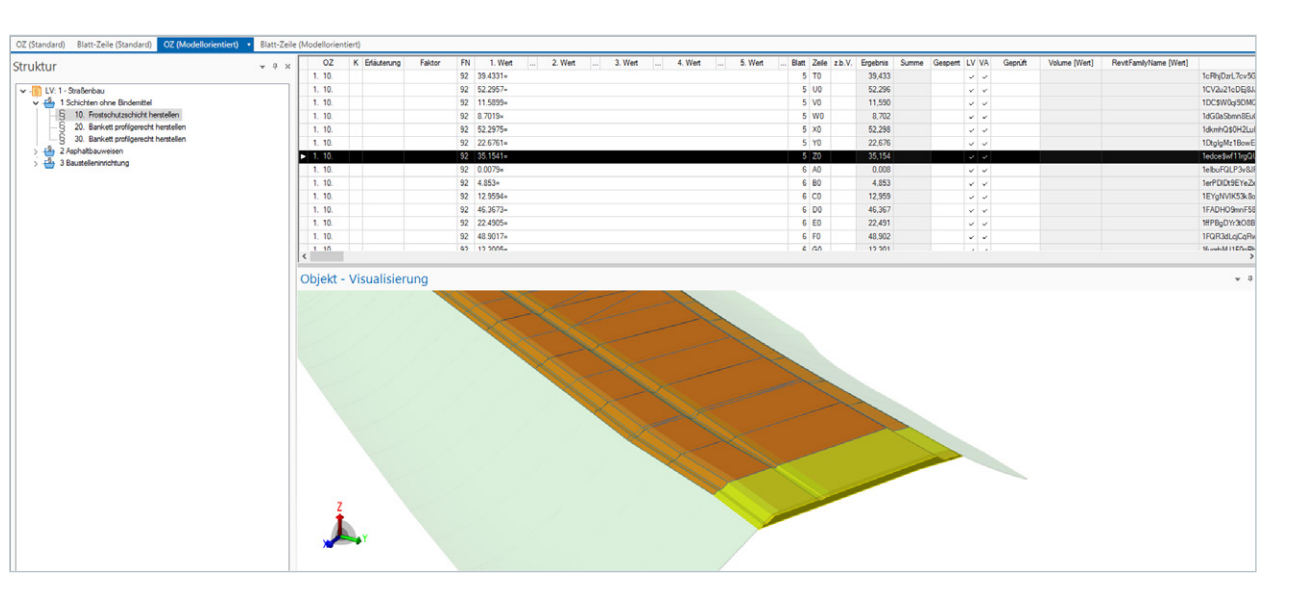

Abbildung 72: Modellorientierte Aufmaßansicht

## 5.4.3 Modellauswertung ohne DEGES-Stammprojekt

Wird ohne das DEGES-Stammprojekt gearbeitet, so müssen alle beschriebenen Schritte aus den Kapiteln 5.3 bis 5.4 händisch durchgeführt werden oder basierend auf einem Stammprojekt des Auftragnehmers erfolgen. Detailliertere Erläuterungen werden dazu nicht aufgeführt, da in den Unternehmungen sehr unterschiedlich gearbeitet wird.

Die Abgabe der erforderlichen Daten für die Ausschreibung erfolgt im MMC-Format. Dieses importiert die DEGES in eine angelegte Vergabeeinheit und kann letztendlich so eine modellorientierte Vergabe und alle weiteren Schritte vornehmen.

## 5.5 Erstellung der Vergabeeinheiten und des MMC-Formates

Der Erstellung von Vergabeeinheiten erfolgt am einfachsten und schnellsten mit dem Dokument Vergabezuordnung. Dazu muss als Erstes eine neue Vergabeeinheit angelegt werden.

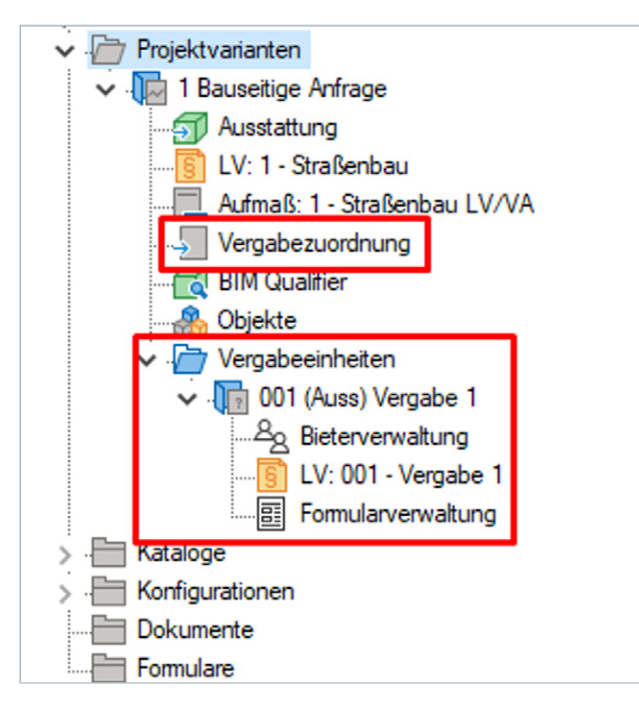

Abbildung 73: Anlegen einer Vergabeeinheit

Im nächsten Schritt können im Dokument der Vergabezuordnung mit Hilfe des Leistungsverzeichnisses der Projektvariante die entsprechenden Positionen per Drag and Drop in das Leistungsverzeichnis der Vergabeeinheit gezogen werden.

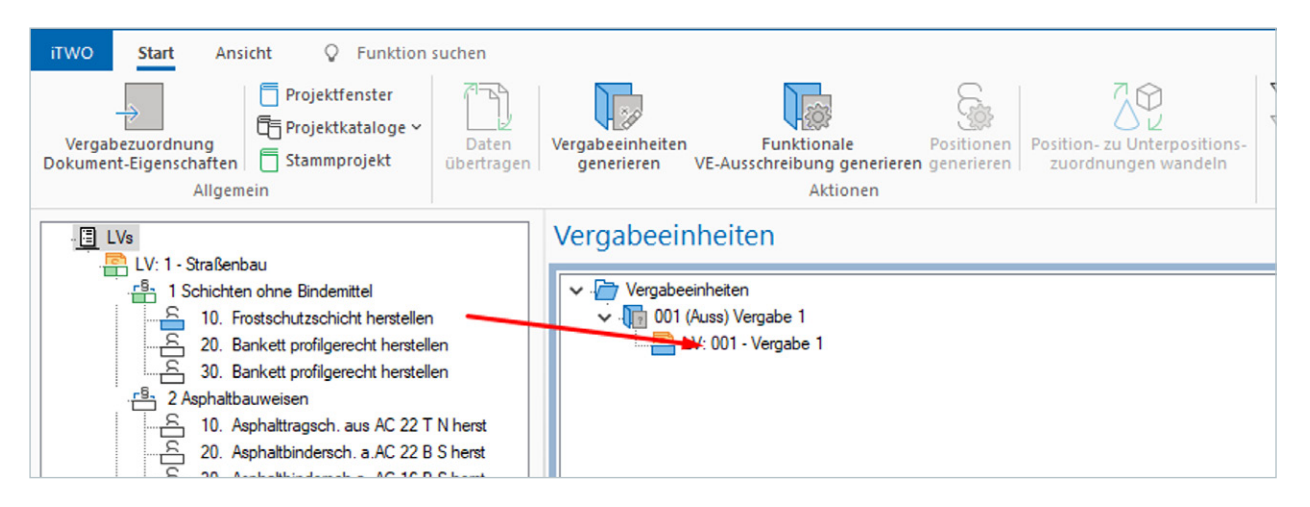

Abbildung 74: Zuweisung der Positionen zum Vergabe-LV

Im letzten Schritt wird das MMC-Format für die mo plattform geladen.

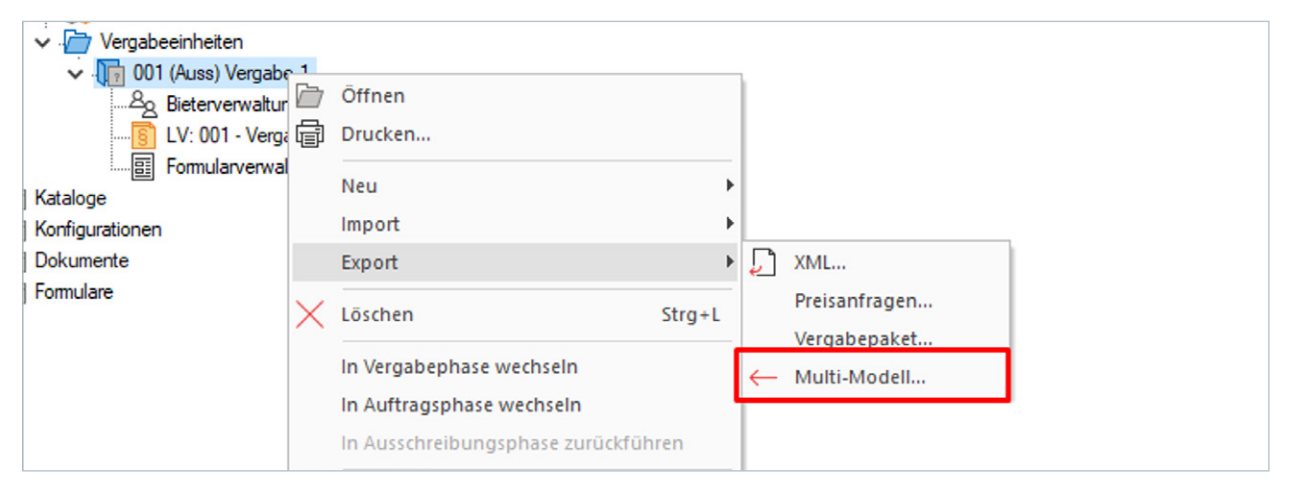

Abbildung 75: MMC-Format erzeugen

## Im letzten Schritt wird das MMC-Format für die modellorientierte Ausschreibung erzeugt und auf eine Bieter-

# 6 Abkürzungsverzeichnis

- Property Set Definition PSD
- STLK Standard-Leistungskatalog
- BCF **BIM Collaboration Format**
- BIM **Building Information Modeling**
- FGSV Forschungsgesellschaft für Straßen- und Verkehrswesen e. V.
- LB Leistungsbereich
- IFC Industry Foundation Classes
- MMC Multi Modell Container

# 7 Abbildungsverzeichnis

Abbildung 1: Abbildung 1 Bauteil Deckschicht Abbildung 2: Objekteigenschaften einer Deckschicht aus Gu Abbildung 3: Beispiel einer modellierten Spannbogenbrück Abbildung 4: Objekteigenschaften eines Widerlagers - BIM Abbildung 5: Planungs- und Bauprozess, Asphaltoberbau, k Abbildung 6: Generischer Bauablauf Asphaltschichten und Abbildung 7: Aufbau eines einfachen Bauwerks mit LB 118; Abbildung 8: Möglichkeiten der Mengenberechnungen für Abbildung 9: Öffnen der Projektverwaltung Abbildung 10: Eintragen des Projektschlüssels und des Nam Abbildung 11: Datenübernahme Abbildung 12: Nachträgliche Bearbeitung von Projektinform Abbildung 13: Importieren von Modelldaten Abbildung 14: Wechseln in die Modell-Übersicht Abbildung 15: Modellprüfung Abbildung 16: Importierte Modelle löschen Abbildung 17: Eigenschaften BIM-Qualifier Abbildung 18: Eintragung eines Verschiebewertes bei IFC-M Abbildung 19: Navigation anhand der Maus, immer "Drehen Abbildung 20: Informationen eines Objektes anzeigen lasser Abbildung 21: Informationen eines Teilkörpers oder Kind-E Abbildung 22: Modellansicht anhand eines Objektfilters Abbildung 23: Keine Zuweisung des IfcType zu einem Baute Abbildung 24: Setzen von Bauteiltypen für nicht erkannte I Abbildung 25: Zugeordnete Bauteiltypen Abbildung 26: Sammlung der Attributregeln öffnen

|                                             | 3.9   |
|---------------------------------------------|-------|
| ussasphalt – BIM Vision                     | S. 10 |
| ze                                          | S. 11 |
| Vision                                      | S. 12 |
| onventionell                                | S. 15 |
| Zuordnung zum STLK                          | S. 15 |
| Skizze: (STÖCKNER, et al., 2022)            | S. 16 |
| ein Bauteil einer Brücke                    | S. 17 |
|                                             | S. 18 |
| nens                                        | S. 18 |
|                                             | S. 19 |
| mationen                                    | S. 20 |
|                                             | S. 20 |
|                                             | S. 21 |
|                                             | S. 22 |
|                                             | S. 23 |
|                                             | S. 23 |
| Iodellen                                    | S. 23 |
| n" aktivieren                               | S. 24 |
| n                                           | S. 25 |
| Elementes mit Shift-Taste + linke Maustaste | S. 26 |
|                                             | S. 27 |
| eiltyp                                      | S. 28 |
| fcTypes                                     | S. 29 |
|                                             | S. 29 |
|                                             | S. 30 |

c o

| Abbildung 27: Übersicht der definierten Attributregeln                     | S. 30 |
|----------------------------------------------------------------------------|-------|
| Abbildung 28: Attributregeln                                               | S. 31 |
| Abbildung 29: Import/Export von Attributregeln                             | S. 31 |
| Abbildung 30: Überprüfung der geforderten Merkmale und Werte               | S. 33 |
| Abbildung 31: Anzahl der gefundenen Objekte                                | S. 34 |
| Abbildung 32: Merkmale mit Einheiten sind Zahlenwerte                      | S. 35 |
| Abbildung 33 Durchführen einer Kollisionsprüfung                           | S. 35 |
| Abbildung 34: Kollisionsprüfung, Darstellung der Fehler im Modell          | S. 36 |
| Abbildung 35: Fehlerbericht als BCF-Format                                 | S. 37 |
| Abbildung 36: Liste der freigegebenen Modelldaten                          | S. 38 |
| Abbildung 37: Eindeutige IfcID eines jeden Objektes                        | S. 38 |
| Abbildung 38: Modellvergleich                                              | S. 39 |
| Abbildung 39: Darstellung der geänderten Objekte                           | S. 39 |
| Abbildung 40: Geänderte Informationen eines Objektes                       | S. 40 |
| Abbildung 41: Auszug Teilleistungskatalog 113 Asphaltbauweisen             | S. 41 |
| Abbildung 42: Freitext-Position                                            | S. 42 |
| Abbildung 43: Kataloge und Ausstattungsdokumente im Stammprojekt der DEGES | S. 42 |
| Abbildung 44: Auszug von Auswahlgruppen aus dem Regelkatalog               | S. 43 |
| Abbildung 45: Auszug von Mengenberechnungen aus dem Regelkatalog           | S. 43 |
| Abbildung 46: Auszug aus der Ausstattung                                   | S. 43 |
| Abbildung 47: Einstellungen Ausstattungsdokument                           | S. 44 |
| Abbildung 48: Aktualisierung der Ausstattung                               | S. 45 |
| Abbildung 49: Anlegen der entsprechenden Kataloge                          | S. 45 |
| Abbildung 50: Ansichtsfenster der Auswahlgruppen                           | S. 46 |

Abbildung 51: Auflistung der gefundenen Auswahl Abbildung 52: Objektinformationen mit Zuordnun Abbildung 53: Modelldarstellung mit Orientierungs Abbildung 54: Visualisierungsregel Abbildung 55: Visualisierungsregel Plausibilität (Be Abbildung 56: Struktur übernommen aus dem Star Abbildung 57: Beispiel der Struktur Abbildung 58: Mengenberechnung starten Abbildung 59: Berechnete Mengen aus den Objekte Abbildung 60: Mengenübersicht Abbildung 61: Berechnungen visualisieren Abbildung 62: Visualisierungsregel für berechnete Abbildung 63: Zugeordnete Objekte mit Mengen Abbildung 64: Erzeugung des Leistungsverzeichnis Abbildung 65: LV-Erstellung Schritt 1 Abbildung 66: LV-Erstellung Schritt 2 Abbildung 67: LV-Erstellung Schritt 3 – Paketierung Abbildung 68: LV-Erstellung Schritt 4 – Auflistung Abbildung 69: LV-Erstellung Schritt 5 - Strukturier Abbildung 70: Ablage LV und Aufmaß in der Projek Abbildung 71: Modellansicht im Dokument Leistur Abbildung 72: Modellorientierte Aufmaßansicht Abbildung 73: Anlegen einer Vergabeeinheit Abbildung 74: Zuweisung der Positionen zum Verg Abbildung 75: MMC-Format erzeugen

| gruppen              | S. 47 |
|----------------------|-------|
| ng der Ausstattungen | S. 47 |
| sobjekten            | S. 48 |
|                      | S. 48 |
| emusterung)          | S. 49 |
| nmprojekt            | S. 50 |
|                      | S. 52 |
|                      | S. 52 |
| en                   | S. 53 |
|                      | S. 56 |
|                      | S. 57 |
| Mengen               | S. 57 |
|                      | S. 58 |
| ses                  | S. 58 |
|                      | S. 59 |
|                      | S. 59 |
| g                    | S. 60 |
| der Anzahl           | S. 60 |
| rung des LV          | S. 61 |
| xtvariante           | S. 61 |
| ngsverzeichnis       | S. 62 |
|                      | S. 63 |
|                      | S. 64 |
| abe-LV               | S. 64 |
|                      | S. 65 |

# 8 Tabellenverzeichnis

 Tabelle 1: Hinterlegte Attributregeln im Vorlageprojekt

S. 32

# **9** Verweise auf Internetseiten

**PSD-Formatdefinition** https://standards.buildingsmart.org/IFC/RELEASE/IFC4/FINAL/PSD/PSD\_IFC4.xsd

**MMC-Format** https://www.bauprofessor.de/bim-lv-container/

**IFC4.3 Definition** https://standards.buildingsmart.org/IFC/RELEASE/IFC4\_3/HTML/annex-b.html

STLK der FGSV https://www.fgsv-verlag.de/katalog/stlk-stb

# **10 Literaturangaben**

BMV 2024: BIM Bundesfernstraßen, Rahmendokument Objektkatalog Version 1.0. Bundesministerium für Verkehr, Berlin, 2024. https://www.bim-bundesfernstrassen.de/fileadmin/user\_upload/ Rahmendokumente/bim-rd-objektkatalog.pdf

FGSV 2008: Richtlinien für die Anlage von Autobahnen. RAA, 2008. FGSV-Verlag Köln, 2008.

FGSV 2013: Zusätzliche technische Vertragsbedingungen und Richtlinien für den Bau von Verkehrsflächenbefestigungen aus Asphalt. ZTV-Asphalt-StB 07/13. FGSV-Verlag Köln, 2013.

FGSV 2017: Zusätzliche technische Vertragsbedingungen und Richtlinien für Erdarbeiten im Straßenbau. ZTV E-StB 17. FGSV-Verlag Köln, 2017.

FGSV 2020: Zusätzliche technische Vertragsbedingungen und Richtlinien für den Bau von Schichten ohne Bindemittel im Straßenbau. ZTV SoB-StB 20. FGSV-Verlag Köln, 2020.

FGSV 2024: Richtlinien für die Standardisierung des Oberbaus von Verkehrsflächen. RStO 12/24. FGSV-Verlag Köln, 2024.

FGSV 2025: Standardleistungskatalog für den Straßen- und Brückenbau (STLK); Ausgabestand 03/25. FGSV-Verlag Köln, 2024.

FGSV 2025 a: Standardisiertes BIM-Parametrisierungssystem im Bundesfernstraßenbau. Lasten- und Pflichtenheft. Veröffentlichung FGSV/DEGES in Vorbereitung.

Stöckner, M., Brow, I., Zwernemann, P., Hajdin, R., Schiffmann, F., Blumenfeld, T., König, M., Liu, L., & Gavin, K. (2022). Exchange and exploitation of data from Asset Management Systems using vendor free format. Final Report. CEDR Transnational Road Research Programme.

72

# 11 Auflistungen

## Automatische Umwandlung IfcType zu Bauteiltyp RIB iTWO

| IfcType             | Bauteiltyp RIB iTWO – Zuweisung beim Modellimport |
|---------------------|---------------------------------------------------|
| PROXY               | Attribute                                         |
| SITE                | Attribute                                         |
| FACILITY            | Attribute                                         |
| FACILITYPART        | Attribute                                         |
| BUILDING            | Attribute                                         |
| BUILDINGSTOREY      | Attribute                                         |
| SPACE               | Space                                             |
| DISTRIBUTIONELEMENT | Attribute                                         |
| ELEMENTASSEMBLY     | Attribute                                         |
| FURNISHINGELEMENT   | Attribute                                         |
| TRANSPORTELEMENT    | Attribute                                         |
| VIRTUALELEMENT      | Attribute                                         |
| GRID                | Attribute                                         |
| PROJECTIONELEMENT   | Attribute                                         |
| CHAMFEREDGEFEATURE  | Attribute                                         |
| ROUNDEDEDGEFEATURE  | Attribute                                         |
| OPENINGELEMENT      | Opening                                           |
| BEAM                | Beam                                              |
| COLUMN              | Column                                            |
| WINDOW              | Window                                            |
| DOOR                | Door                                              |
| ROOF                | Attribute                                         |
| SLAB                | Slab                                              |
| SLABSTANDARDCASE    | Slab                                              |
| SLAB                | Attribute                                         |
| SLAB                | Foundation_Slab                                   |
| COVERING            | Attribute                                         |
| WALL                | Wall                                              |
| WALLSTANDARDCASE    | Wall                                              |

| IfcType                    | Bauteiltyp RIB iTWO – Zuweisung beim Modellimport |
|----------------------------|---------------------------------------------------|
| MEMBER                     | Attribute                                         |
| RAILING                    | Attribute                                         |
| RAMP                       | Default                                           |
| RAMPFLIGHT                 | Default                                           |
| STAIR                      | Attribute                                         |
| STAIRFLIGHT                | Attribute                                         |
| CURTAINWALL                | Attribute                                         |
| BUILDINGELEMENTPROXY       | Attribute                                         |
| PLATE                      | Attribute                                         |
| BEARING                    | Attribute                                         |
| DISTRIBUTIONCONTROLELEMENT | Attribute                                         |
| DISTRIBUTIONFLOWELEMENT    | Attribute                                         |
| DISTRIBUTIONCHAMBERELEMENT | Attribute                                         |
| DISTRIBUTIONPORT           | Attribute                                         |
| ENERGYCONVERSIONDEVICE     | Attribute                                         |
| FLOWCONTROLLER             | Attribute                                         |
| ELECTRICDISTRIBUTIONPOINT  | Attribute                                         |
| FLOWFITTING                | Attribute                                         |
| FLOWMOVINGDEVICE           | Attribute                                         |
| FLOWSEGMENT                | Attribute                                         |
| FLOWSTORAGEDEVICE          | Attribute                                         |
| FLOWTERMINAL               | Attribute                                         |
| FLOWTREATMENTDEVICE        | Attribute                                         |
| DISCRETEACCESSORY          | Attribute                                         |
| FASTENER                   | Attribute                                         |
| MECHANICALFASTENER         | Attribute                                         |
| BUILDINGELEMENTPART        | Default                                           |
| VIBRATIONISOLATOR          | Attribute                                         |
| VIBRATIONDAMPER            | Attribute                                         |
| PAVEMENT                   | Default                                           |
| ELECTRICALELEMENT          | Attribute                                         |

| IfсТуре                        |
|--------------------------------|
| EQUIPMENTELEMENT               |
| UNITARYEQUIPMENT               |
| AIRTERMINAL                    |
| DAMPER                         |
| DUCTFITTING                    |
| DUCTSEGMENT                    |
| DUCTSILENCER                   |
| PIPEFITTING                    |
| PIPESEGMENT                    |
| STRUCTURALLINEARACTION         |
| STRUCTURALLINEARACTIONVARYING  |
| STRUCTURALPLANARACTION         |
| STRUCTURALPLANARACTIONVARYING  |
| STRUCTURALPOINTACTION          |
| STRUCTURALPOINTREACTION        |
| STRUCTURALCURVECONNECTION      |
| STRUCTURALPOINTCONNECTION      |
| STRUCTURALSURFACECONNECTION    |
| STRUCTURALCURVEMEMBER          |
| STRUCTURALCURVEMEMBERVARYING   |
| STRUCTURALSURFACEMEMBER        |
| STRUCTURALSURFACEMEMBERVARYING |
| FOOTING                        |
| FOOTING                        |
| PILE                           |
| REINFORCINGBAR                 |
| REINFORCINGMESH                |
| TENDON                         |
| TENDONANCHOR                   |
| ROAD                           |
| KERB                           |

| Bauteiltyp RIB iTWO – Zuweisung beim Modellimport |
|---------------------------------------------------|
| Attribute                                         |
| Attribute                                         |
| Attribute                                         |
| Attribute                                         |
| Attribute                                         |
| Attribute                                         |
| Attribute                                         |
| Attribute                                         |
| Attribute                                         |
| Attribute                                         |
| Attribute                                         |
| Attribute                                         |
| Attribute                                         |
| Attribute                                         |
| Attribute                                         |
| Attribute                                         |
| Attribute                                         |
| Attribute                                         |
| Attribute                                         |
| Attribute                                         |
| Attribute                                         |
| Attribute                                         |
| Foundation                                        |
| Foundation                                        |
| Attribute                                         |
| Attribute                                         |
| Attribute                                         |
| Attribute                                         |
| Attribute                                         |
| Attribute                                         |
| Default                                           |

## Impressum

### Herausgeber

Bundesministerium für Verkehr Invalidenstraße 44 10115 Berlin

### Autorinnen

Mario Kirste (RIB Deutschland GmbH) Andreas Dieterle (RIB Deutschland GmbH) Markus Stöckner (STZ-IMV) Sven Kuder (STZ-IMV) Reza Gharavi (DEGES) Andreas Salzer (DEGES)

**Stand** Mai 2025

### Bildnachweis

Markus Braumann

Diese Publikation wird von der Bundesregierung im Rahmen ihrer Öffentlichkeitsarbeit herausgegeben. Die Publikation wird kostenlos abgegeben und ist nicht zum Verkauf bestimmt. Sie darf weder von Parteien noch von Wahlwerbern oder Wahlhelfern während eines Wahlkampfes zum Zwecke der Wahlwerbung verwendet werden. Dies gilt für Bundestags-, Landtags- und Kommunalwahlen sowie für Wahlen zum Europäischen Parlament.

www.bmv.de